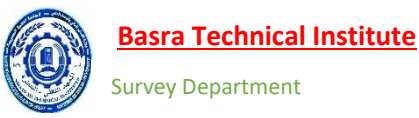

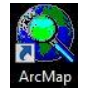

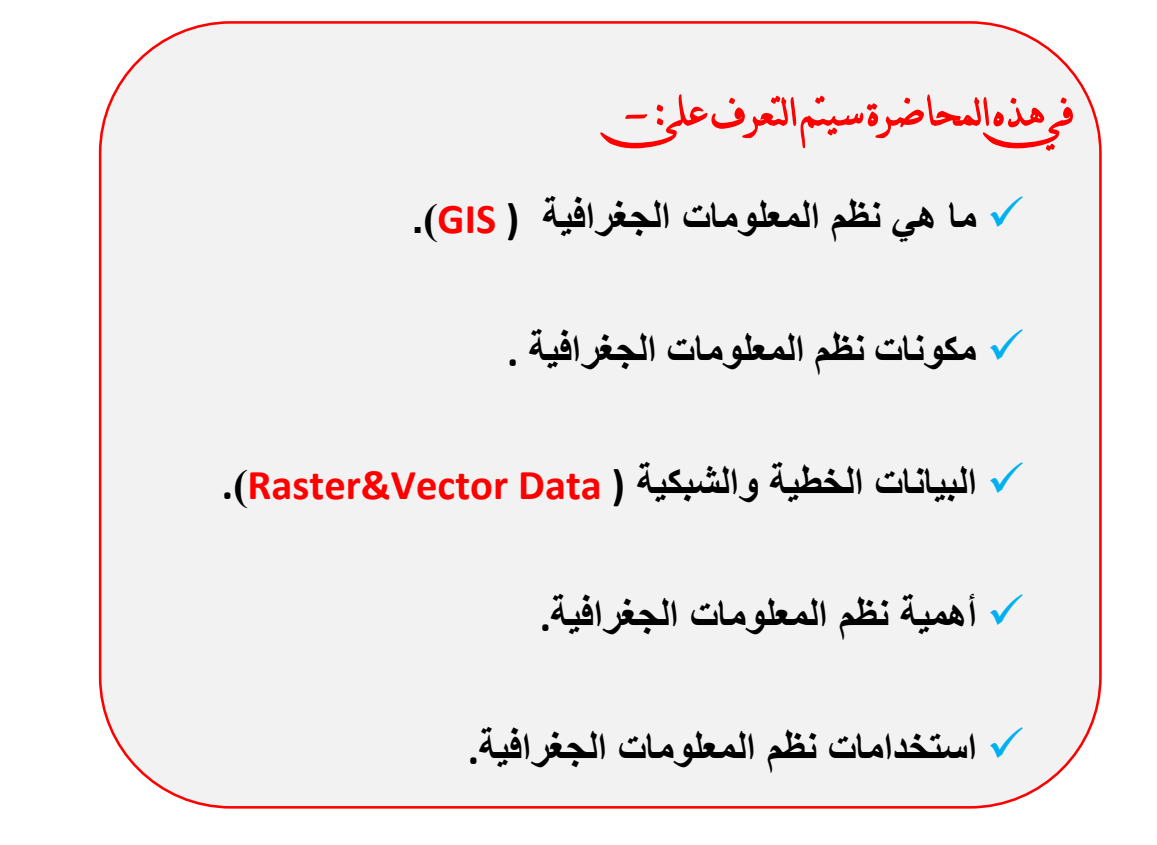

# **Reference:-**

Dawod, Gomaa M., 2015, An introduction to geospatial sciences and technologies (in Arabic), Cairo, Egypt.

- 1.
- 2. Nour El Din Mohamed El Maghraby (Geomatics Page)
- 3. Diaa Bahij Rauf Al Bayramani (University of Babylon)

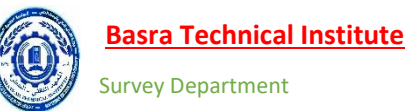

# ما هي نظم المعلومات الجغرافية (GIS)

تختلف النظرة لنظم المعلومات الجغرافية اختلافا شاسعا، بل أن تعريف مصطلح نظم المعلومات الجغرافية ذاته يتعدد بدرجة كبيرة مما يجعل الكثيرون يتساءلون عن ماهية هذه النظم وهل هي مجرد أداة حاسوبية أم تقنية أم أنها علم في حد ذاته. فمن أمثلة أبسط تعريفات نظم المعلومات الجغرافية أنها وعاء لحفظ بيانات الخرائط في صورة رقمية، وهنا يمكننا أن نعتبر نظم المعلومات الجغرافية مجرد "أداه tool" لتحويل الخرائط الورقية الي خرائط رقمية. أيضا نجد تعريفات الخريفا يقول أن نظم المعلومات الجغرافية هي "أداه حاسوبية لحل المشكلات الجغرافية ". كما نجد أيضا

من يعرف نظم المعلومات الجغرافية علي انها "اداة لعمل قياسات او عمليات علي البيانات الجغرافية كانت ستكون أكثر صعوبة بتنفيذها يدويا علي الخرائط الورقية. وربما ظهرت مثل هذه التعريفات مع بداية ظهور مصطلح نظم المعلومات الجغرافية ذاته منذ عدة عقود حيث كانت النظرة العامة لهذه الاداة لتطوير الخرائط الرقمية ومقارنتها مع الطرق التقليدية لاستخدامات الخرائط الورقية.

بعد عقدين من ابتكار نظم المعلومات الجغرافية و استخدامها كأداة، تطور تعريف هذا المصطلح بعد أن بدأت في الظهور تطبيقات جديدة تعتمد ليس فقط علي حفظ البيانات الجغرافية في صورة رقمية بل تخطتها الي تحليل هذه البيانات بهدف الوصول لحلول علمية و عملية لمشكلات مجتمعية قائمة في عدد كبير من التخصصات و الاهتمامات. ومن ثم تخطت نظم المعلومات الجغرافية مرحلة "الاداة" لتصل الي مرحلة "التقنية technology" حيث صارت تعتمد في داخلها علي التكامل بين عدة علوم مثل علوم الجغرافيا و الكارتوجرافيا و الجيوديسيا و الاحصاء و الكمبيوتر و النظم البيئية (المعروف مثل علوم الجغرافيا و الكارتوجرافيا و الجيوديسيا و الاحصاء و الكمبيوتر و النظم البيئية (المعروف باسم شركة ازري ESRI) لنظم المعلومات الجغرافية المحمع متناسق يضم مكونات الحاسب الآلي و البرامج و قواعد البيانات والأفراد المدربين ويقوم هذا المجمع بحصر دقيق للمعلومات المكانية و غير المكانية و تخزينها و تحديثها و معالجتها و تحليلها و عرضها". وي عرضها".

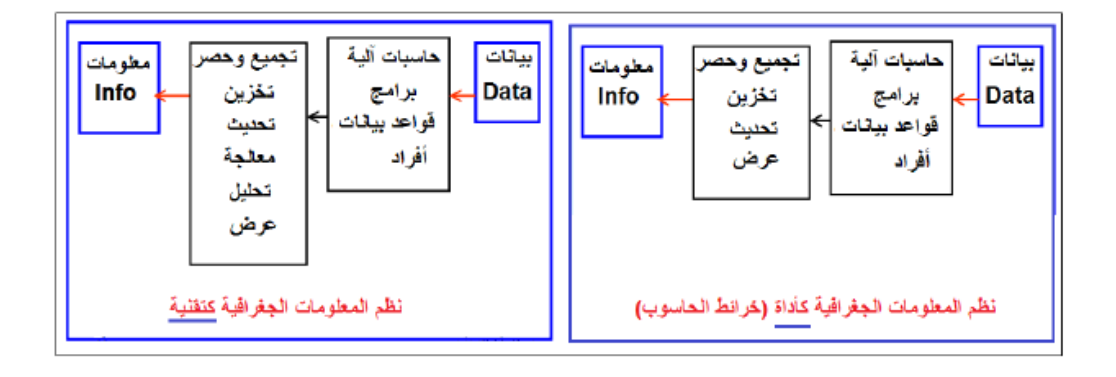

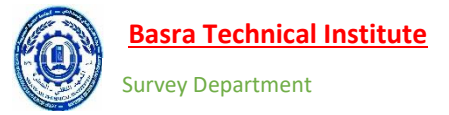

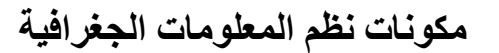

يقوم أي نظام معلومات جغر افي على عدد من المكونات الأساسية التي يجب توافر ها لكي يطلق عليه هذا الاسم وتتمثل هذه المكونات في الاتي: -

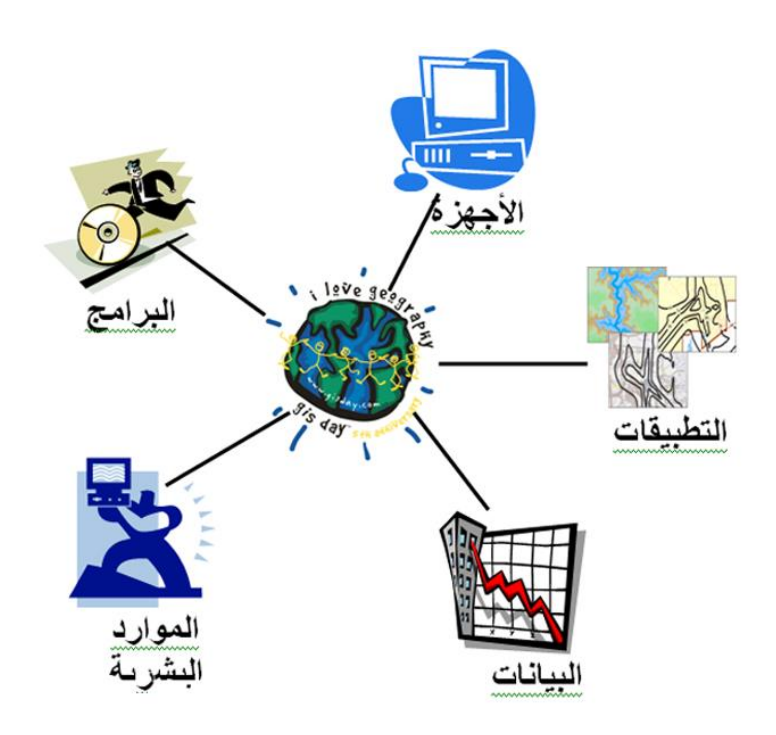

### ا- الأجهزة Hardware

وهي تتمثل في الحاسب الألي الذي يعمله عليه نظام المعلومات الجغر افية بمشتملاته من وحدات إدخال ( ماوس – لوحة مفاتيح – كامير ا – ميكرفون ) ووحدات إخر اج ( شاشة سماعات – طابعة ) ووحدة المعالجة المركزية ، وكلما ارتقت مواصفات الجهاز المستخدم كلما زادت القدرة على معالجة وتحليل قدر أكبر من البيانات.

### ۲- البرامج Software

تتمثل في برامج الحاسب الآلي التي تمكننا من حفظ وتخزين ومعالجة البيانات وعرضها على الحاسب الآلي . فالحاسب الآلي وحده لا يكفي لأن تقوم بهذه العمليات ولكن لابد من وجود برنامج متخصص في ذلك ومثال بسيط على هذا تخيل مثلا أن لديك حاسب آلي ليس عليه نظام تشغيل ويندوز مثلا هل سيصبح له قيمة سيكون قطعة من الحديد ليس أكثر. وتتعدد البرامج المتخصصة في نظم المعلومات الجغر افية بين أسماء عديدة لشركات كثيرة منها ما هو مجاني open source ومنها ما هو برخصة الجنوري المعلي التي يسما من من وحود برخصي متندعي الشراء ومثلة هذه البرامج من الحديد التي الما يستحد البرامج المتخصصة في نظم المعلومات مثلا هل سيصبح له قيمة سيكون قطعة من الحديد ليس أكثر. وتتعدد البرامج المتخصصة في نظم المعلومات الجغر افية بين أسماء عديدة لشركات كثيرة منها ما هو مجاني open source ومنها ما هو برخصة الحديد يس التراء ومن أمثلة هذه البرامج ما يلي :

Map window, Map Maker, Global Mapper, GRASS, QGIS, and Map Info, Arc GIS

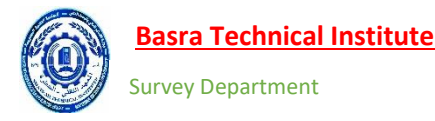

Users المستخدمون

وهم الأشخاص الذين يدويرون نظام المعلومات الجغرافي عن طريق جمع البيانات وتخزينها وتحليلها وإجراء العالجات المختلفة عليها وتتنوع درجاتهم حسب الكفاءة ما بين ( مدخلوا البيانات – معالجوا البيانات – مطوروا النظام والتطبيقات المختلفة).

٤- البيانات DATA
مع توافر مكونات النظام السابق ذكرها نأتي للعنصر الأهم في أي نظام معلومات جغرافي ألا وهي البيانات الجغرافية تنقسم البيانات الجغرافية إلى :

### أولا: البيانات المكانية Spatial Data:-

هي تتمثل في بيانات الموقع بالنسبة لأي ظاهرة، بمعنى أخر أين تتوزع هذه الظاهرة يمكن القول عنها أيضا أنها بيانات المكان كخط طول ودائرة عرض الظاهرة وامتدادها كمثال وجود مدرسة مثلاً تتمثل بياناتها المكانية في موقعها ، أين توجد هذه المدرسة. وهذا النوع من البيانات ينقسم بدوره إلى نمطين من البيانات المكانية النمط الأول يعرف بالبيانات النقطية Raster والنمط الثاني هو البيانات الخطية Vector.

### ثانياً: البيانات الوصفية descriptive Data:-

هي البيانات التي تصف الظاهرة من جوانب عديدة فإذا أخذنا نفس المثال السابق وهو المدرسة، نجد أن بياناتها الوصفية تتمثل في لون المدرسة وعدد طوابقها وعدد فصولها وعدد الطلاب والمدرسين بها وكذلك المراحل التعليمية الموجودة بها وهكذا.

هذا ويوفر أي نظام معلومات جغرافي متطور آلية جيدة لحفظ وتخزين نوعي البيانات المكانية والوصفية معا في آن واحد حيث يتم رسم الظاهرة داخل أي برنامج نظم معلومات جغرافية على طبقة رسم تمثل البيانات المكانية وفي ذات الوقت يتم انشاء جدول بشكل تلقائي مرتبط بهذه الطبقة يتم تسجيل البيانات الوصفية داخله

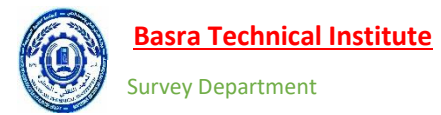

# البيانات الخطية والشبكية (Raster&Vector Data)

# a. البيانات النقطية (Raster Data

بشكل مبسط فإن البيانات النقطية هي عبارة عن شبكة من الخلايا يطلق عليها (Cells أو Pixels ) منظمة في صفوف وأعمدة متقاطعة مكونة شكل الشبكة، كل خلية من هذه الخلايا لها قيمة محددة تمثل بيانات هذه الخلية مثل منسوب سطح الأرض، درجة الحرارة ، ومن أمثلة بيانات هذا النمط الصور الجوية والمرئيات الفضائية والخرائط المدخلة للحاسب الآلي بالمسح الضوئي. البيانات المخزنة في صورة بيانات نقطية Raster هي تمثل ظاهرات سطح الأرض الحقيقية ومنها :-

- 1. البيانات الموضوعية Thematic data مثل خرائط التربة واستخدام الأرض.
- ۲. المتصلة Continuous data مثل الحرارة وارتفاعات سطح الأرض والبيانات الطيفية مثل صور الأقمار الإصطناعية.

أهمية البيانات النقطية يندرج استعمال البيانات النقطية ضمن أربع فئات رئيسية :-

- 1. البيانات النقطية كخرائط أساس Base Maps :- تستخدم كخرائط أساس وهو الإستخدام الأكثر شيوعا لها حيث تستعمل كخلفية تعرض عليها البيانات الخطية والظاهرات المرسومة عليها مثل إجراء رفع مساحي لعدد من المباني وعرض هذه البيانات على صورة من برنامج جوجل ايرث كخلفية لها أو رسم خريطة للشوارع بشكل خطي وعرضها على صورة من جوجل ايرث كذلك للإيضاح بشكل أكثر.
- ٢. البيانات النقطية كخرائط سطح Surface maps:- فهي تمثل البيانات التي تتغير بشكل متصل عبر المواقع المختلفة مثل خرائط مناسيب السطح أو درجات الحرارة هذه البيانات تدعى بالبيانات المتصلة لأنها تتغير تدريجيا ولا تنقطع فمثلا اذا كنت في مكان ما على الأرض بمنسوب ١٠ متر فلكي تصل لمكان أخر منسوبه ٢٠ متر لابد أن تمر وتصعد على المناسيب البينية بين النقطتين فالبيانات هنا متصلة وغير منقطعه.
- ٣. البيانات النقطية كخرائط موضوعية: هذه يمكن الحصول عليها عن طريق تحليل البيانات السابقة كالحصول عليها عن طريق تحليل البيانات السابقة كالحصول عليها على مرئية فضائية متعددة الطيف وتقسيمها إلى فئات تمثل أنماط الغطاء الأرضي في موقع معين مثلا (مياه ، يابس ، نبات ، مبانى و هكذا).
- ٤. البيانات النقطية كبيانات وصفية في جدول الإرتباط الخاص بكل ظاهرة: ان كل ظاهرة يتم رسمها ببر امج نظم المعلومات الجغر افية يُنشىء لها جدول مرتبط بها يسمى بجدول الإرتباط Attribute table يمكن من خلال هذا الجدول إضافة المزيد من البيانات الوصفية والكمية عن هذه الظاهرة والشاهد هذا اذا كنا نرسم خريطة المدارس والمستشفيات مثلا فإنه يمكن وضع صورة فوتو غرافية لكل مدرسة أو مستشفى في الجدول الخاص بها لمزيد من الإيضاح.

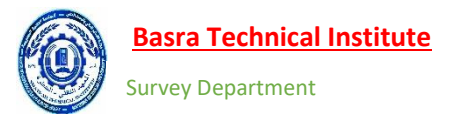

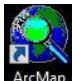

خصائص البيانات النقطية Raster

الخلية تتمثل في مركز الخلية وليس الأطر اف

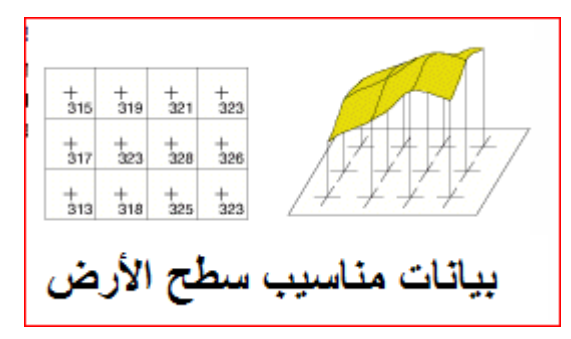

٢- لكل خلية درجة لونية تختلف باختلاف قيمة الخلية والتي يتم تطبيقها على كامل مساحة الخلية وليس
 جزء دون جزء وتظهر الخلايا ذات القيم المتشابهة بدرجة لونية واحدة.

|    |    |    |    |    |    |    | _  |
|----|----|----|----|----|----|----|----|
| 80 | 74 | 62 | 45 | 45 | 34 | 39 | 56 |
| 80 | 74 | 74 | 62 | 45 | 34 | 39 | 56 |
| 74 | 74 | 62 | 62 | 45 | 34 | 39 | 39 |
| 62 | 62 | 45 | 45 | 34 | 34 | 34 | 39 |
| 45 | 45 | 45 | 34 | 34 | 30 | 34 | 39 |

٣- كلما صغرت مساحة الخلية زاد عدد الخلايا في الصورة وبالتالي زادت دقتها المساحية وتكون أكثر وضوحاً وتظهر الظاهرات بها أقل تشوشاً

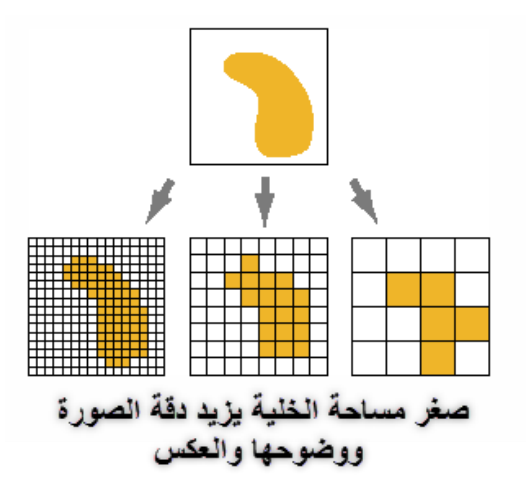

مثال بسيط صورة من كاميرا موبايل ٥ ميجا بكسل أقل وضوحاً من صورة كاميرا موبايل ١٦ ميجا بيكسل. البيانات النقطية قد تكون في شكل صورة وحيدة الطيف Single band تسمى أيضا نطاق طيفي مفرد و هي بذلك تكون في شكل صورة أبيض وأسود. أو قد تكون في شكل صورة متعددة الطيف Multispectral band و هي بذلك تعطي صورة ملونة.

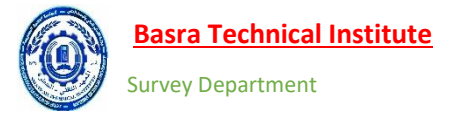

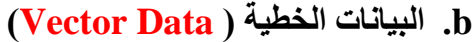

البيانات الخطيةُ عكس البيانات النُقطية لا تتكون من شبكة من الخلايا ولكتها تتكون من نقط إحداثيات

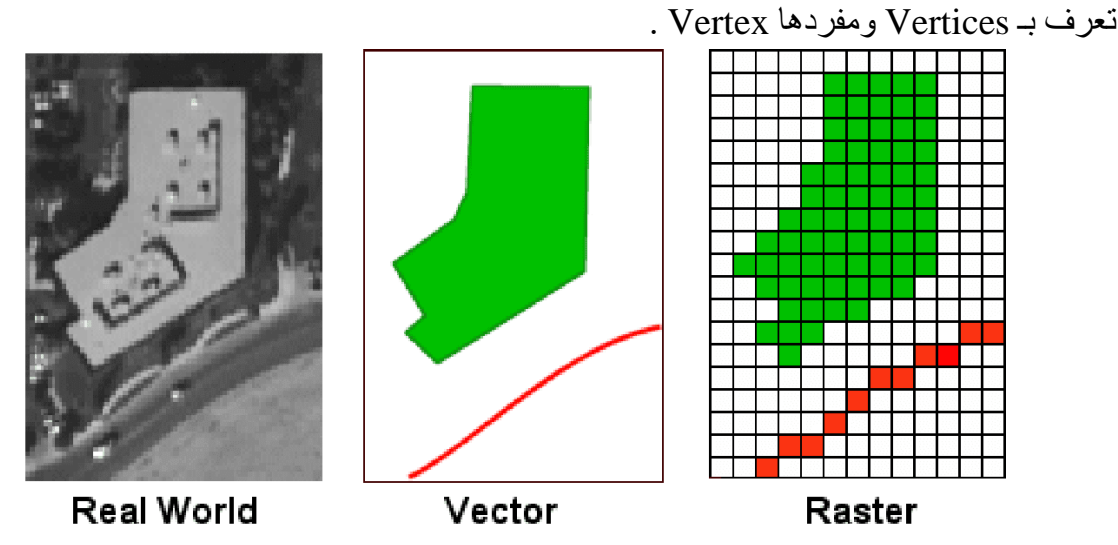

الظاهرة هي أي شيء يمكنك رؤيته في الطبيعة، فلو تخيلت أنك واقف على قمة مرتفعة وتنظر للأسفل فسوف ترى مباني، أشجار، طرق، أنهار الخ... تتنوع البيانات الخطية بين رموز ثلاثة بحسب نمط الظاهرة التي تمثلها وهي :-

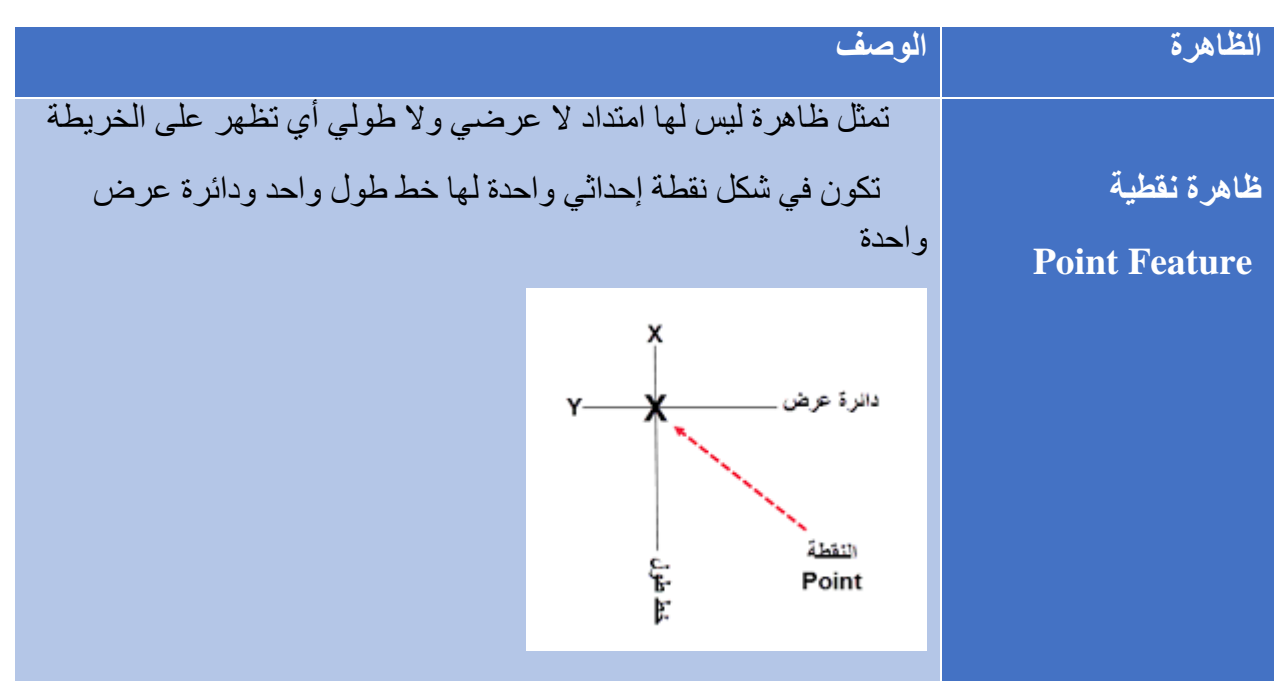

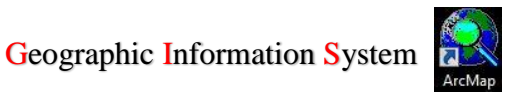

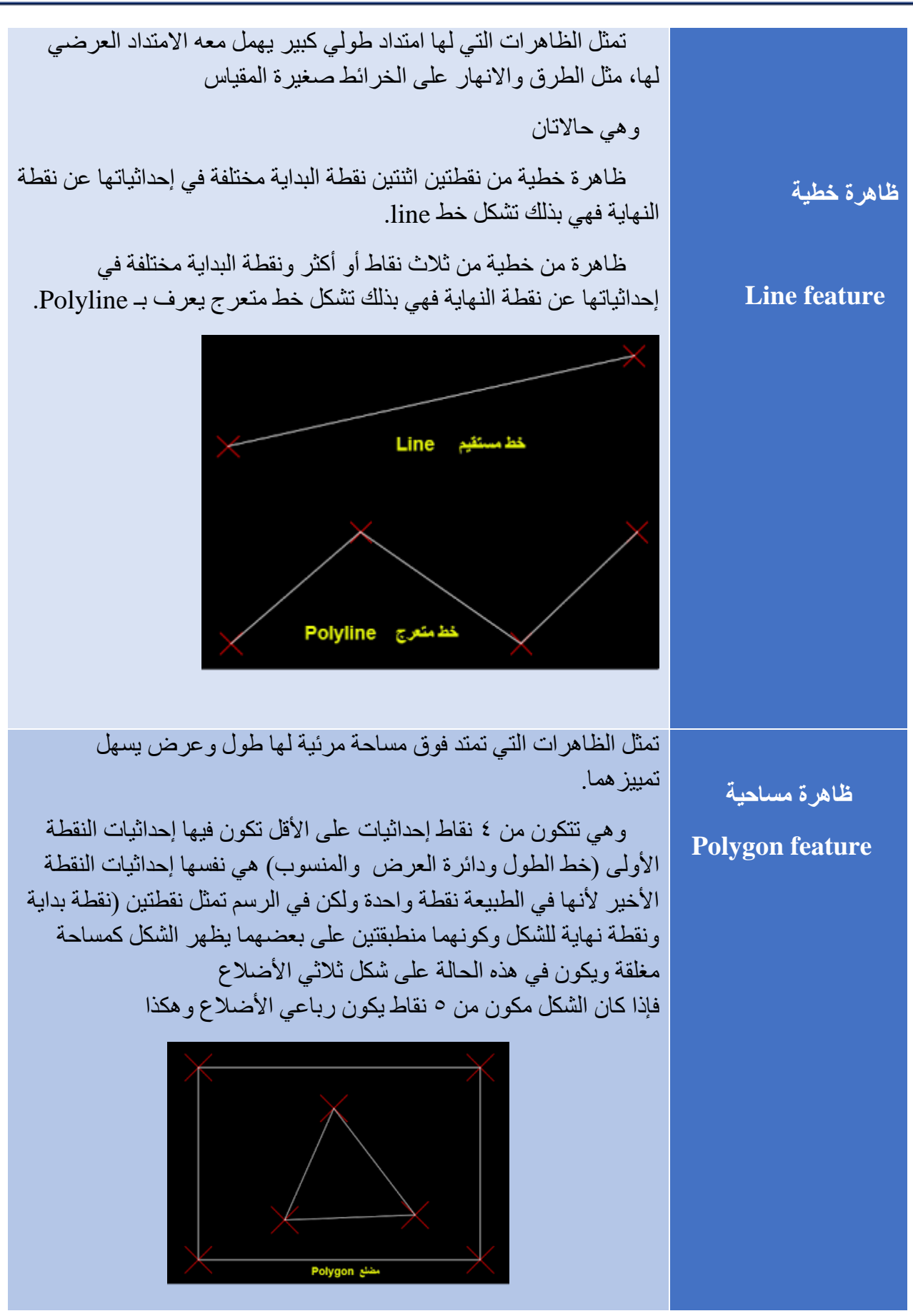

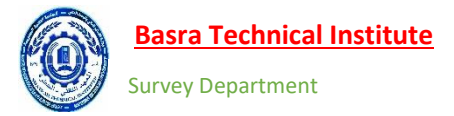

### أهمية نظم المعلومات الجغرافية

يمكن بصفه عامة ان نلخص اهمية نظم المعلومات الجغر افية وما يمكن ان تقدمه لنا في عدة نقاط اساسية هي ما يلي:

- ٧- التغطية والتداخل مع استخدام الخرائط ، بمعنى انه يمكن وضع عدد كبير من الخرائط الموضوعة فوق بعضها البعض.
  - ٨- التنبؤ والتوقع المستقبلي.

### أستخدامات نظم المعلومات الجغرافية

- ١- في مجال صنع قواعد البيانات المكانية عن ظواهر واقاليم محدده في العلم والتي تعد وسيلة لتنظيم ودمج البيانات المكادر عديدة سواء كانت خطية ام خلوية لاستعادتها وقت الحاجة ودراسة العلاقات المكانية التي تربط بين الظواهر الجغرافية وغير الجغرافية المتوطنة في تلك الاقاليم او المناطق.
- ٢- مجال در اسة سطح الارض وخاصة فيما يتعلق باستخدام الارض وتسجيلها وملكياتها ويشكل هذا الاستخدام
   ٢١ (٢١%)من جمل استخدامات (Gis) في العالم.
- ٣- استخداماتها في مجال الخدمات العامة كخدمات الماء والكهرباء والهاتف والمجاري والغاز والتلفزيون الخ
   حيث يشكل(١٨%)من مجمل الاستخدامات.
- ٤- استخداماتها في مجال علوم الارض والمتعلقة في استكشاف المعادن والنفط والغاز الخ وتشكل (١٦%)من
   هذه الاستخدامات.
- ٥- في المجالات الحيوية والتي تأتي في المرتبة الرابعة وخاصة فيما يتعلق بدراسة البيئة والتلوث والصحة
   العامة والزراعة والغابات ، حيث تشكل تلك الاستخدامات نحو(٩%) من مجمل استخدامات (Gis) في
   العالم.
- ٦- استخداماتها في مجال تسويق الاعمال والتجارة والسكان والسفر وتحليل الموقع الامثل مع الاستخدام الحيوي
   لها لتشكل نسبة (9%) ايضا.
- ٢- تستخدم (Gis)في ادارة البنية التحتية في المدن والتجمعات السكانية كالمواصلات وخدمات الطوارئ والانقاذ
   وتشكل نسبة(٧.(%)

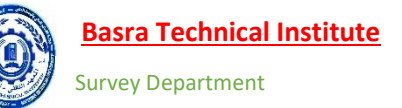

ARC GIS 10.5

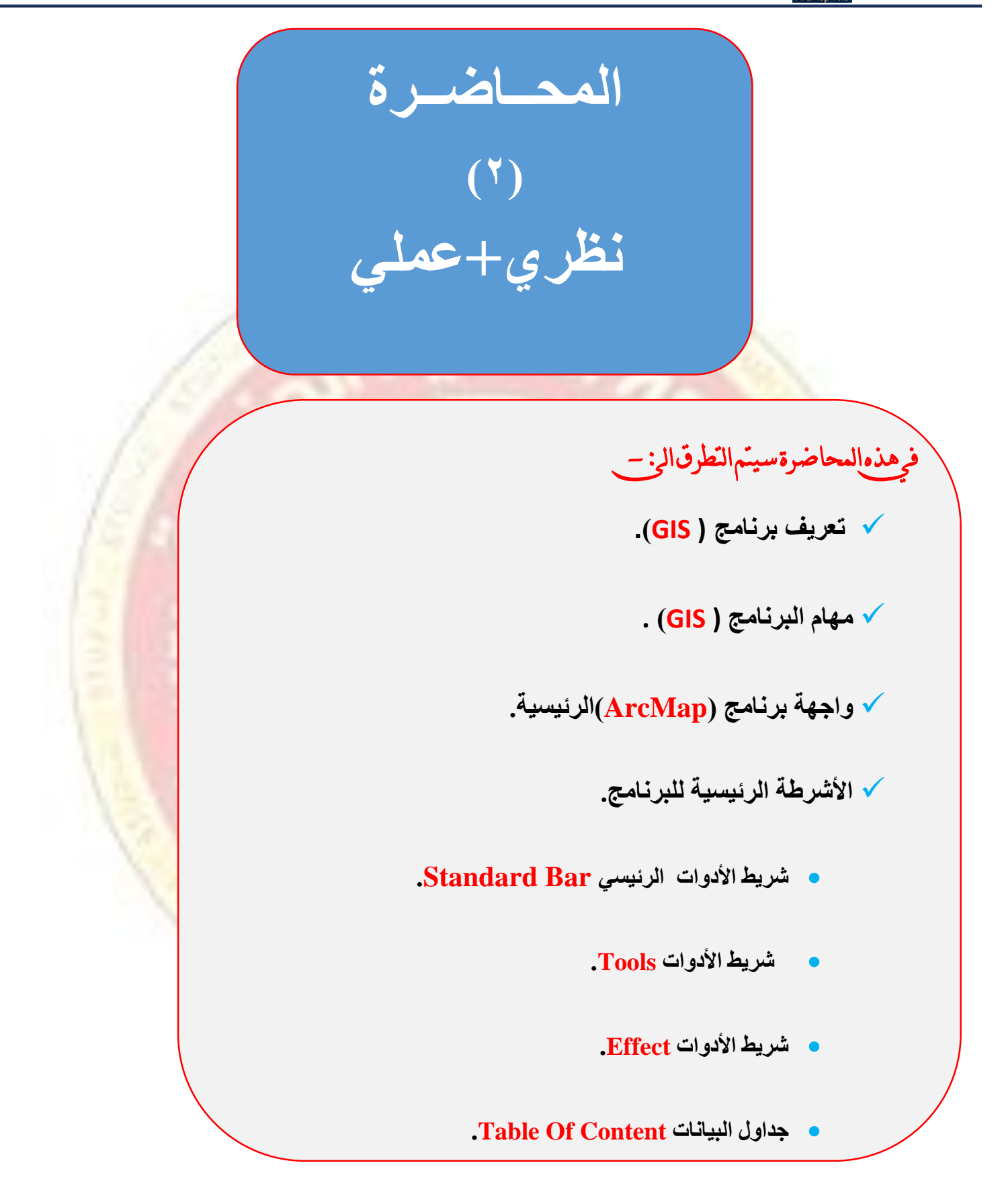

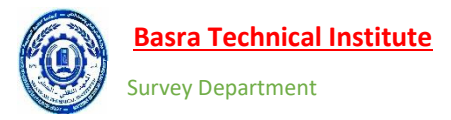

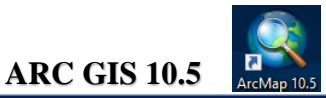

• برنامج Arcgis 10.5 •

هو عبارة عن برنامج حاسوب تطبيقي لنظم المعلومات الجغرافية من إنتاج شركه ESRI الأمريكية. إصداره أول نسخة للبرنامج في ٢٧ ديسمبر ١٩٩٩ وتعددت الإصدارات وصولاً إلى الإصدار 10.5 الذي تم إصداره في ديسمبر من العام ٢٠١٦ وفي هذا العام سيتم التطبيق على برانمج نسخة ٢٠١٦ ويتكون البرنامج Arcgis 10.5 من خمس برامج رئيسية وكما موضح في الشكل رقم (١).

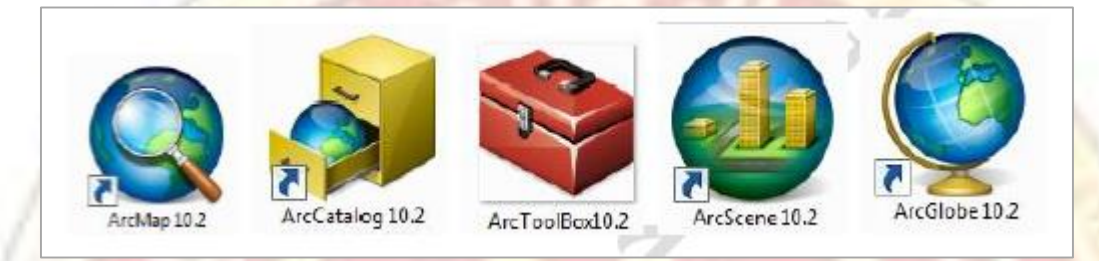

شكل رقم (١): -بر مجيات ال ARC GIS - بر مجيات ال الرسم المختلفة والعرض وعمليات الإخراج.

- Arc Catalog: من خلال هذا البرنامج سنقوم بعمل قواعد البيانات الخاصة بجميع العوارض مع ملحقاتها كتعريف احداثيات قواعد البيانات والمسقط المستخدم وغيرها.
- ArcToolbox :- يحتوي على أدوات عديدة من مهامها إجراء التحويلات المختلفة على البيانات الداخلة وتغيير صيغ الملفات المصممة ببر امج أخرى بالإضافة إلى أدوات التحليل وغير ها من الأدوات.
  - ArcScene:- مهمته العمل على 3d Analysis اظهار البعد الثالث للبيانات.
  - ArcGlobe- يستخدم لعرض الخرائط على سطح كروي يشبه سطح الكرة الأرضية.

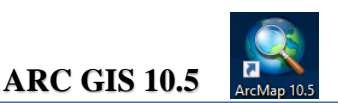

• واجهة برنامج (ArcMap)الرئيسية. الشكل رقم (٢) يوضح القوائم الرئيسية الخاصة بالبرنامج.

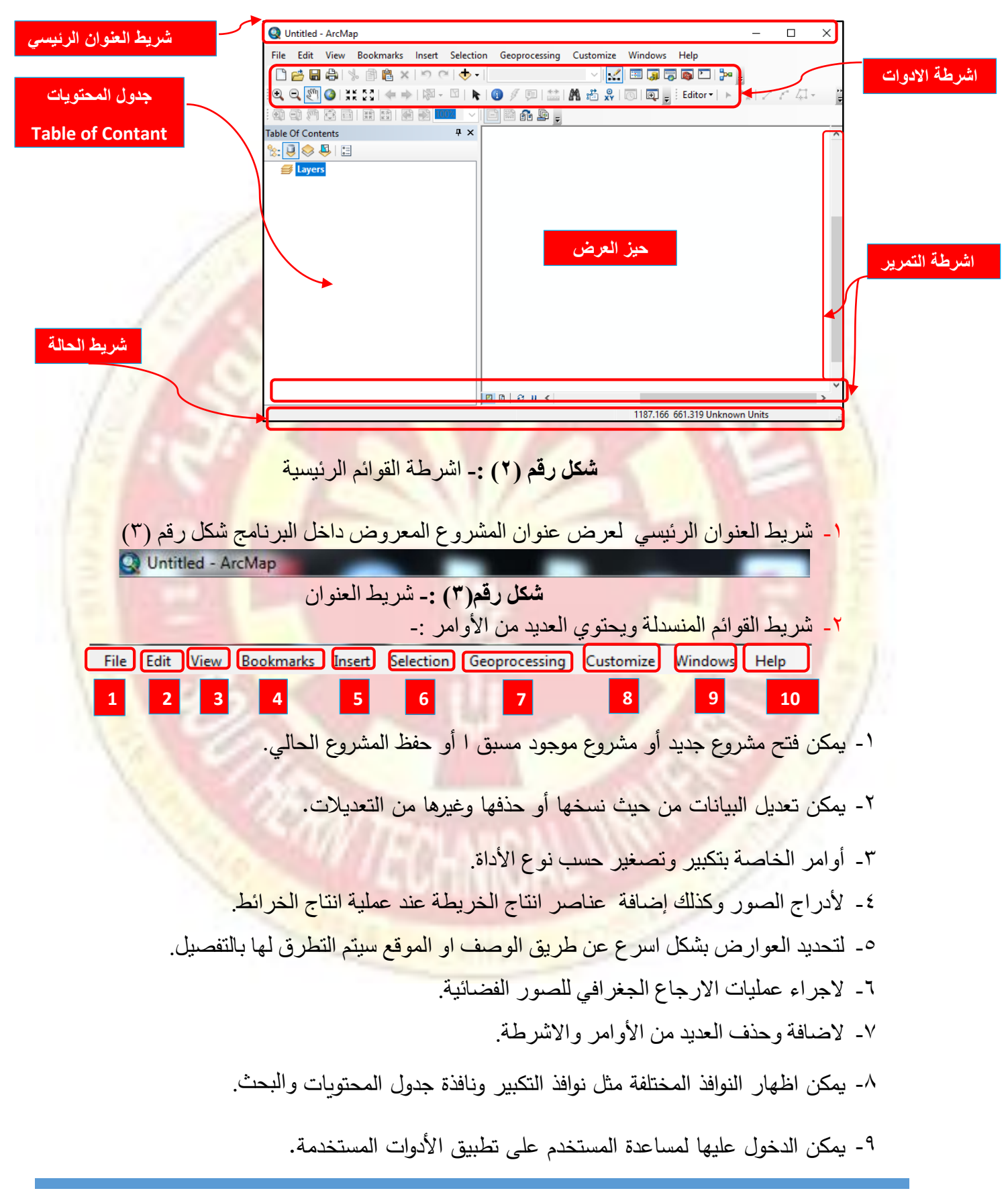

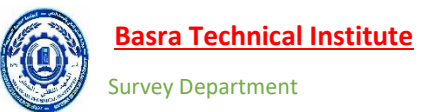

ARC GIS 10.5

- ٣- جدول المحتويات يحتوي على ملفات الرسم او الصور الفضائية او الجداول او أي بيانات أخرى
   والتي يتم اضافتها بعد فتح البرنامج.
  - ٤- حيز العرض ويقوم بعرض البيانات الموجودة داخل جدول المحتويات.
    - شريط الحالة ويحتوي جزئين رئيسين وهما :-
- الجزء الأيمن: ويتم من خلالة عرض احداثيات حيز العرض X,Y حيث نلاحظ تغير قيم
   الاحداثيات بمجرد الحركة داخل حيز العرض.
- الجزء الايسر :- عند وضع المؤشر على الأدوات الموجودة في واجهة البرنامج يظهر شرح مختصر لها في هذا الجزء وهي مغيدة جدا للمبتدئين.
- ٦- شريط التمرير ويتم من خلاله التنقل في حيز العرض بالضغط على الأسهم الموجودة في طرف كل شريط او من خلال الضغط والسحب على شريط التمرير بالون الرصاصي ويحتوي شريط التمرير عدة أوامر منها :-
  - 🔸 🧧 Data View:- ويستخدم لعرض البيانات و هي الحالة الأكثر استخداماً .
    - الخرائط: layout View-
- Refresh View<sup>2</sup>
   يحض الأحيان يصبح حيز العرض غير واضح ويحتوي بعض التقطعات والتشوهات ومن خلال هذا العرض يقوم بإعادة ترتيب حيز العرض وإزالة التشوهات.
- Pause Drawing :- ويستخدم لإيقاف حيز العرض ويشبه علامة التوقف في برمجيات الفيديو ويمكن في حالة التوقف عند الضغط على هذا الامر إضافة او حذف البيانات من جدول المحتويات او التلاعب في اشرطة الأدوات.

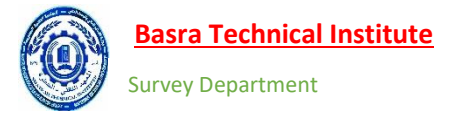

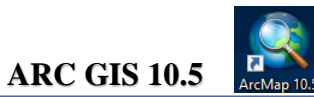

## اشرطة الأدوات

١- شريط الأدوات الرئيسي ويحتوي العديد من الأدوات كما في الشكل ادناه :-

- New:- لبدء مشروع جديد ,وكذلك يمكن بدء مشروع جديد من القائمة المنسدلة File.
  - Open 🗎 :- لفتح مشروع موجود في الجهاز مسبقا.
    - Save 🖬 :- لحفظ المشروع.
    - Print <sup>4</sup>:- لطباعة المشروع.
    - Cut !! القص العنصر / العناصر المختارة.
    - Copy -: 💷 :- لقص العنصر / العناصر المختارة.
  - Past 💾 :- للصق العنصر او العناصر التي تم نسخها او قصبها.
  - UNDO DELETE ELEMENT :- للتراجع عن الخطوة الأخيرة.
    - Redo 🔄 :- خطوه للامام.
  - Add Data :- لإضافة البيانات والصور الفضائية الى برنامج Arc Map.
    - Map Scale التعامير الخريطة.
      - Editor ToolBar :- لإظهار شريط ال Editor.
      - Table Of Contant :- لإظهار جدول البيانات في حال عدم ظهور ها.
        - Catalog :- لفتح برنامج ال Arc Catalog.
  - Search :-- لفتح نافذة البحث عن بيانات أو أدوات التحليل المختلفة داخل البرنامج.
    - Arc Tool Box :- لفتح برنامج Arc Tool Box.
    - Python التحابة الأوامر المختلفة عبر لغة بايثون.
    - .Model Builder المستقاد : Model Builder •

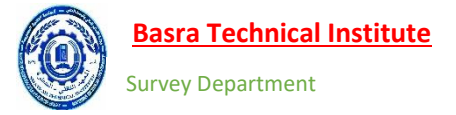

۲\_ شريط الأدوات Tools -

| : Q, Q, 🖑 🎱 | ## \$3 | 🖛 🔶 | 🕅 - 🖾 | 👠 🚺 🖉 🥊 | 🔝 | 🖍 🖧 🖇 | 🗔 | 👰 🖕

- Zoom In :- لعمل التكبير بواسطة الضغط مرة واحدة بالمؤشر او بواسطة خلق اطار حول المكان.
- Zoom Out <sup>1</sup> :- لعمل التصغير بواسطة الضغط مرة واحدة بالمؤشر او بواسطة خلق اطار حول المكان
- Pan التنقل خلال حيز العرض من خلال عملية الضغط بالمؤشر وتحريك الشكل الى المكان المطلوب.
  - Ful Extent :- لظهار كامل لحيز العرض ( عرض كافة الطبقات في حيز العرض).
  - Fixed Zoom In
     لعمل تكبير مرة واحد وبمقدار ثابت في مركز حيز العرض .
  - Fixed Zoom In 🔄 :- لعمل تصغير مرة واحد وبمقدار ثابت في مركز حيز العرض .
    - Go Back to Previous Extent
      - Go to Next Extend :- التقدم في التكبير أو التصغير.
  - Select Feature Select أن التحديد معلم أو مجموعة من المعالم وذلك بوضع إطار حولها وفي حالة انتقاء معلمين متباعدين يتم تحديد المعلم الأول ثم نضغط Shift ونحدد المعلم الاخر أو بقية المعالم.
    - Clare Selected Feature :- للإزالة التحديد من جميع العوارض ولكل الطبقات.
      - Selected Element 📩 :- لتحيد العوارض ويكثر استخدامها عند انتاج الخرائط.
      - Identify لإظهار البيانات الوصفية والمكانية للمعلم المحدد في نافذة جديدة.
    - HyberLink :- ال ربط التشعبي ويستخدم للإشارة إلى وثيقة يمكن للمستخدم أن يتبعها مباشرة.
      - Html Popup := لإظهار نافذة Html.

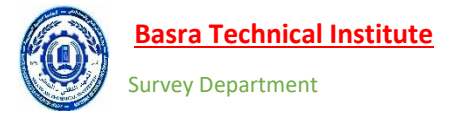

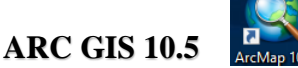

Measure <sup>1</sup> :- لقياس الأطوال والمساحات على شاشة الرسم بالوحدات المختلفة.وعند الضغط على هذه الأداة تنفتح النافذة التالية

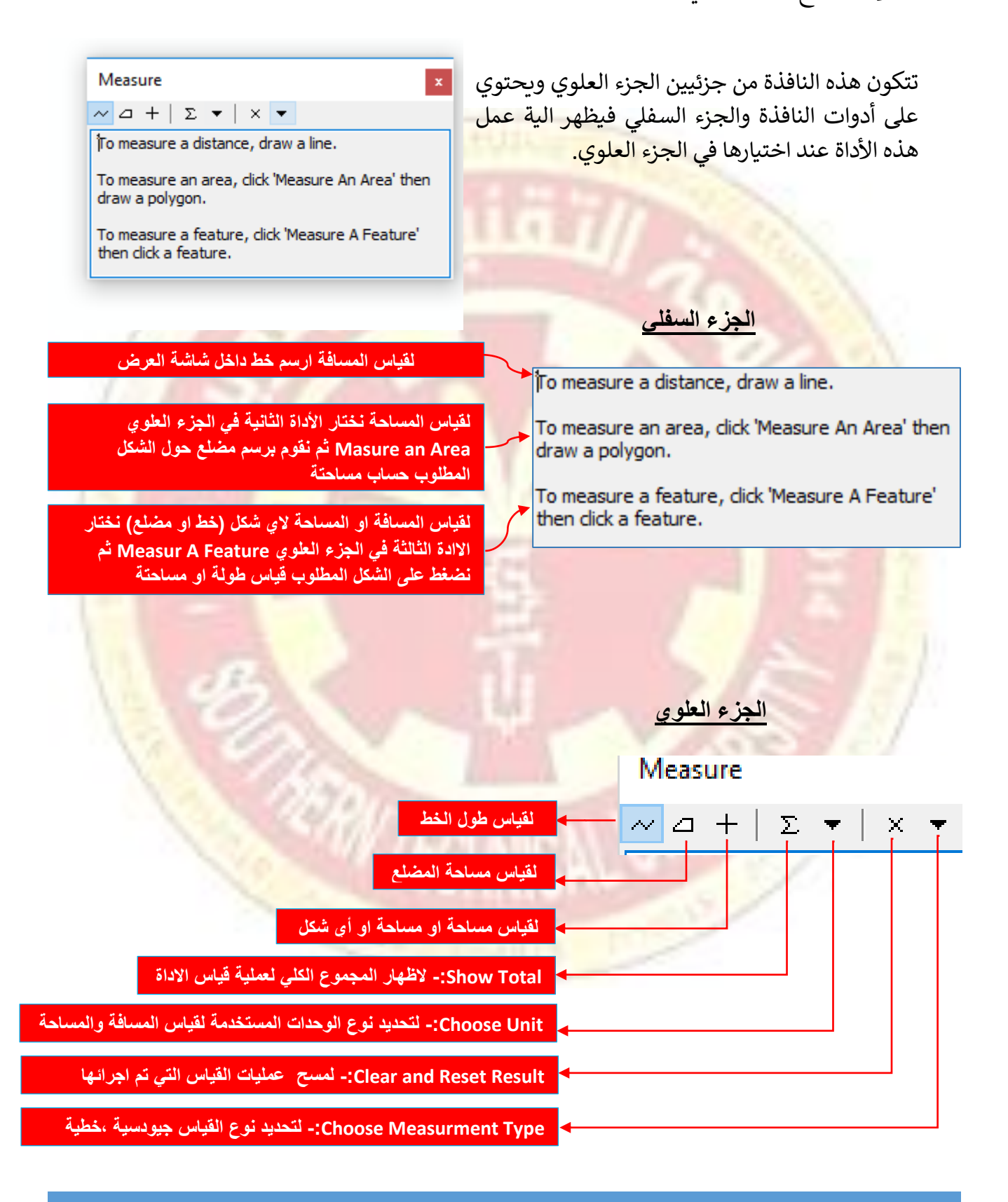

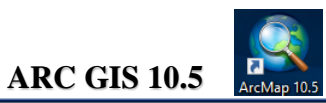

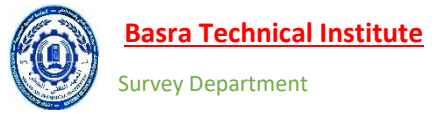

 Find : " Find : - للبحث داخل جدول البيانات الوصفية في جميع الطبقات ولتطبيق نقوم بالضغط على الأداة فتفتح نافذة كما في الشكل ادناه :-

|                                             | M Find                                                           |        | ×          |
|---------------------------------------------|------------------------------------------------------------------|--------|------------|
|                                             | Features Locations Linear Referencing                            |        | Find       |
| نحدد هنا مكان البحث في<br>أي طبفة (بفضل ترك | ـــــــــــــــــــــــــــــــــــــ                            | $\sim$ | Stop       |
| الخيار دون تغير)                            | In.                                                              | •      | New Search |
| 1.0                                         | Find features that are similar to or contain the search string   |        |            |
|                                             | Search:<br>(البحث في كان الحقول All fields البحث في كان الحقول ا |        |            |
| نحدد هنا اسم الحقل                          | البحث في حقل واحد : In field (                                   |        |            |
| 12100                                       | OBJECTID                                                         | $\sim$ |            |
| 12 AMA                                      |                                                                  |        | Cancel     |

في حقل ال Find نكتب الاسم الذي نريد البحث عنه و هو عبارة عن بيانات موجودة داخل احد حقول الطبقات الموجودة في البرنامج ثم نضغط الامر Find. فعلى سبيل المثال لو أردنا البحث عن قسم المساحة في قواعد بيانات الجامعة نقوم بكتابة الاسم ثم نضغط Find وكما في الشكل ادناه.

|                    | 🕅 Find                               |                             | ×                 |                                         |
|--------------------|--------------------------------------|-----------------------------|-------------------|-----------------------------------------|
| 28-0               | Features Locations Linear Refer      | encing                      | Find              | ( marked                                |
|                    | قسمي المدني و المساحة                | , Li                        | ✓ Stop            | 1000                                    |
|                    | In: <visible layers=""></visible>    |                             | ▼ New Search      | 1 - 1 - 1 - 1 - 1 - 1 - 1 - 1 - 1 - 1 - |
|                    | Find features that are similar to c  | r contain the search string |                   | 21/                                     |
|                    | Search:                              |                             |                   |                                         |
|                    | All fields                           |                             |                   |                                         |
|                    | 🔿 In field:                          |                             |                   |                                         |
|                    |                                      |                             | $\sim$            | 1111                                    |
|                    |                                      |                             |                   | 1. S. C.                                |
|                    |                                      |                             | Cancel            | 1                                       |
|                    | Pight click a row to show contact ma |                             |                   |                                         |
|                    |                                      |                             |                   |                                         |
|                    | Value                                | Layer                       | Field             |                                         |
|                    | بنايه فننمي المذني و المساحه         | Building                    | Name_Build        |                                         |
|                    |                                      | 1                           | $\gamma$          |                                         |
|                    |                                      |                             |                   |                                         |
|                    | One object found                     |                             |                   |                                         |
|                    |                                      |                             |                   | I                                       |
|                    |                                      |                             |                   |                                         |
|                    |                                      |                             |                   |                                         |
| تم إيجاد عارض واحد | تم إيجاد                             | اسم الطبقة التي             | مقل الذي تم إيجاد | اسم الـ                                 |
|                    | لھ                                   | العارض في                   | لعرض فيه          |                                         |
|                    |                                      |                             | L                 |                                         |

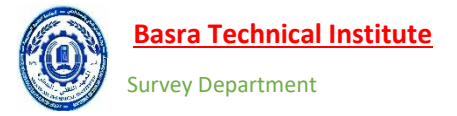

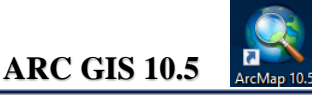

عند الضغط R.C على العارض الذي تم ايجادة تظهر القائمة التالية

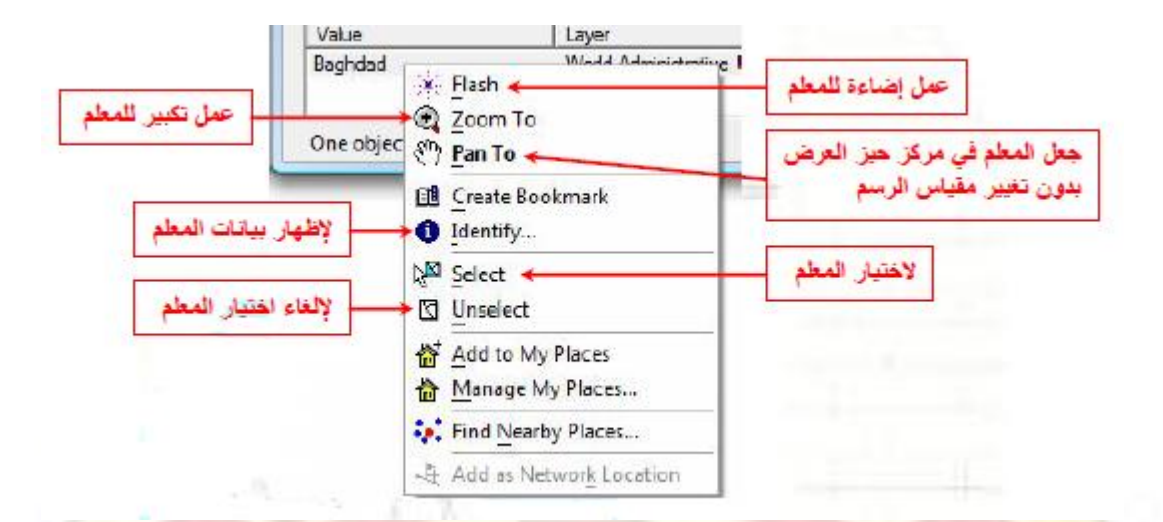

- Find Route لإيجاد المسار المناسب بين نقطتين.
- Time SLIDER :- تستخدم لعمل تصور أو عرض للبيانات التي تحتوي على أحداث متربطة بالوقت أو التسلسل الزمني مثل الطقس او النمو ويجب أن يكون الوقت مدخل في الجدول الوصفي.
  - Create Viwer Window العستخدم بصورة تقوم بإظهار منطقة معينة على الخريطة يحددها المستخدم بصورة

مكبرة في نافذة منفصلة.

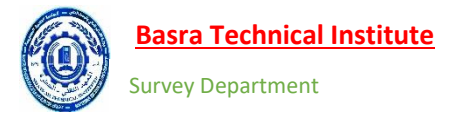

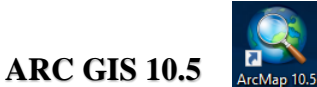

### ArcMap 10.

# ۲- شريط الأدوات Effect: -

يستخدم هذا الشريط لتقليل شفافية الطبقات او زيادة شدة الإضاءة أو تقليها بالنسبة للصور الفضائية كذلك عند مقارنة الطبقات مع بعضها من خلال إخفاء بعض الطبقات وإبقاء الأخرى.

و لإظهار هذا الشريط يتم ضغط R.C في مكان فارغ في حيز الأشرطة ومن القائمة المنسدلة نختار <u>Effect</u> كما في الشكل ادناه.

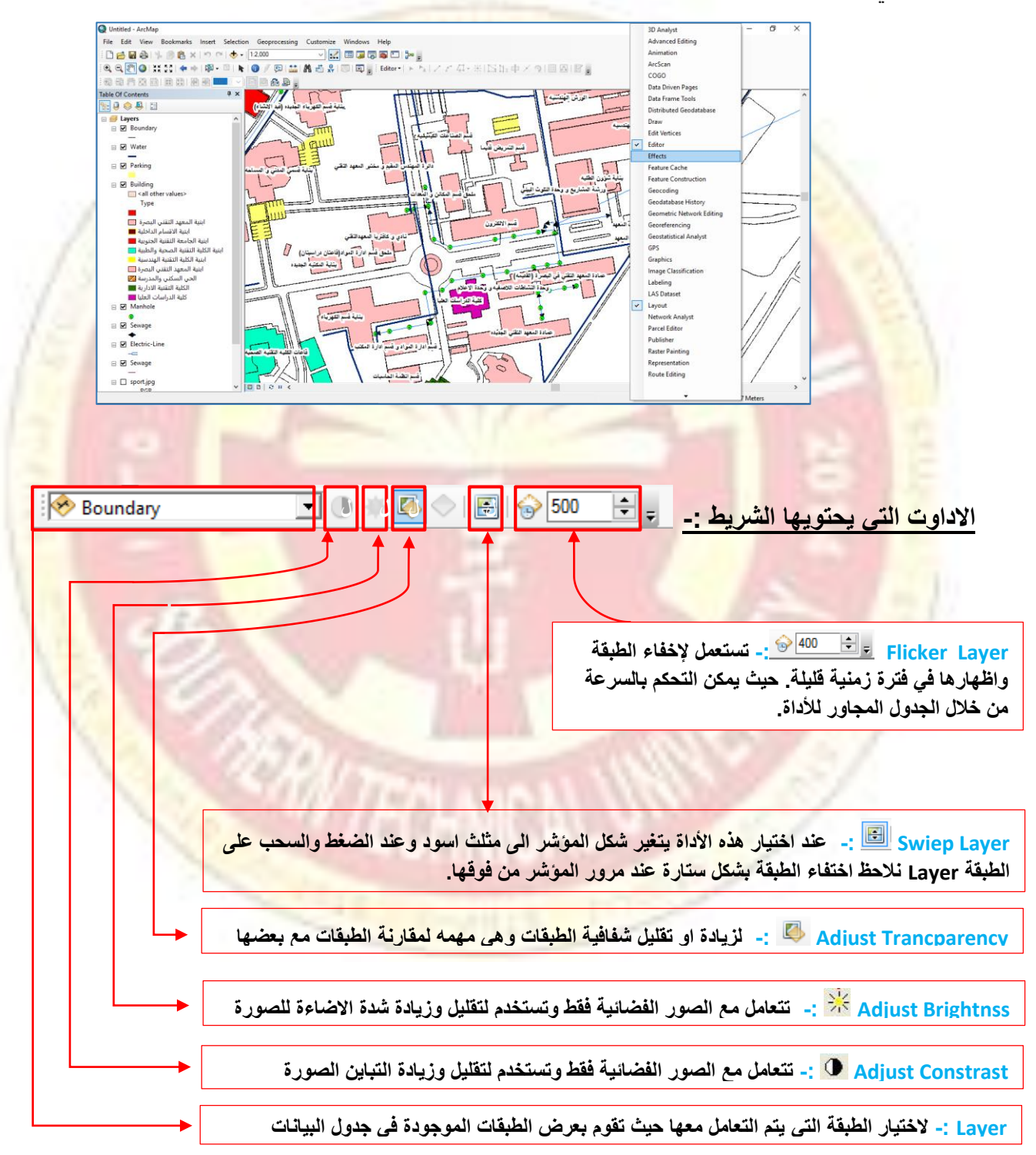

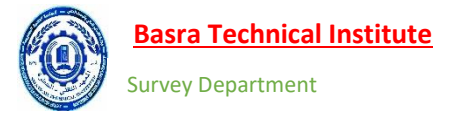

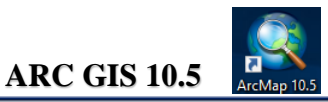

٤- جدول البيانات Table Of Contant: -

يحتوي على جميع الطبقات الصور التي يتم عرضها داخل شاشة العرض ويمكن ترتيب الطبقات داخله بأربعة طرق وهي :-

| Table Of Contents | Ψ× |
|-------------------|----|
| 🗞 🥥 📚 📮 🗄         |    |
| 💋 Layers          |    |
|                   |    |
|                   |    |
|                   |    |
|                   |    |

- عن طريق الرسم 🔡 :- فالطبقة الأولى تكون هي الواجهة في شاشة الرسم والطبقات اسفل منها تكون <mark>خلفية لذا يتحتم على المه</mark>ندس وضع الطبقات الصغيرة كوا<mark>جهة حتى</mark> لا <mark>تغطي عليها الطبقات ذات الظو</mark>اهر الجغرافية الممتدة.
  - ٢. عن طريق مسار حفظ الطبقات على جهاز الحاسوب
- عن طريق حالة الطبقة مرئية أو غير مرئية 😒 تكون الطبقة مرئية عند تفعيل إشارة الصح المجاورة.

- Water ₪ \_\_\_\_\_ وغير مرئية عند إزالة الإشارة. حيث تقوم هذه الطريقة باظهار الطبقات المفعلة فقط. للطبقة
  - ٤. عن طريق الطبقات المحددة 🦉

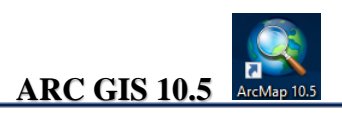

المحاضرة نظري + عملي

التعرف على مبادئ الجيودوسي(الجيؤيد ، السفيرويد ، انظمة الاحداثيات)وطرق الاسقاط وعمل قواعد البيانات

(٣)

فرهذه المحاضرة سيتم التطرق المز –

✓ الشكل العام للكرة الارضية .

الاشكال الرياضية المرجعية.

✓ نظم الاحداثيات

- نظام الاحداثيات الجغرافي Geographic Coordinate System.
  - نظام الاحداثيات الجيودسية Geodetic Coordinate System.
- نظام الاحداثيات الكارتيزية المركزية Geocentric Cartesian Coordinate System.
  - نظام الاحداثيات الجيودسية المحلية Local Geodetic Coordinate System.

√ اسقاط الخرائط (UTM)

عمل قواعد البيانات داخل GIS

Lecture 3

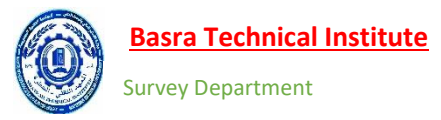

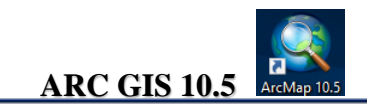

الشكل العام للكرة الأرضية

في بداية المعرفة البشرية ظن الانسان ان الأرض عبارة عن قرص صلب يطفو فوق سطح الماء. الا ان تطور التفكير البشري قليلا وجاء العالم اليوناني **فيثاغورس** Pythagoras في القرن السادس قبل الميلاد وافترض ان الأرض كروية الشكل. وكانت أولى المحاولات لتقدير حجم أو محيط هذه الكره هي تجربة العالم الا**غريقي أراتوستين** (٦٩-٦-٢٧٦ ق.م) وهي من التجارب المهمة التي تم ذكرها في العديد المصادر الأجنبية وهذا العالم قام بتجربته على أساس كروية الأرض حيث لاحظ ان الشمس في كل ٢١ حزيران عمودية على بئر في مدينة قام بتجربته على أساس كروية الأرض حيث لاحظ ان الشمس في كل ٢١ حزيران عمودية على بئر في مدينة قام بتجربته على أساس كروية الأرض حيث لاحظ ان الشمس في كل ٢١ حزيران عمودية على بئر في مدينة اسوان وبما ان الأرض كروية تامة فان الشمس تميل بزاوية معينة في نقطة أخرى وهي منطقة الإسكندرية كما قم بتجربته على أساس محيط الزاوية بحدود '٢٢ ٢ ٣ ثم قام بحساب المسافة بين المدينتين وبعملية النسبة والتناسب في الشكل رقم (١) حيث قدر الزاوية بحدود '٢٢ ٣ ثم قام بحساب المسافة بين المدينتين وبعملية النسبة والتناسب في الشكل رقم (١) حيث قدر الزاوية بحدود '٢ ٣ ٣ ثم قام بحساب المسافة بين المدينتين وبعملية النسبة والتناسب قام بحساب محيط الأرض حيث لاحظ ان الثمو مين المسافة بين المدينتين وبعملية النسبة والتناسب الموان وبما ان الأرض كروية تامة فان الشمس تميل بزاوية معينة في نقطة أخرى وهي منطقة الإسكندرية كما وي الشكل رقم (١) حيث قدر الزاوية بحدود '٢ ٣ ٣ ثم قام بحساب المسافة بين المدينتين وبعملية النسبة والتناسب في الشكل رقم (١) حيث قدر محمة مربية في ذلك الوقت وكان معدل نجاح تجربتة هو ٩٢ % حيث بعد المور الكبير في الوقت الحاضر وجدنا ان المحيط يبلغ ٢٤٩٠ ميل .

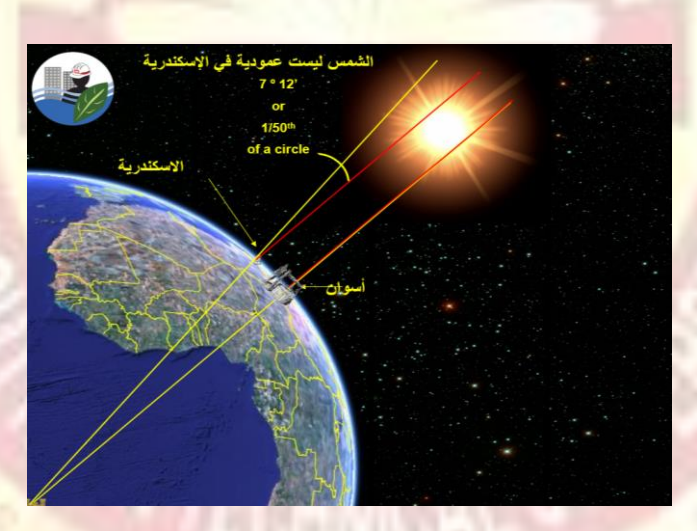

شكل رقم (١) :- تجربة العالم أر اتوستين

اما اسحق نيوتن (١٦٤٣-١٧٢٧م) طور عدة مبادى نظرية علمية حيث بين ان الشكل المتوازن لكتلة مائعة متجانسة خاضعة لقوانين الجذب وتدور حول محور ها هي ليست كرة تماما وانما شكل مفلطح عند القطبين. وبذلك فان الكرة الأرضية هي ليست كرة كما هو في المفهوم الرياضي بل شكل إهليلجي غير منتظم مفلطحة عند القطبين وقطرها عند خط الاستواء اكبر من قطرها عند القطبين.

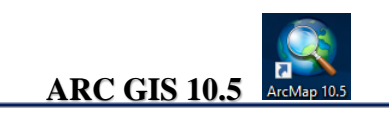

الاشكال الرياضية المرجعية.

Natural Ground Level : وهو السطح الطبوغرافي الحقيقي للأرض الطبوغرافي الحقيقي للأرض او فيزيائية الارض فاسمها يدل عليها أي أنها تحوي الوديان و الجبال و السهول و المسطحات المائية(محيطات، بحار، أنهار و بحيرات) و هي الموضوع المطلوب وضع خارطة له. وبالرغم من أنها تبدو ثابتة إلا قشرتها تتحرك حيث أن هذه الحركة تؤخذ بعين الاعتبار في الجيوديزيا الحديثة. كما في شكل رقم (٢)

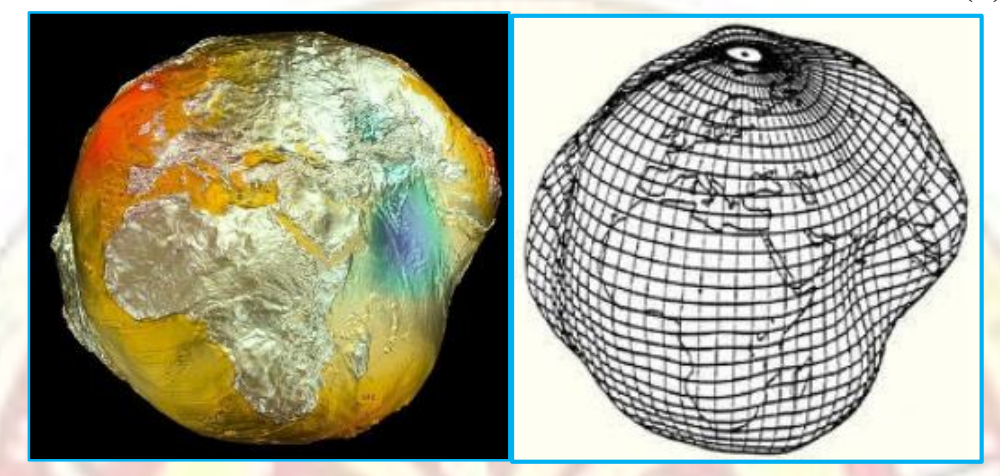

شكل رقم (٢) :- سطح الأرض الطبيعي

٢. الجيؤيد Geoid :- كلمة لاتينية مكونة من مقطعين Ge بمعنى الأرض hot بمعنى شبيه الأرض بيتميز كوكب الأرض بمجال الجاذبية المؤثرة على كل نقطة على سطحه ولكي نحدد الشكل الحقيقي للأرض يجب الاعتماد على هذا المجال وابسط تعريفات الجيؤيد هو <u>الشكل الحقيقي للأرض الذي يكون عموديا على اتجاه الجاذبية الأرضية عند كل نقطة . و</u>لكن كثافة القشرة الأرضية مختلفة من مكان الى اخر فخام الحديد والصخور سوف يكون لها مجال جاذبية أكبر من المواد الاخف وزننا ولذلك فان سطح الجيؤيد لن يكون منظما بل سيكون شديد التعرج مجال جاذبية أكبر من المواد الاخف وزننا ولذلك فان سطح الجيؤيد لن يكون منتظما بل سيكون شديد التعرج مجال جاذبية أكبر من المواد الاخف وزننا ولذلك فان سطح الجيؤيد لن يكون منتظما بل سيكون شديد التعرج ولايمكن وصفه بمعادلات رياضية مثل معادلات (الكرة او الالبسويد) وبالتالي لا يمكن استخدامه في تحديد المواقع ولايمكن وصفه بمعادلات رياضية مثالما معادلات (الكرة او الالبسويد) وبالتالي لا يمكن استخدامه في تحديد المواقع ولايمكن وصفه بمعادلات رياضية مثالما عندور حول نفسة و متناما بل سيكون شديد التعرج ولايمكن وصفه بمعادلات رياضية مثل معادلات (الكرة او الالبسويد) وبالتالي لا يمكن استخدامه في تحديد المواقع ولايمكن وصفه بمعادلات رياضية مثل معادلات (الكرة او الالبسويد) وبالتالي لا يمكن استخدامه في تحديد المواقع ولايمكن و منه بمعادلات رياضية مثل معادلات (الكرة او الالبسويد) وبالتالي لا يمكن الحقيقي ان الأرض ولاردان ولايمكن وعنه بمعادلات رياضية مثل معادلات (الكرة او الالبسويد) وبالتالي لا يمكن المواقع الحقيقي ان الأرض ولايمان إلى ولايمكن و منه معادلات رياضية معادلات (الكرة او الالبسويد) وبالتالي لا يمكن وصفه بمعادلات رياضية معادلات (الكرة او الالبسويد) وبالتالي لا يمكن الواقع الحقيقي ان الأرض ولايمنين والدائيات). لو كانت الأرض عبارة عن جسم ثابت لا يدور حول نفسة و متساوي الكثافة فان الخط الواصل بين عبارة عن جسم يدور حول نفسة (عبر ثابت) مما يجعل عجلة الجذب هي محصلة قوة الجذب وقوة الطرد المركزية عبارة عن جسم يدور حول نفسة و مندا ولرد المركز ي عبارة عن جسم يدور حول نفسة و مند و مولي والي الأرض الد مرفي و ملاد المركز ي عرفي مان كنانة المادة ولير طرد هي مختلفة ولذلك ستتولد عدة الطح تساوي الجه مي محصلة قوة الجر وي يكل رق (٣) ما الذي يوضح السلح الطوبو غرافي للأ

وبما ان ثلاثة ارباع الأرض تقريبا مغطاة بالماء وان سطح الماء ماهو الا سطح متساوي (من وجهة نظر عالم السوائل fluid dynamics) فسيكون هناك سطح متساوي الجهد ينطبق مع سطح البحر الجهد ينطبق مع سطح البحر . تم اختيار (اعتبار) ان السطح متساوي الجهد الذي ينطبق مع متوسط سطح البحر هو الذي يمثل

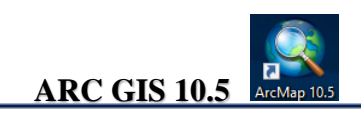

الشكل الحقيقي للأرض (بغرض امتداده تحت اليابسة ايضا<sup>1</sup>) ومن ثم تم اطلاق مصطلح الجيؤيد على هذا السطح وهو يقترب بصورة كبيرة من M.S.L ويتم افتراضهما سطح واحد في العديد من الدول.

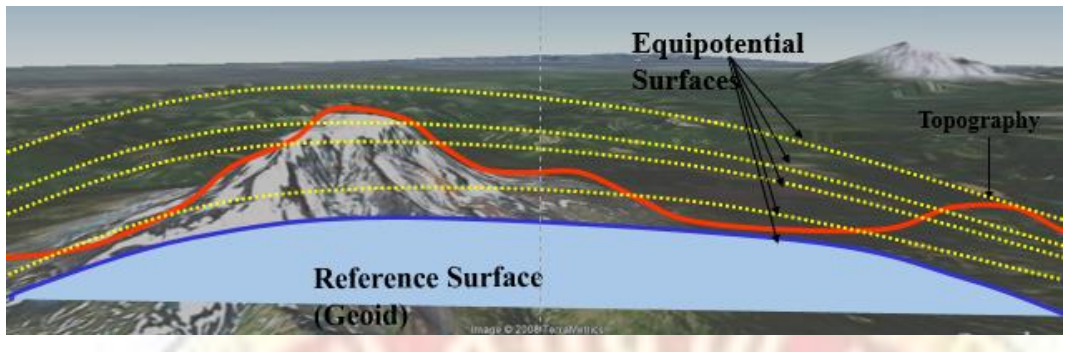

شكل رقم (٣) :- الجيؤيد والسطح الأرض الطبيعي

٣- الاسفرويد Spheroid :- الالبسويد أو مجسم القطع الناقص أو الشكل البيضاوي أو الاسفرويد (كلهم أسماء لنفس الشئ أي كلهم متر ادفين) بصفة عامة هو نموذج لتمثيل حجم و شكل كوكب الأرض. لتعقد الجيؤيد وصعوبة تمثيلة بمعادلات رياضية أتجه العلماء للبحث عن اقرب الاشكال الهندسية المعروفة فوجدوا ان الشكل البيضوي او الالبسويد هو اقرب الاشكال ويتميز سهولة اجراء الحسابات على سطحة. لا يختلف سطح الالبسويد البيضوي او الالبسويد هو اقرب الاشكال ويتميز سهولة اجراء الحسابات على سطحة. لا يختلف سطح الالبسويد الرياضي عن سطح الجيؤيد (كلمم مربع. دامت الاشكال الهندسية المعروفة فوجدوا ان الشكل البيضوي او الالبسويد هو اقرب الاشكال ويتميز سهولة اجراء الحسابات على سطحة. لا يختلف سطح الالبسويد الرياضي عن سطح الجيؤيد (اكبر فرق لايتعدى ١٠ متر فقط لاحظ ان الفرق بين الجيؤيد والكرة يصل ٢١كم تقريباً).يستخدم في الشبكات المثلثية من الدرجة الأولى والثانية التي تزيد اطوالها عن ٢٠كم ومساحة تزيد عن مربع. اما العناصر الرئيسية له فهي (موضحة في الشكل رقم (٤)) :-

- أ- طول المحور الأكبر (a) Semi Major Axes .
- ب- طول المحور الاصغر (b) Semi Minor Axes .
  - ت- نسبة التفلطح (f) flattering ratio.
  - ث- التمركز الأول (First eccentricity (e) .
  - ج- التمركز الأول (e' First eccentricity (e'

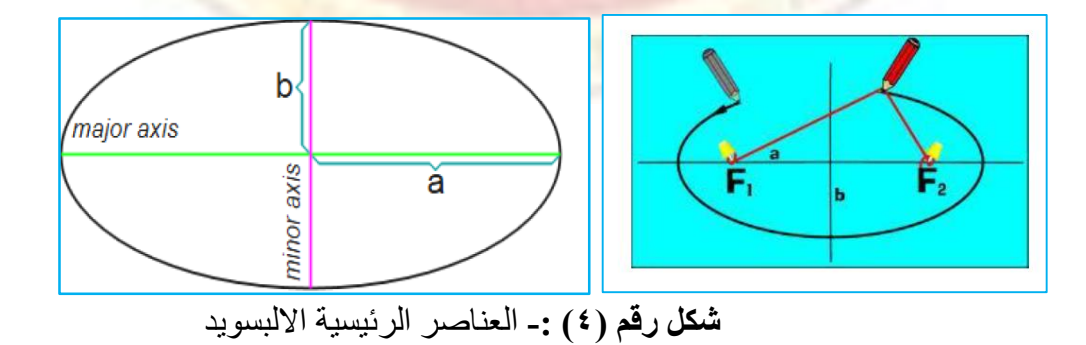

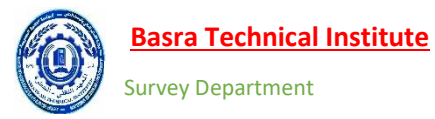

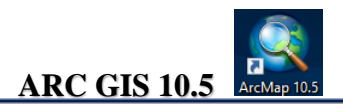

ويمكن ملاحظة جميع الاشكال الخاصة بالكرة الأرضية من خلال الشكل رقم (٥) . وبذلك لكي نحدد أي موقع على سطح الأرض يلزمنا تحديد السطح المرجعي احد هذه الاشكال من الممكن ان يكون الكرة والتي كانت مستخدمة لفترات طويلة لتحديد المواقع التي لا تتطلب دقة عالية مثل الملاحة او الخرائط التي لا يزيد مقياسها عن ١٠٠٠٠٠ اذا اما القياسات الجيودسية ذات الدقة العالية او لرسم الخرائط بمقايس كبيرة فاننا نحتاج الى عن ١٠٠٠٠ مرجعي لتزويدنا بمثل هذه القياسات بالتالي فان كلاً من المركن و التي كانت عن الالبسويد كسطح مرجعي لتزويدنا بمثل هذه القياسات بالتالي فان كلاً من المركزة و التي لا يزيد مقياسها عن معن معارفة معايية مثل الملاحة او الخرائط التي لا يزيد مقياسها عن عن ١٠٠٠٠ المراز التي لا يزيد مقياسها المالية و لرسم الخرائط بمقايس كبيرة فاننا نحتاج الى الالبسويد كسطح مرجعي لتزويدنا بمثل هذه القياسات بالتالي فان كلاً من الكرة و الالبسويد مستخدمان في تحديد المواقع ودقة العمل هي من تحدد السطح المرجعي منها.

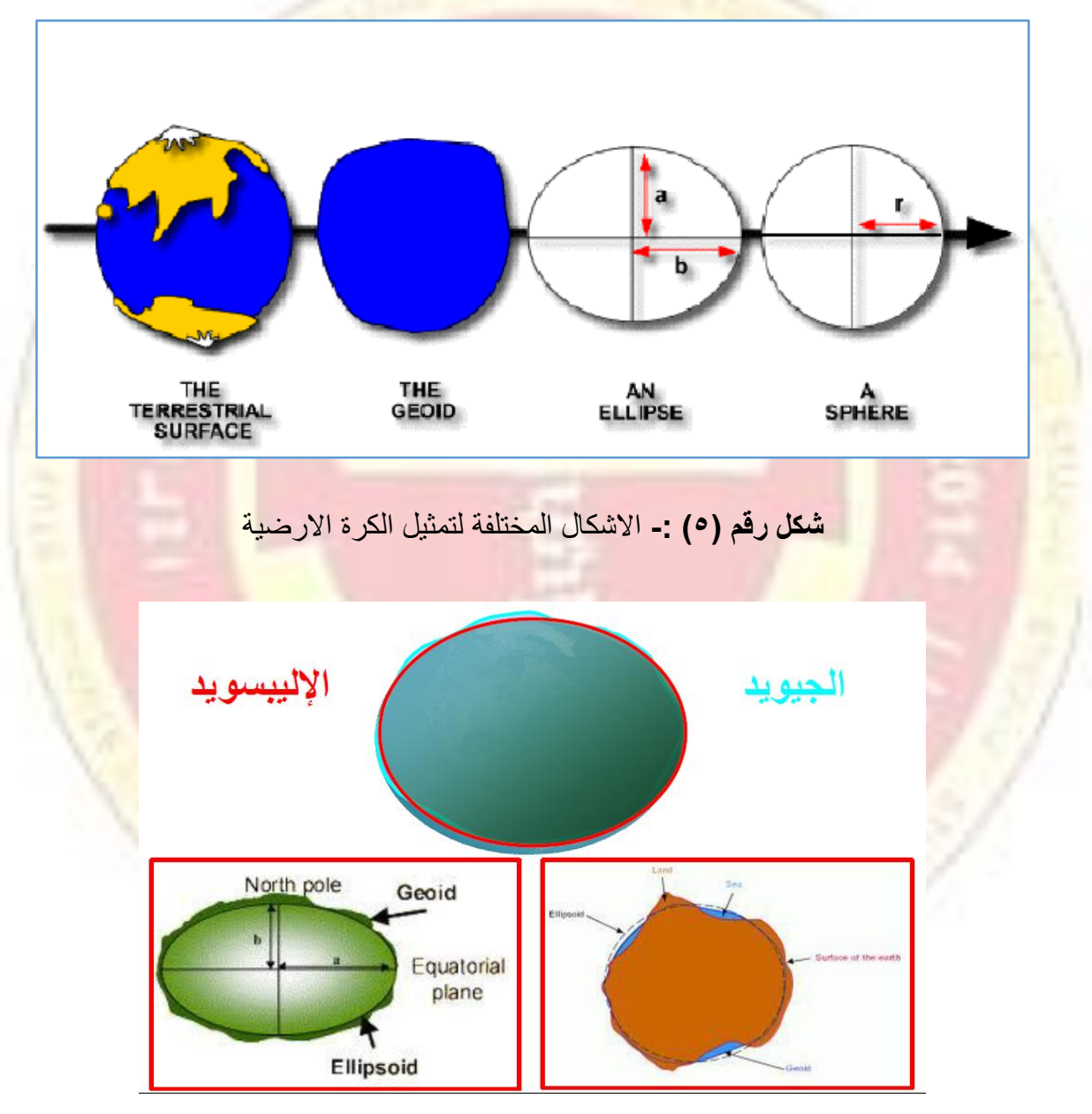

شكل رقم (٦) :- العلاقة بين شكل الجيؤيد والالبسويد

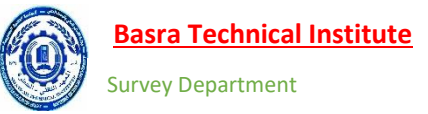

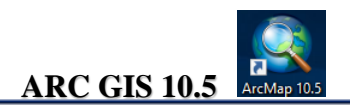

# نظم الاحداثيات Coordinate System

هي القيم التي بواسطتها نعبر عن موقع معين على سطح الأرض أو الخريطة وتتعدد أنظمة الاحداثيات تبعا<sup>1</sup> لاختلاف السطح المرجعي الذي يتم تمثيل المواقع علية. فعد اختيار السطح المستوي Flat كسطح مرجعي ( مثل الخريطة) فان الاحداثيات تكون احداثيات مستوية أو ثنائية البعد ( Tow-Dimensional ). وتسمى ثنائية البعد لان تمثيلها على الخريطة بقيمتين مثل ( X,Y ) او ((X,Y ) شكل رقم (٧) .

| Origin | <i>x</i> -axis | +x |
|--------|----------------|----|
| y-axis |                |    |
|        |                |    |

شكل رقم (٧) :- الاحداثيات ثنائية البعد

بينما عند اعتماد الكرة او الاليبسويد كسطح مرجعي فاننا نتعامل مع الاحداثيات الفراغية أو الثلاثية البعد ( Three-Dimensional). حيث يجب إضافة ارتفاع النقطة على المرجع كبعد ثالث شكل رقم(^).

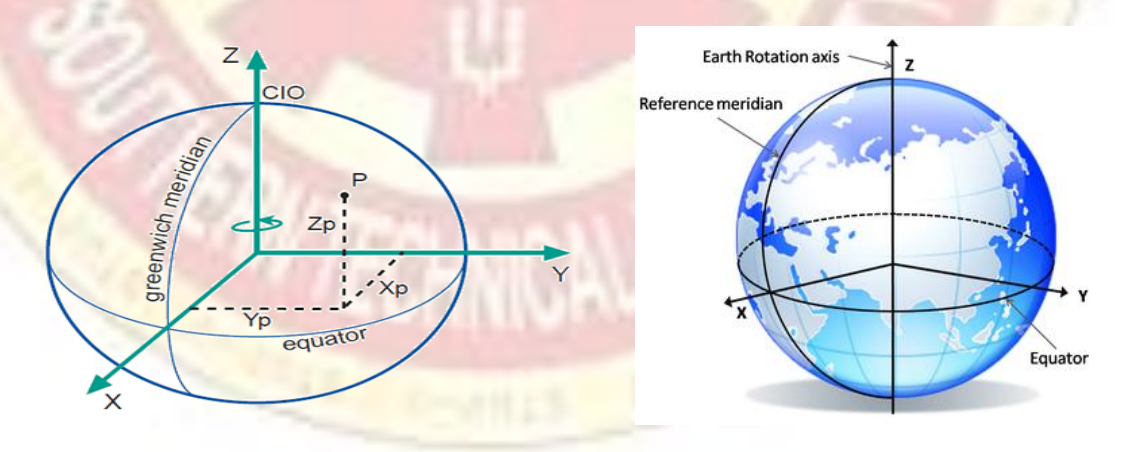

شكل رقم (٨) :- الاحداثيات ثلاثية البعد (الكرة او الالبسويد)

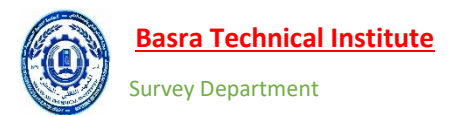

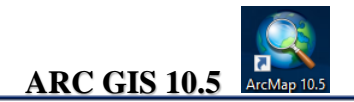

# نظام الاحداثيات الجغرافي Geographic Coordinate System

يستخدم لتحديد النقاط على سطح الأرض بالاعتماد على الكرة كسطح مرجعي لأجراء القياسات كافة ولذلك يستخدم في خرائط الملاحة ولتمثيل موقع أي نقطة بهذا النظام نستخدم خطوط الطول ودوائر (φ، γ) وكتالي :-

- ١- تم اتخاذ الخط الأساسي الافقي هي تلك الدائرة العظمى التي (تمر بمركز الأرض) والتي تقع في منتصف المسافة بين القطبين وسميت ب خط الاستواء وتتراوح قيمتها بين ( 90-0) شكل رقم (٩).
- ٢- اتخاذ الخط الأساسي الراسي الذي ليكون هو نصف الدائرة التي تصل بين القطبين الشمالي والجنوبي وتمر ببلدة بغرينتش Greenwich في بريطانيا وتترواح قيمتة بين (360-0) شكل رقم (٩).
- ٣- تم تقسيم دائرة الاستواء الى ٣٦٠ قسم متساوي ورسم على سطح الأرض ٣٦٠ نصف دائرة وهمية تمتد من القطب الشمالي الى القطب الجنوبي وتسمى هذه النصف دائرة ب longitude . خط طول كرينج هو خط صفر درجة وهناك ١٨٠ خط شرق وغرب كرينج وبذلك يكون مجموع خطوط الطول ٣٦٠ خط والذي يشكل دائرة كاملة شكل رقم (٩).
- ٤- تم تقسيم خط الطول الأساسي (غرينتش) الى ١٨٠ قسما متساويا ً واعتبرت دائرة الاستواء بمثابة الصفر بالنسبة الى دوائر العرض وهناك ٩٠ دائرة شمال وجنوب الاستواء وبذلك يكون مجموع الدوائر ١٨٠ دائرة وهي تضيق كلما ابتعدت عن دائرة الاستواء سواء الى الشمال شكل رقم (٩) او الجنوب وتأتي الاحداثيات لأي نقطة من تقاطع خط طول النقطة مع دائرة عرض النقطة.

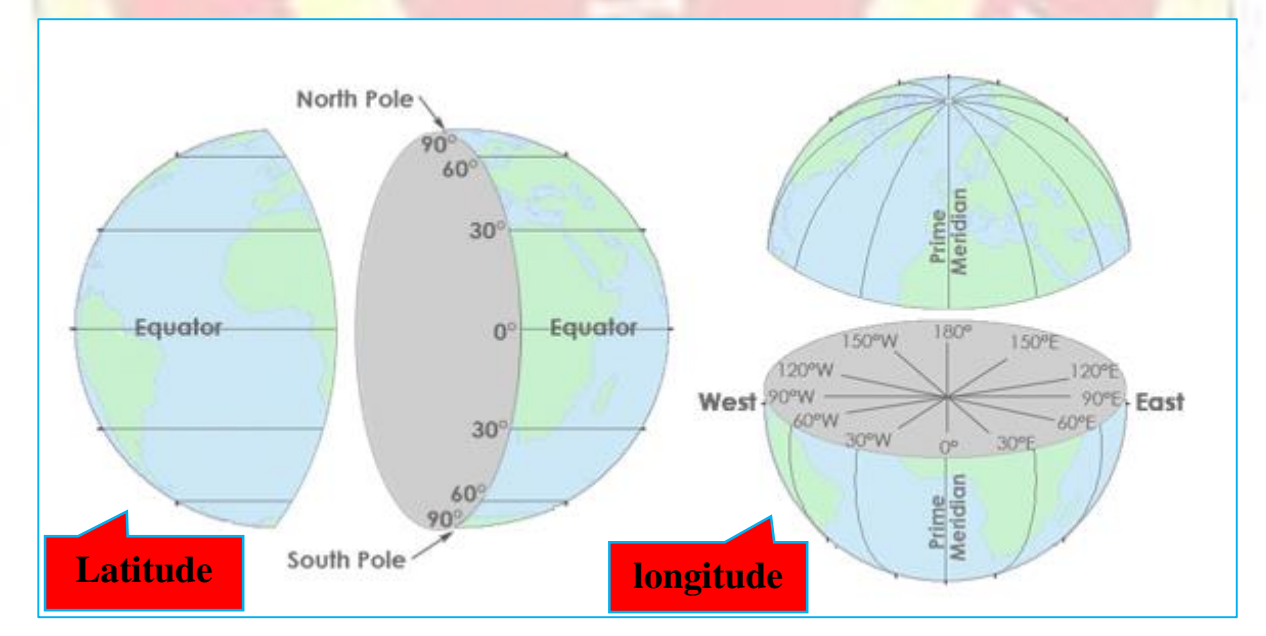

**شکل رقم (٩) :-** خطوط الطول ودوائر العرض

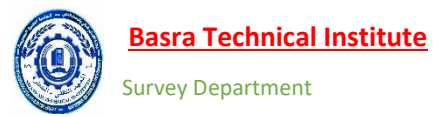

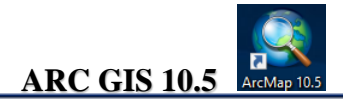

زاوية خط الطول (٨) Geographic Longitude :- هي الزاوية الافقية الواقعة في مستوى دائرة الاستواء والمقاسة بداية من الخط الراسي المار بمركز الكرة الأرضية ونقطة غرينتش الى المستوى الراسي المار بالمركز و النقطة شكل رقم (١٠) وقيمتها محصورة بين 180 – 0 درجة شرقاً وغرباً.

زاوية دائرة العرض (φ) Geographic Latitude :- هي الزاوية المقاسة من دائرة خط الاستواء الى الخط الواصل من مركز الكرة الأرضية الى النقطة الواقعة على سطح الكرة الأرضية شكل رقم (١٠) وقيمتها بين 90 – 0 شمالاً وجنوباً ، <u>مع ملاحظة ان جميع زوايا خط العرض تقاس من مركز الكرة الأرضية.</u>

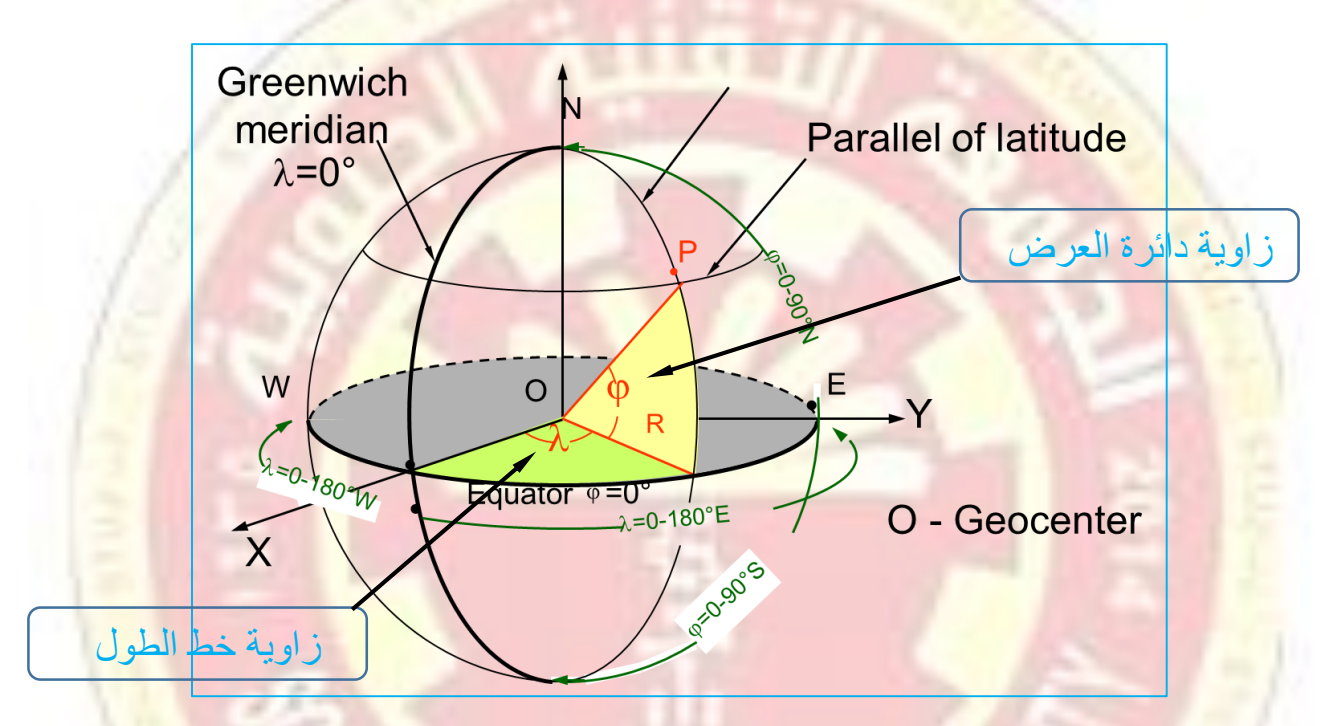

شكل رقم (١٠) :- خطوط الطول ودوائر العرض وزاوية خط الطول ودوائر العرض

الارتفاع الاور ثومتري (**H**) Orthometric Height :- والاسم الشائع لها هو منسوب النقطة او الارتفاع عن مستوى سطح البحر ويستخدم في الكثير من التطبيقات الهندسية و هو الارتفاع المقاس من النقطة المساحية على الكرة الأرضية الى سطح الجيؤيد (الشكل الحقيقي للأرض) شكل رقم (11) .

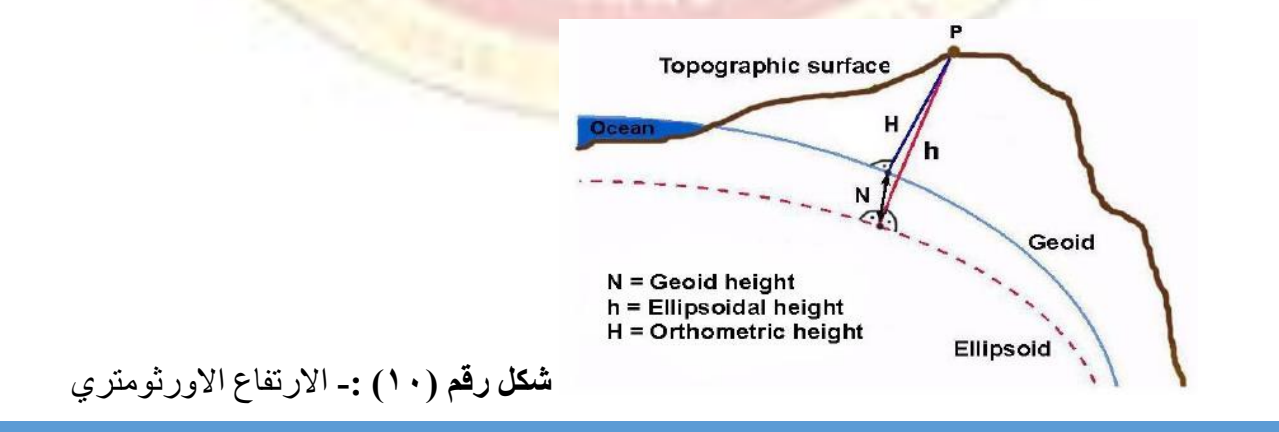

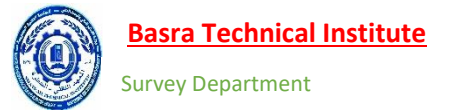

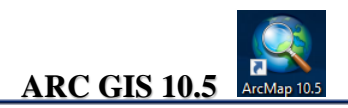

# نظام الاحداثيات الجيودسية الجغرافي Geodetic Coordinate System

يطلق علية أحيانا<sup>+</sup> النظام الجوديسي الالبسويدي (Ellipsoidal Geographic Coordinate System) ويستخدم القطع الناقص (الالبسويد) كمرجع لتحديد النقاط على سطح الأرض . وبدوران هذا القطع الناقص حول محورة الصغير Minor axis يولد الالبسويد الثلاثي الابعاد. ومركز هذا النظام هو مركز الكرة الأرضية ويعرف (h) موقع النقطة بزاويتي خط الطول الجيودسية (Λ)ودائرة العرض العرض الجيودسية(φ)والارتفاع الالبسويدي (h)

زاوية خط الطول الجيوديسي (٨) Geodetic Longitude :- نظرا لتطابق مركز الالبسويد المرجعي لهذا النظام مع مركز الكرة الأرضية وتساوي الزاوية الافقية بين المستوى الراسي لغرنيتش والمستوى الراسي للنقطة لذلك لا يوجد فرق بينه وبين خط الطول الجيودسي في النظام الاحداثي الجغرافي.

زاوية دائرة العرض (φ) Geodetic Latitude :- هي الزاوية المحصورة بين بين مستوى دائرة الاستواء والخط العمودي الساقط من النقطة والعمودي على سطح الالبسويد ولذلك فان زاوية خط العرض الجيودسي تختلف عن زاوية خط العرض الجغرافي (لاحظ الشكل رقم (١١) ان الاعمدة الساقطة من الالبسويد لا تلتقي عن نفس النقطة فب **الالبسويد** بينما في خط العرض الجفرافي جميع النقاط تلقي عند مركز **الكرة**)

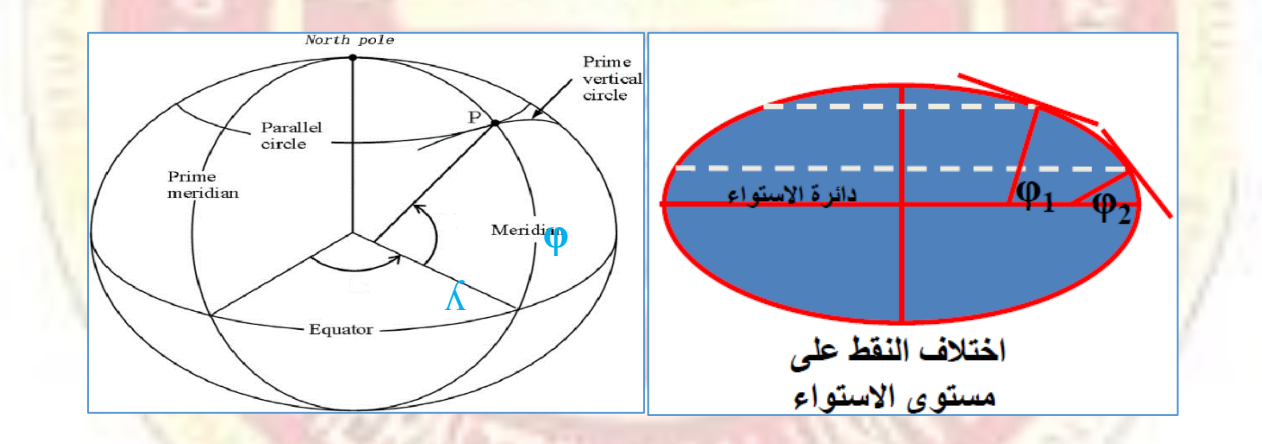

شكل رقم (١١) :- زاوية خط الطول الجيوديسي وزاوية خط العرض الجيوديسي

الارتفاع الالبسويدي (h) Ellipsoidal Height :- هو ارتفاع النطة عن سطح الابسويد المرجعي في اتجاه الخط العمودي على السطح الالبسويد المستخدم للدولة شكل رقم (١٢) يوضح الفرق بينه وبين الارتفاع الورثومتري (H) الممتد من سطح الأرض الى سطح الجيؤيد. وهذا الفرق يسمى حيود الجيؤيد Geoid Heightor ارتفاع المستخدم للدولة (١٣) .

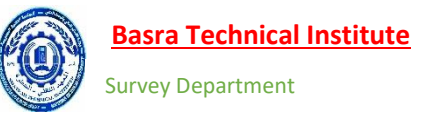

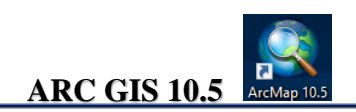

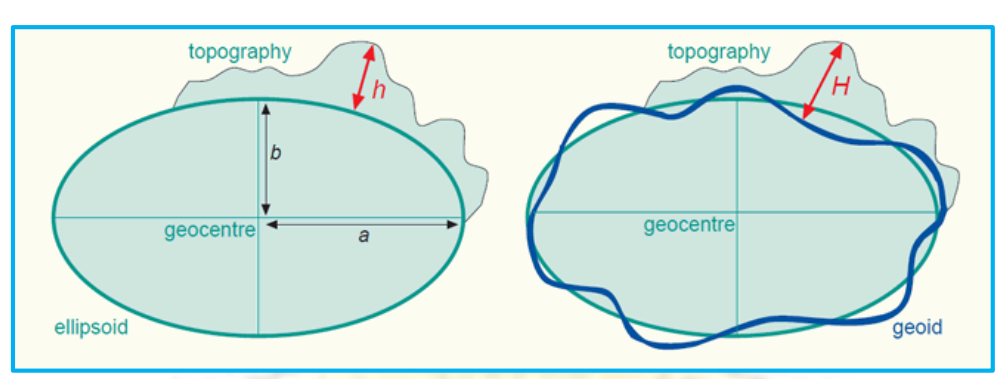

**شكل رقم (١٢) :- الارتفاع الاورثومتري والارتفاع الجيوديسي** 

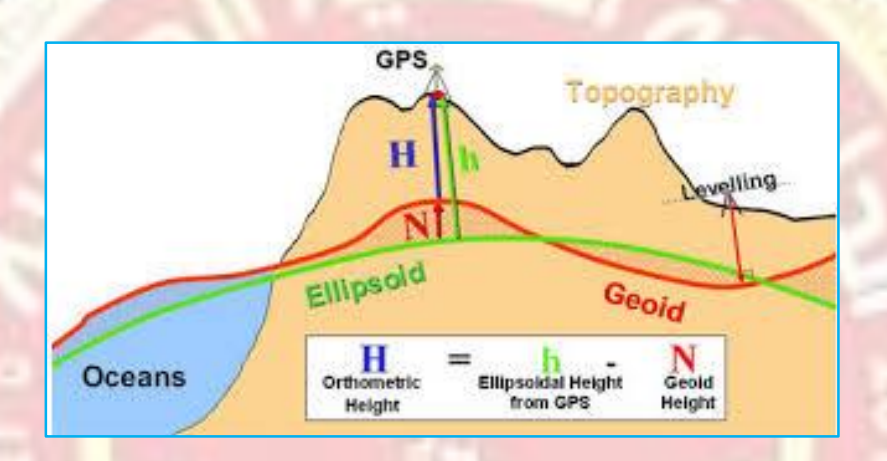

شكل رقم (١٣) :- العلاقة بين الارتفاع الاور ثومتري والارتفاع الجيوديسي وحيود الجؤيد

نظام الإحداثيات الجيودسية الكارتيزية المركزية Geocentric Cartesian Coordinate System

تزود الاحداثيات الجيوديسية (  $\Lambda \circ \circ \Lambda$  ) الموقع الثلاثي الابعاد على سطح منحني (الالبسويد) و هي بالتالي غير متعامدة Orthogonal مما يجعلها غير قابلة للاستخدام في العديد من تطبيقات المساحية التي تحتاج نظام ديكارتي متعامد، ولذلك فان احداثيات في هذا النظام احداثيات طولية (X, Y, Z) أي (بالمتر والكيلومتر) وليست منحنية بالدرجات كخطوط الطول ودوائر العرض شكل رقم (16). و في هذا النظام، يتموضع المستوي XX في مستوي دائرة الاستواء أما المحور Z فيمتد عبر القطب الشمالي. و يتم توجيه المحور X باتجاه نقطة تقاطع مستوى خط الطول المار بجرنيتش مع مستوى دائرة الاستواء اما محور ال Y فهو عمودي على المحور X .

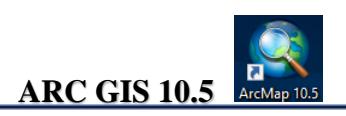

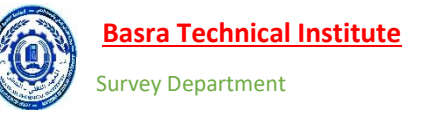

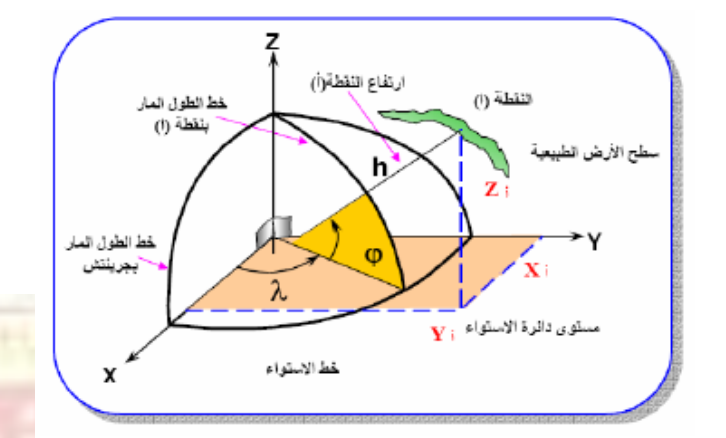

شكل رقم (١٤) :- الإحداثيات الجيودسية الكار تيزية المركزية

## نظام الاحداثيات الجيودسية المحلية Local Geodetic Coordinate System

يسمى هذا النظام أحيانا<sup>7</sup> نظام الاحداثيات الكارتيزية السطحية Topocentric Cartesian Coordinate وتتعامد فيه المحاور على نقطة على سطح الأرض ومن ثم اختيار الالبسويد المرجعي المناسب للمنطقة لأجراء القياسات وخصائص هذ النظام الشكل رقم (١٥) هي :-

- ١- نقطة الأصل هي نقطة افتر اضية على سطح الأرض.
- ٢- المحور H الراسي يمر بالنقطة المساحية وينطبق على الخط العمودي على القطع الناقص.
- ٢- المحور ان E,N متعامدان في نقطة الأصل المساحية ويقعان في مستوى عمودي على المحور H.
  - ٤- النحور N في اتجاه خط الطول المار بالنقطة.
  - المحور X باتجاه دائرة العرض المارة بالنقطة.

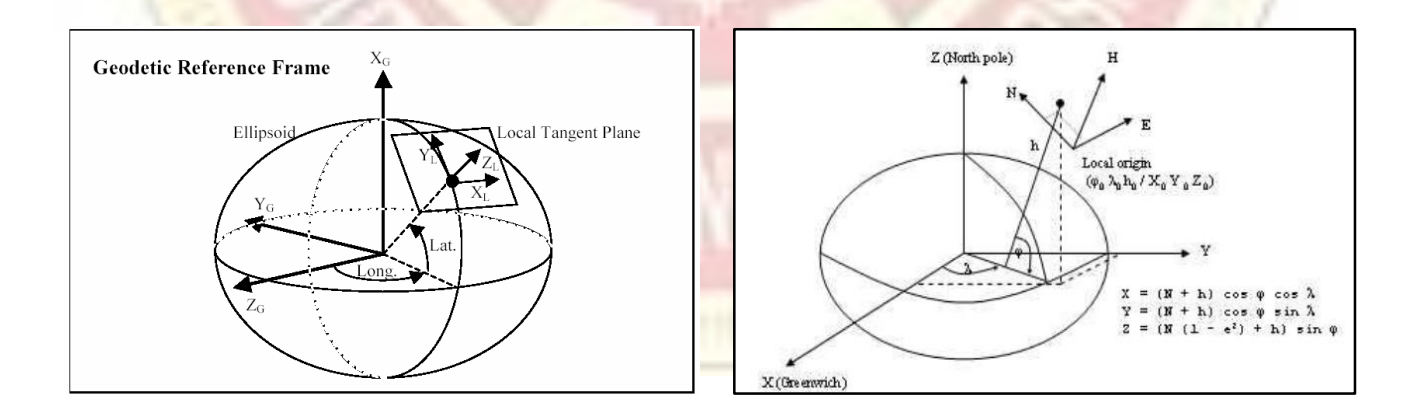

شكل رقم (١٣) :- الاحداثيات الجيودسية المحلية

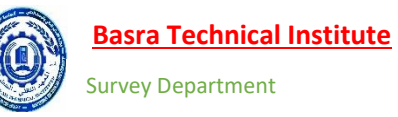

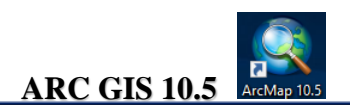

### اسقاط الخرائط

تتألف الخارطة بشكل عام من نقاط وخطوط و رموز أو من صور موضوعة على سطح مستو ثنائي البعد كشريحة ورقية أو كشاشة الحاسوب .هذا ويمكن أن نصف الخارطة ببساطة على أنها تعبير على المقياس يمكن للإنسان أن يراه عندما يمشي من نقطة لأخرى في المنطقة التي وضعت من أجلها هذه الخارطة .وبهذه الطريقة فمن المفضل أن تعبر الخارطة عن نظرة فوقية للمنطقة .ولكن عند عمل الخرائط لسطح الأرض فإنه من المحال الحصول على هذه النظرة على سطح مرجعي ثنائي البعد دون وجود تشوهات لأن للأرض شكلاً منحنياً .و لهذا تم تطوير إسقاط الخرائط Rapprojections من أجل إكمال هذه النظرة مع كمية معروفة و محددة من التشوهات . ويوجد العشرات من أنواع وطرق تسقيط الخارطة وذلك تبعاءً للغرض من الاسقاط او على بعد الخريطة المطلوب اسقاطها على الخريطة عن خط الاستواء وكل نظام من هذه الأنظمة يحقق شرطاءً واحدً تو على الأكثر

١- تصنف مساقط الخر ائط وفقاً الى الخصائص الهندسية المطلوب تحقيقها من سطح الاسقاط وكتالى.

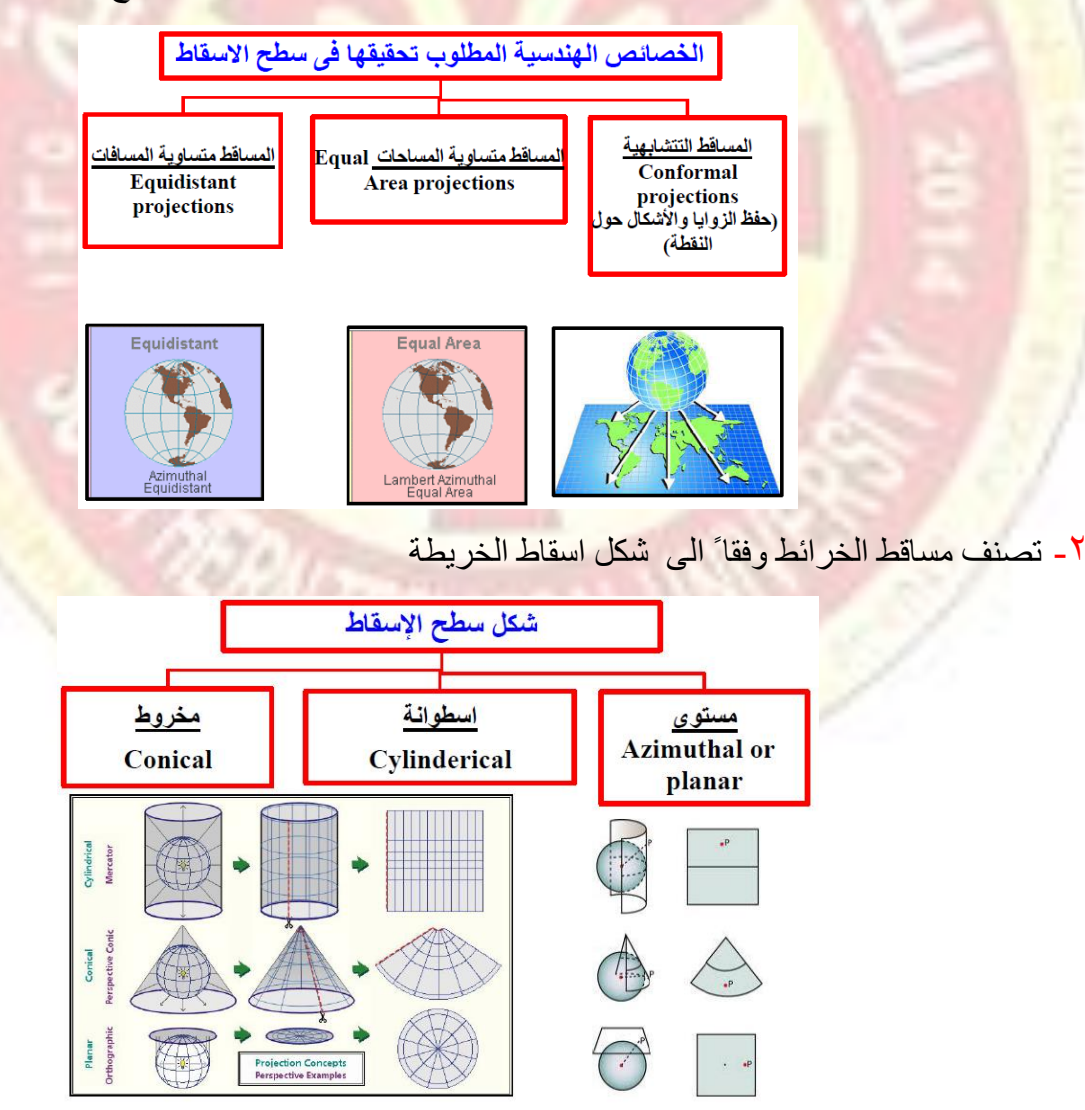

M.S.C. Hamza T Tama E-MAIL/ hamzatahir565@YAHOO.COM

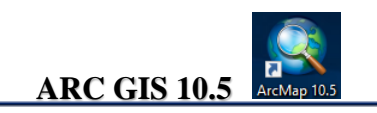

٢- و تصنف مساقط الخرائط أيضاً وفقاً الى توجيه محور سطح الاسقاط بالنسبة لمحور دوران الكرة

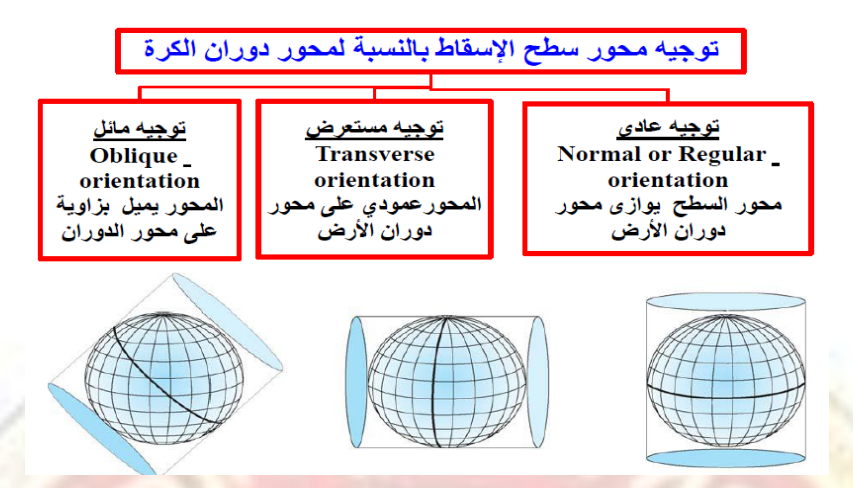

٤- تصنف مساقط الخرائط وفقا الى مواضع تلامس او تقاطع سطح الاسقاط مع سطح الكرة الأرضية

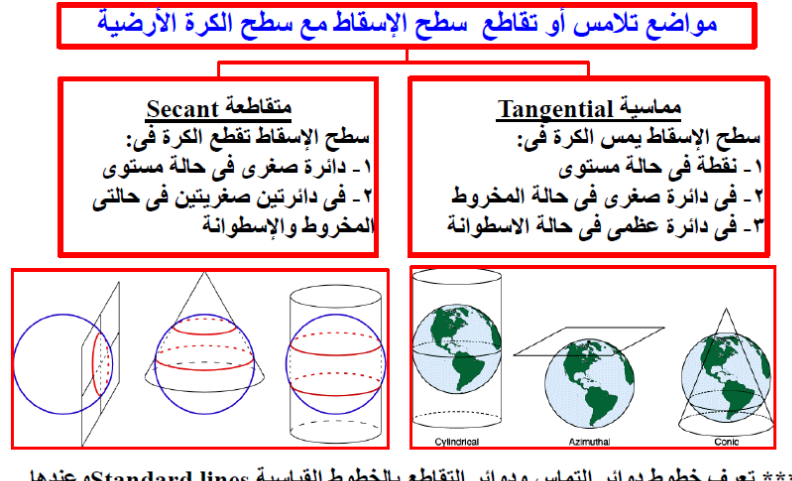

\*\*\* تعرف خطوط دوائر التماس ودوائر التقاطع بالخطوط القياسية Standard lines وعندها معامل مقياس الرسم Scale factor يساوى الواحد الصحيح (يوجد تماثل تام ولا يوجد تشوه)

- تصنف مساقط الخر ائط وفقا الى موقع مصدر اشعة الضوء الموجة لسطح الاسقاط مخترقا بسطح الكرة

### موقع مصدر أشعة الضوء الموجه لسطح الاسقاط مخترقا بسطح الكرة

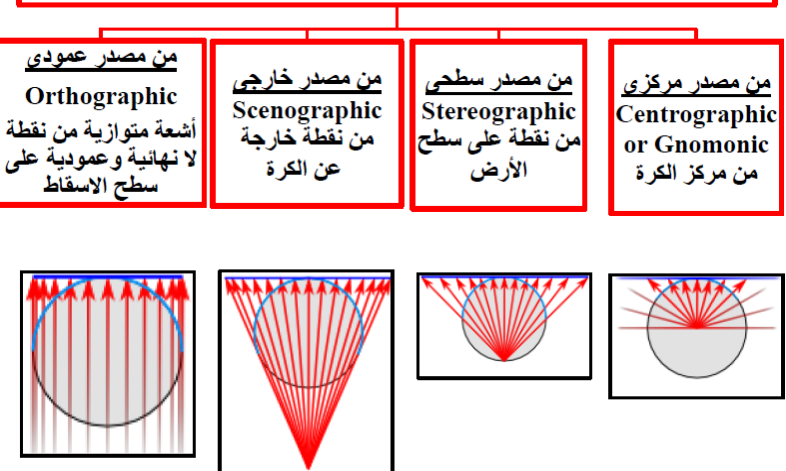

M.S.C. Hamza T Tama E-MAIL/ hamzatahir565@YAHOO.COM

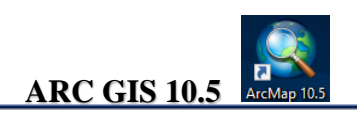

مسقط ميريكاتور المستعرض العالمي Universal Transverse Mercator projection UTM

هناك العديد من المساقط المهمة على المستوى العالمي مثل مسقط ميريكاتور المستعرض العادي الذي يستخدم بشكل كبير في الخرائط البحرية العالمية وفي هذا المسقط الأسطوانة تغلف سطح الكرة ومحوريهما متوازيين ومركز الأرض هو مصدر الضوء المتجه لسطح أسطوانة الاسقاط شكل رقم (١٤) وتظهر فيه خطوط الطول متوازية ومتعامدة مع خطوط دوائر العرض ومن عيوبه انه لا يحافظ على تماثل المسافات ويزداد التشوه كلما اقتربنا من القطبين.

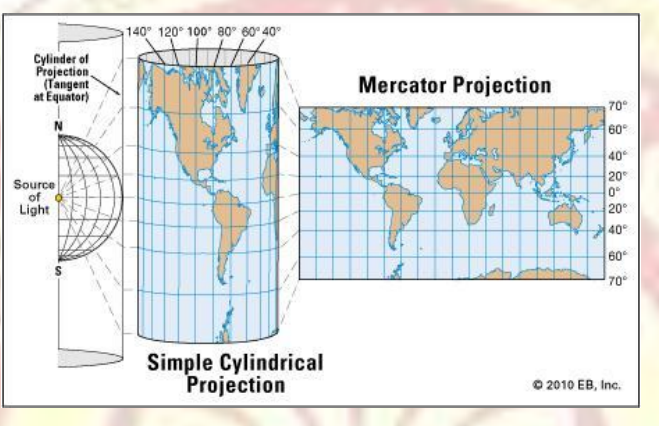

شكل رقم (١٤) :- مسقط ميريكاتور المستعرض العادي

اما اشهر أنواع المساقط فهو مسقط ميريكاتور المستعرض العالمي ويرمز له اختصارا <sup>1</sup> UTM وزادت أهمية هذا المسقط لاستخدامه بشكل واسع في تقنية GPS ومن خصائص هذا المسقط هي :-

- مسقط أسطواني مستع<mark>رض يتعامد به محور الأ</mark>سطوانة مع محور الكرة ومركز الأرض هو مصدر الضوء - سطح المسقط يمس الكرة في دائرة عظمي تمثل أحد خطوط الطول.
  - يحافظ على الزوايا والانحر افات و على اشكال المساحات الصغيرة بين الطبيعة والمسقط.
- خط التماس في كل شريحة هو خط الطول الأوسط ويسمى خط الطول المركزي Central Meridian.
- لزيادة الدقة وتقليل التشوه تم تقسيم الأرض الى ٦٠ شريحة Zones وكل منها يغطي ٦° درجات من خطوط الطول ويبدا ترقم هذه الشرائح من خط الطول 180 غربا كرينتش. حيث ان الشريحة رقم (١) تقع بين خط الطول رقم 180° الى 174° غربا وهكذا لبقية الخطوط. اما الخط الطول المركزي فيقع في مركز الشريحة فلل Zone الأول يعتبر خط الطول 177° هو الخط المركزي Central Meridian.
- اما الخطوط الافقية فهي تبدا من خط عرض <sup>°</sup>80 جنوبا<sup>7</sup> الى خط عرض <sup>°</sup>84 شمالا<sup>7</sup> وتقسم كل شريحة طولية بخطوط افقية تمثل دائرة العرض ولكل <sup>°</sup>8 وترقم بحروف أبجدية تبدا من من حرف ال <u>C</u> جنوبا يغطي (٨٠-٧٢ جنوبا) الى حرف <u>X</u> شمالا<sup>7</sup> والذي يغطي (٢٢-٤٨شمالاً) شكل رقم (١٥) .

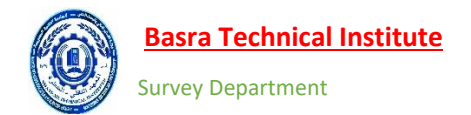

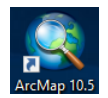

ARC GIS 10.5

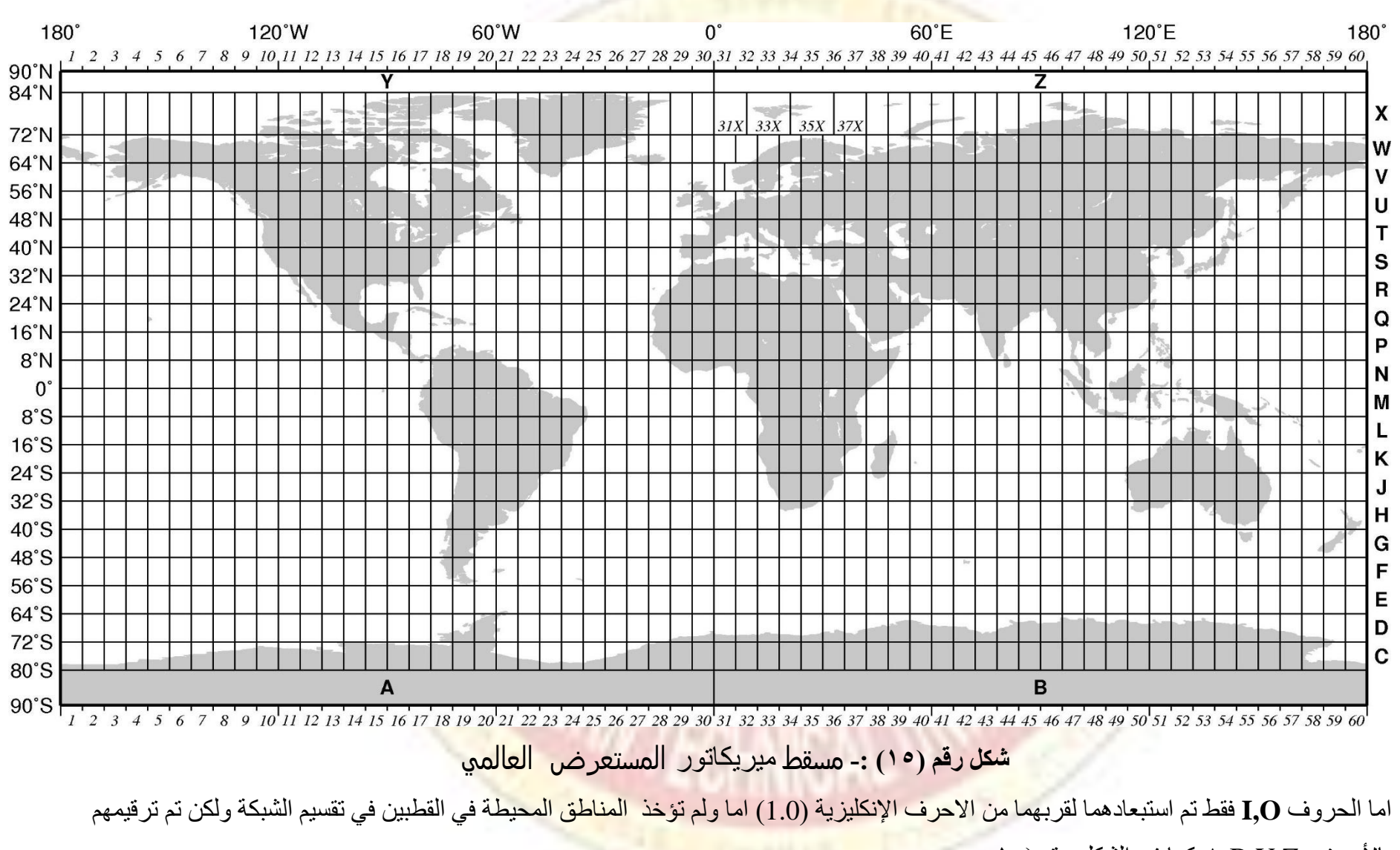

بالأحرف A.B.Y.Z كما في الشكل رقم (١٥

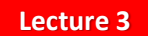

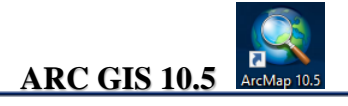

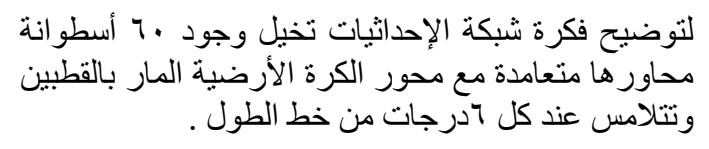

في شبكة الاحداثيات يمثل خط الاستواء بالمحور X (اتجاه الشرق) اما خط الطول الرئيسي Central Meridian ( C.M

كلما ابتعدنا عن خط الطول الرئيسي شرقا او غربا يزداد التشوه والقيمة القصوى للتشوه عن خطوط الطول الممثلة للحدود الشرقية و الغربية.

وللتعبير عن دقة الاسقاط استخدم احد معاملات الاسقاط الهامة والذي يسمى معامل المقياس الرسم (Scale (Factor) ويعرف بانه النسبة بين الاطوال المقاسة على الخريطة وما يقابها على الطبيعة.

قيمة معامل المقياس هي الواحد صحيح على طول ال ( C.M) أي يحدث عنده تماثل وتطابق للمسافات والاشكال بين الطبيعة والمسقط.

قيمة هذا المعامل تزداد زيادة موجبة كلما اتجهنا شرقاً او غرباً لتصل الى ١,٠٠٠٨ عند الحدود الشرقية والغربية للشريحة

**نقطة الأصل** لكل ZONE هي تقاطع خط الطول الرئيسي مع دائرة الاستواء وذلك بإحداثيات زائفة False coordinate (٥٠٠كم ، • كم ) للمناطق شمال خط الاستواء لكل الشرائح شكل رقم (١٧).

تسلسل الاحداثى الراسى :-

- في النصف الشمال يبدأ من صفر •••• أكم
- في النصف الجنوبي يبدا من ١٠٠٠٠ <mark>صفر كم</mark>

۱ درجة = ۱۱۱,۳۲ كم عند خط الاستواء وتقل شمالاً وجنوباً حتى تتلاشى وتصبح <mark>صفر عن القطبين.</mark>

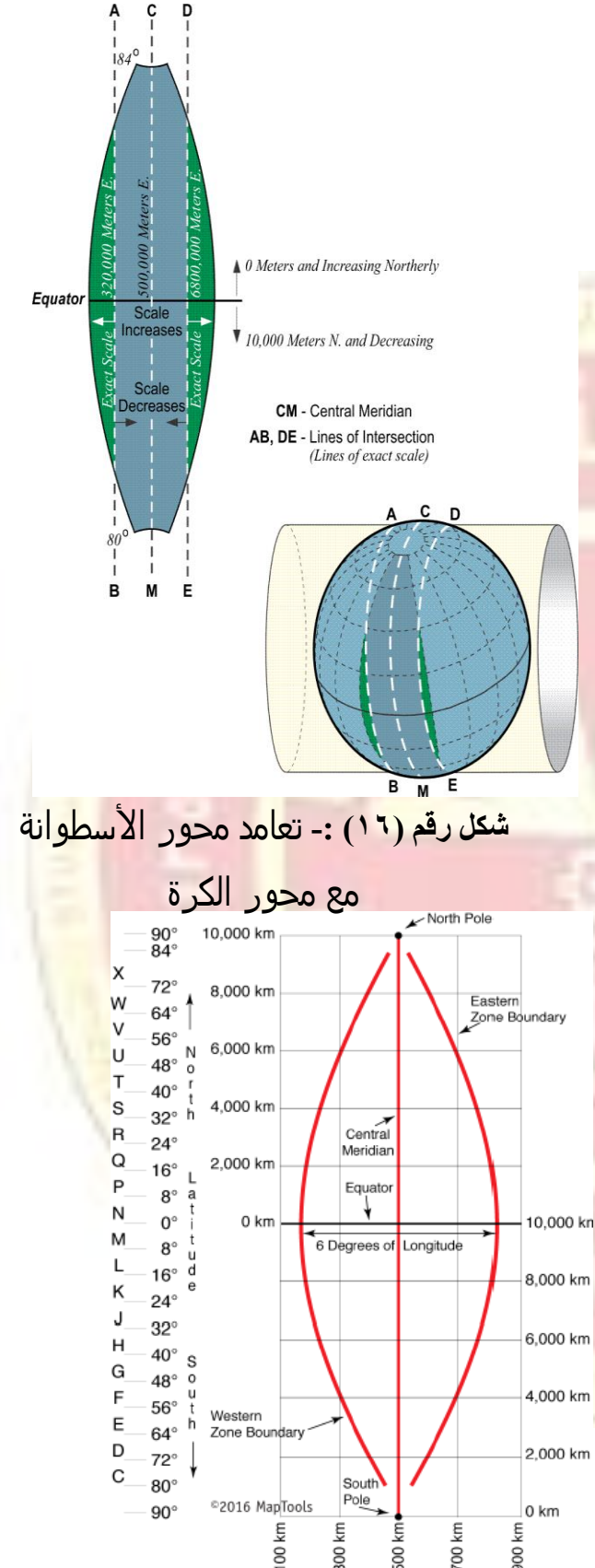

شكل رقم (١٧) :- ترقيم الاحداثيات لل UTM
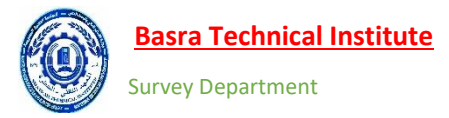

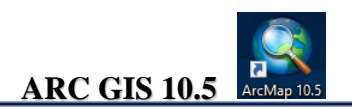

#### قواعد البيانات داخل GIS

يتم تمثيل الظواهر داخل بيئة ال GIS باستخدام المكونات الرئيسية المستخدمة في التمثيل في جميع البرمجيات وهي <u>النقطة</u> و<u>الخط</u> و<u>المضلع</u>. لكل برنامج حاسوبي صيغة خاصة به لتمثيل البيانات الخطية أعلاه Vector Data فيتخد برنامج ال Autocad يستخدم صيغة (dwg) اما في برنامج ال Google Earth فيستخدم (kml) و غيرها من الصيغ في البرمجيات المختلفة.

نظم المعلومات الجغر افية يتوافق مع قالبين للرسم وهما shp أو gdb شكل رقم (١٨) . وفي عملنا هذا سنتعامل مع قوعد البيانات من نوع gdb حيث يمكن تزيل قواعد البيانات من القرص بشكل مباشر من الفولدر (-data) (base) والعمل علية مباشرتا داخل البرنامج.

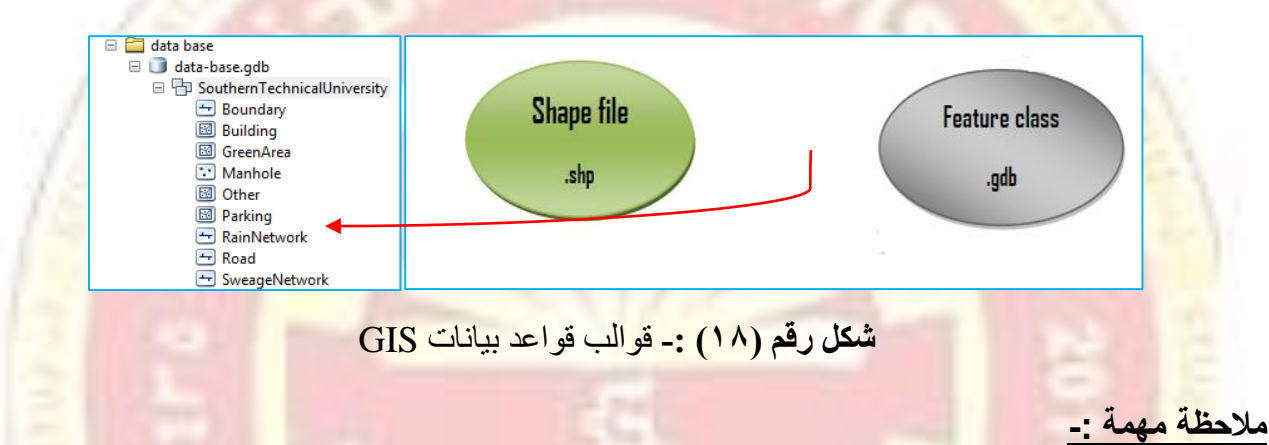

عند انتاج الخرائط بالنسبة للمبتدئين غالبا<sup>1</sup> ما يقومون بنقل لوحة الرسم Drawing من غير قواعد البيانات للمستفيدين وبالتالي ستكون عند فتح الرسمة في حاسوب اخر فان قواعد البيانات تظهر وعليها اشاره حمراء ولأيمكن ان تفعل الا عند إضافة القواعد ولذلك يجب ان تنقل القواعد مع الرسمة لإتمام عملية نقل البيانات بشكل صحيح وسليم.

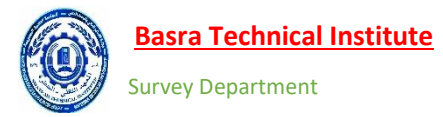

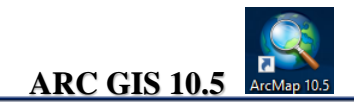

#### Shape file صيغة ال

عند عمل قواعد البيانات يجب تحديد فولدر داخل الحاسوب ومن ثم الوصول الية عن طريق برنامج-ARC Catalog لعمل القواعد بداخلة حيث وفي هذا التمرين سنقوم بعمل فولدر داخل قرص ال D باسم Southern Technical University ولعمل قاعدة البيانات نتبع التالي :-

| افذة يمين<br>لـ العلوي<br>OK كما<br>ليمة الزائد | يط الأدوات الرئيسي بعد ذلك ستنفتح ن<br>Catalog<br>أومن الشريم في الشريم الفولدر ومن ثم<br>تداد و عنوان الفولدر (لاحظ لاوجود لعلا                                                                                                    | Arce 🗣 في شرية<br>التقام التقادمة بامنا<br>التقادمة بامنا<br>فارغ) الشكل ادناه     | <ul> <li>Latalog برنامج Catalog</li> <li>نصغط على ايقونة برنامج Scatalog</li> <li>البرنامج بعنوان Catalog</li> <li>نختار الأمر Connect To Folder</li> <li>نختار الأمر وبعد ذلك سيتكون فول<br/>بجانب الفولدر وهذا يعني ان الفولدر فا</li> </ul>                                                                                                    |
|-------------------------------------------------|----------------------------------------------------------------------------------------------------|------------------------------------------------------------------------------------|----------------------------------------------------------------------------------------------------|
| ا امتداد الفولدر<br>فل الحاسوب                  | Connect To Folder<br>Choose the folder to which you want to connect:                                                                                                    |                                                                                    | Image: Second Second Seco |
| shape                                           | Service State         Cetalog         Cetalog       Cetalog         Control       Control       Control         Control       Control       Control       Control         Control       Control       Control       Control       Control         Control       Control | ومن القائمة نختار و<br>عليم القائمة الختار و<br>عليم القائمة المعام و<br>Data base | 28555991.451 21113712.72 Meters<br>۲- بعد ذلك يتم ضغط R.C على الفولدر                                                                                                    |

🗻 File Geodatabase • Personal Geodatabase E Lygis fini/New folder
 E Lygis fini/New folder
 E Lygis fini/New folder
 E Lygis southern
 E Lygis university/Institute or retermaticatorship
 E Lyouthern Technical University Database Connection... ArcGIS Server Connection Cayer... 3 🗉 🧮 E:\Southern Technical University\data base 
 Image: Southern lechnical University/data Dase
 Image: Southern lechnical University/data Dase

 Image: Southern lechnical University/data Dase
 Image: Southern lechnical University/data Dase

 Image: Southern lechnical University/Southern Technical
 Image: Southern lechnical University/Southern Technical

 Image: Southern lechnical University/Southern Technical
 Image: Southern lechnical University/Southern Technical
 🧼 Group Layer Puthon To New Shapefile Collbox
 Toolbox
 Toolbox
 Toolbox
 Southern Technical University\Technical Institute
 Go Toolbox
 Go Toolbox
 Go Toolbox Creates a new shapefile dBASE Table ■ □ Database Servers
 ■ □ Database Connections tAS Dataset GIS Servers
 GIS Ververs
 Gimerchiolis
 Gimerchiolis
 Gimerchiolis
 Gimerchiolis & Address Locator... & Composite Address Locator... XML Document 000246

M.S.C. Hamza T Tama E-MAIL/ hamzatahir565@YAHOO.COM

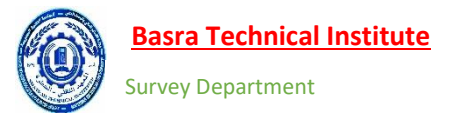

ARC GIS 10.5 ArcMap 10.5

٣- بعد ذلك تظهر لنا نافذة بعنوان Create N ew Shapfile كما في الشكل ادناه

|                      | Create New Shapefile X                                       | اسم العارض (الظاهرة) |
|----------------------|--------------------------------------------------------------|----------------------|
|                      | Feature Type: Point ~                                        | l,                   |
|                      | Spatial Reference<br>Description:                            | نوع العارض (الظاهرة) |
| لاحظ نظام الاحداثيات | Unknown Coordinate System                                    | نقطة، مضلع،خط        |
| غير معرف             |                                                              |                      |
| 13                   | <                                                            |                      |
|                      | Show Details                                                 | تعريف الاحداثيات     |
|                      | Coordinates will contain M values. Used to store route data. |                      |
| 12 1000              | OK Cancel                                                    |                      |

- 3- نقوم بتسمية العارض ب Building ونوع العرض Polygon ثم نضغط على Edit لتعريف نظام الاحداثيات المستخدم في العمل حيث تظهر لذا نافذة بعنوان Spatial Reference Properties كما في الشكل ادناه ويوجد نوعين من الاحداثيات
  - نظام الاحداثيات الجغر افية الجيودسية التي تستخدم خطوط الطول ودوائر العرض
    - نظام الاحداثيات الكارتيزية المسقطة
- وفي البداية سنتعلم كيفية تعريف قاعدة بيانات بنظام الاحداثيات الجغر افية الجيودسية . نقوم بالضغط D.C على المجلد داخل الاطار الأحمر في الشكل ادانه

| Spatial Reference Properties                                                                        |        |
|----------------------------------------------------------------------------------------------------|--------|
| XY Coordinate System                                                                                |        |
| ¶ •   [ @ @   @ • ★                                                                                 |        |
| Eavorites     Geographic Coordinate Systems     Coordinate Systems     Projected Coordinate Systems |        |
|                                                                                                    |        |
|                                                                                                    |        |
| Current coordinate system:                                                                          |        |
| <unknown></unknown>                                                                                 | ^      |
|                                                                                                    |        |
|                                                                                                    |        |
|                                                                                                    | $\vee$ |
|                                                                                                    |        |
|                                                                                                    |        |
|                                                                                                    |        |

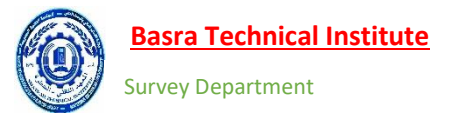

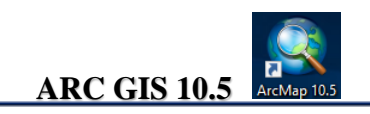

وباستخدام شريط التمرير يمين الشاشة نصل الى الامر World ونضغط علية D.C كما في الشكل ادناه

|                                                                  | Spatial Reference Properties                                                                                                    | ×                                                                                                    |
|------------------------------------------------------------------|----------------------------------------------------------------------------------------------------|----------------------------------------------------------------------------------------------------|
|                                                                  | XY Coordinate System                                                                                                    |                                                                                                    |
|                                                                  | 🐺 🔻 🛛 Type here to search 🗸 🍳 🔬 🖓 🐨 🖈                                                                                                    | استخدم شريط النمرير                                                                                                    |
|                                                                  |                                                                                                    | للوصول الى الامر                                                                                                    |
|                                                                  |                                                                                                    |                                                                                                    |
| $\frown$                                                         | South America      Superoid-based                                                                                                    |                                                                                                    |
| 2                                                                | ► C World<br>GS08                                                                                                    | Sec. 1                                                                                                    |
| اضغط C على الفولد                                                | ITRF 1988                                                                                                    | 1000                                                                                                    |
| <u> </u>                                                         | Current coordinate system:<br><ul> <li><unknown></unknown></li> </ul>                                                                                                    | 1 1 1 1 1 1 1 1 1 1 1 1 1 1 1 1 1 1 1                                                                                                    |
| 15                                                               |                                                                                                    |                                                                                                    |
| 121                                                              |                                                                                                    | G                                                                                                    |
| 1. 10                                                            |                                                                                                    |                                                                                                    |
| 181                                                              | ~                                                                                                    |                                                                                                    |
| 10000                                                            |                                                                                                    |                                                                                                    |
| 15 1 3                                                           | OK Consol                                                                                                    |                                                                                                    |
|                                                                  |                                                                                                    |                                                                                                    |
|                                                                  |                                                                                                    |                                                                                                    |
|                                                                  | 1                                                                                                    |                                                                                                    |
| سل الى ال <mark>البسويد الع</mark> المي                          | لاصلة بالإحداثيات فنختار نستخدم شريط التمرير لنع                                                                                                    | ۲- تظهر العديد من المراجع الخ<br>WGS84 ثمينة من ما NGS84                                                                                                    |
| سل الى الا <mark>لبسويد الع</mark> المي                          | اصبة بالإحداثيات فنختار نستخدم شريط التمرير لنط                                                                                                    | <ul> <li>۲- تظهر العديد من المراجع الخ</li> <li>OK ثم نضغط WGS84</li> </ul>                                                                                                    |
| سل الى الالبسويد العالمي                                         | اصة بالإحداثيات فنختار نستخدم شريط التمرير لنم<br>Spatial Reference Properties<br>XY Coordinate System                                                                                                    | <ul> <li>۲- تظهر العديد من المراجع الخ</li> <li>OK ثم نضغط WGS84</li> <li>1</li> </ul>                                                                                                    |
| سل الى الالبسويد العالمي                                         | اصبة بالإحداثيات فنختار نستخدم شريط التمرير لنم<br>Spatial Reference Properties ><br>XY Coordinate System                                                                                                    | <ul> <li>۲- تظهر العديد من المراجع الخ</li> <li>OK ثم نضغط WGS84</li> <li>1</li> </ul>                                                                                                    |
| مل الى الالبسويد العالمي                                         | اصدة بالإحداثيات فنختار نستخدم شريط التمرير لنم<br>Spatial Reference Properties ><br>XY Coordinate System<br>Type here to search                                                                                                    | <ul> <li>۲- تظهر العديد من المراجع الخ</li> <li>OK ثم نضغط WGS84</li> <li>۱</li> <li>۱</li></ul>       |
| سل الى الالبسويد العالمي                                         | اصة بالإحداثيات فنختار نستخدم شريط التمرير لنم<br>Spatial Reference Properties<br>× Coordinate System                                                                                                    | <ul> <li>۲- تظهر العديد من المراجع الخ<br/>WGS84 ثم نضغط OK</li> <li>۱</li> <li>۱</li></ul> |
| سل الى الالبسويد العالمي<br>2                                    | اصدة بالإحداثيات فنختار نستخدم شريط التمرير لنم<br>Spatial Reference Properties<br>× Y Coordinate System                                                                                                    | <ul> <li>۲- تظهر العديد من المراجع الخ<br/>WGS84 ثم نضغط OK</li> <li>۱</li> <li>۱</li></ul> |
| حل الى الالبسويد العالمي<br>2                                    | اصدة بالإحداثيات فنختار نستخدم شريط التمرير لنم<br>Spatial Reference Properties ><br>XY Coordinate System                                                                                                    | <ul> <li>۲- تظهر العديد من المراجع الخ<br/>WGS84 ثم نضغط OK</li> <li>۱</li> <li>۱</li></ul> |
| حل الى الالبسويد العالمي<br>2<br>نحدد الالبسويد العالمي<br>WGS84 | اصدة بالإحداثيات فنختار نستخدم شريط التمرير لنم<br>Spatial Reference Properties ><br>XY Coordinate System                                                                                                    | <ul> <li>۲- تظهر العديد من المراجع الخ<br/>WGS84 ثم نضغط OK</li> <li>۱</li> <li>۱</li></ul> |
| حل الى الالبسويد العالمي<br>2<br>نحدد الالبسويد العالمي<br>WGS84 | اصدة بالإحداثيات فنختار نستخدم شريط التمرير لنم<br>Spatial Reference Properties ><br>XY Coordinate System                                                                                                    | <ul> <li>۲- تظهر العديد من المراجع الخ</li> <li>OK ثم نضغط WGS84</li> <li>۱</li> <li>۱</li></ul>       |
| حل الى الالبسويد العالمي<br>2<br>نحدد الالبسويد العالمي<br>WGS84 | Spatial Reference Properties<br>Spatial Reference Properties<br>XY Coordinate System<br>XY Coordinate System<br>THF 2000<br>THF 2005<br>THF 2005<br>THF 2005<br>THF 2005<br>WGS 1972<br>WGS 1966<br>WGS 1972<br>WGS 1972<br>WGS 1972<br>WGS 1972<br>WGS 1972<br>WGS 1972<br>WGS 1972<br>WGS 1974<br>WGS 1974<br>WG | ۲- تظهر العديد من المراجع الخ<br>WGS84 ثم نضغط OK<br>استخدم شريط النمرير<br>للوصول الى الامر                                                                                                    |
| حل الى الالبسويد العالمي<br>عندد الالبسويد العالمي<br>WGS84      | Spatial Reference Properties<br>Spatial Reference Properties<br>XY Coordinate System<br>XY Coordinate System                                                                                                    | ۲- تظهر العديد من المراجع الخ<br>WGS84 ثم نضغط OK ثم المراجع الخ<br>استخدم شريط النمرير<br>للوصول الى الامر                                                                                                    |
| حل الى الالبسويد العالمي<br>2<br>نحدد الالبسويد العالمي<br>WGS84 | Spatial Reference Properties<br>XY Coordinate System<br>XY Coordinate System<br>XY Coordinate System<br>XY Coordinate System<br>TIRF 2000<br>TIRF 2000<br>TIRF 2008<br>NSWC 92-2<br>WGS 1966<br>WGS 1972<br>WGS 1972 TBE<br>WGS 1972 TBE<br>WGS 1974 TBE<br>WGS 1974 TBE<br>WGS 1974 TBE<br>TO TO TO TO TO TO TO TO TO TO TO TO TO T                                                                                                    | ۲- تظهر العديد من المراجع الخ<br>WGS84 ثم نضغط OK ثم المراجع الخ<br>استخدم شريط النمرير<br>للوصول الى الامر                                                                                                    |
| حل الى الالبسويد العالمي<br>عندد الالبسويد العالمي<br>WGS84      | Spatial Reference Properties                                                                                                    | ۲- تظهر العديد من المراجع الخ<br>WGS84 ثم نضغط OK ثم نضغط UR<br>استخدم شريط النمرير<br>للوصول الى الامر                                                                                                    |
| حل الى الالبسويد العالمي<br>عندد الالبسويد العالمي<br>WGS84      | Spatial Reference Properties<br>Spatial Reference Properties<br>XY Coordinate System<br>XY Coordinate System                                                                                                    | ۲- تظهر العديد من المراجع الخ<br>WGS84 ثم نضغط OK المراجع الخ<br>استخدم شريط النمرير<br>للوصول الى الامر                                                                                                    |

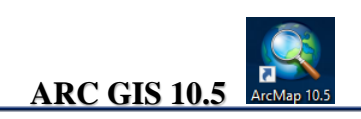

٧- بعد ضغط زر OK تلاحظ رجوع البرنامج الى القائمة الرئيسة ونلاحظ ان الاحداثيات الخاصة بالطبقة قد تم تعريفها بالاعتماد على نظام الاحداثيات الجغرافي الجيودسي للمرجع العالمي WGS84 كما في الشكل ادناه. ثم نضغط OK نلاحظ ظهور قاعدة البيانات في Table of Contant و في قائمة ال Catalog كما في الشكل ادناه

|                           | Create New Shapefile     | ×                                        |             |
|---------------------------|--------------------------|------------------------------------------|-------------|
|                           | Name: BUILD              | DING                                     |             |
|                           | Feature Type: Polyg      | on                                       |             |
|                           | Spatial Reference        |                                          |             |
|                           | Description:             |                                          |             |
| المحط بطام الإحداثيات     | Name: GCS_WGS_1984       | aem:                                     |             |
|                           |                          | _                                        |             |
| 101000                    | <                        | ×                                        |             |
| 1 Starte                  | Show Details             | Edit                                     |             |
| 12 19 10 10 1             | Coordinates will contain | M values Used to store route data.       |             |
| Contraction of the second | Coordinates will contain | Z values. Usen to store 3D data.         |             |
| 10000                     |                          | OK Cancel                                |             |
| -3 / C-3/ mil             |                          |                                          |             |
| Table Of Contents         | □ ×                      | Catalog                                  | □ × [       |
| 🖹 😓 😓 🖾                   |                          | 💠 🕶 🚖 🏠 🗰 🗉                              | 🖴 🕆 🖂       |
| 🖃 🥩 Layers                |                          | Location: 📓 BUILDING.shp                 | ~           |
|                           |                          | 🗄 🐼 Home - Documents\ArcG                | is 🔨        |
|                           |                          | الم، محمزہ\C:\Usersم. محمزہ\Des          | ktop        |
|                           |                          | E C:\basra map     D:\Southern Technical |             |
|                           |                          | BUILDING.shp                             | Toniversity |
|                           |                          |                                          | 25/1/       |
| ل جدول المحتويات          | دراج قاعدة البيانات فر   | le                                       |             |
| Arc Catalo                | وفي برنامج ال g          | 1891 110                                 |             |

٨- بعد الضغط زر OK سيتم حفظ قاعدة بيانات داخل الحاسوب ولا تحذف عند خروجك من الرسمة المعروضة ولاحظ ان قادة البيانات من نوع Shapefile كونت خمسة ملفات خاصة بها داخل الحاسوب.

1.1

| 📙 🗹 🛃 🖛 🖌 So                            | uthern  | Technical University                   |              |              |             |             |               |            |          |            |                                |                           |   |
|-----------------------------------------|---------|----------------------------------------|--------------|--------------|-------------|-------------|---------------|------------|----------|------------|--------------------------------|---------------------------|---|
| File Home                               | Sha     | re View                                |              |              |             |             |               |            |          |            |                                |                           |   |
| Pin to Quick Copy<br>access             | Paste   | X Cut<br>Copy path<br>₽ Paste shortcut | Move<br>to ~ | Copy<br>to * | X<br>Delete | Rename      | New<br>folder | new 🚹 Easy | access ▼ | Properties | II Open ▼<br>DEdit<br>OHISTORY | Select all<br>Select none | n |
| CI                                      | lipboar | d                                      |              | Org          | anize       |             |               | New        |          | Op         | ben                            | Select                    |   |
| $\leftarrow \rightarrow \cdot \uparrow$ | >       | This PC → Local Disk                   | (D:) → S     | outhern      | Technic     | al Universi | ty            |            |          |            |                                |                           |   |
| _                                       |         |                                        | ^            |              |             |             |               |            |          |            |                                |                           |   |
| 👆 Downloads                             | 1       | Name                                   |              |              |             | Dat         | e moair       | rea        | type     |            | Size                           |                           |   |
| 🔮 Documents                             | *       | BUILDING.cp                            | 9            |              |             | T•1/        | /1•/FV e      | 1F:0V      | CPG File | 2          | . 11                           | (B                        |   |
| gps_ppt                                 | 1       | BUILDING.db                            | f            |              |             | F+1/        | /1•/FV e      | ΙΓ:0V      | DBF File |            | 11                             | KB                        |   |
| E Pictures                              | 1       | BUILDING.prj                           |              |              |             | F•1/        | ۾ ۱۰/۲۷ ج     | IT:0V      | PRJ File |            | 11                             | (B                        |   |
| 🛄 This PC                               | *       | BUILDING                               |              |              |             | E+1/        | ج ۲۷\•۱\      | ΙΓ:ΟΥ      | AutoCA   | D Shape S  | 11                             | (B                        |   |
| ? H:\                                   | *       | BUILDING                               |              |              |             | Γ•1/        | /1•/TV e      | ΙΓ:ογ      | AutoCA   | D Compil   | 11                             | KB                        |   |
|                                         |         |                                        |              |              |             |             |               |            |          |            |                                |                           |   |

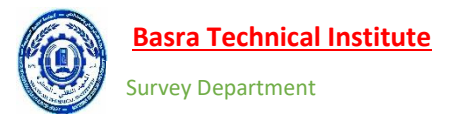

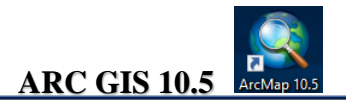

#### عمل قواعد بيانات من نوع Personal Database

ملفات الرسم بهذه الصيغة يمكن أن تحفظ داخل Feature Dataset التي بدور ها تحفظ داخل Geodatabase أو أن تحفظ داخل Geodatabase أن تحفظ داخل

Feature Class عن ملف لحفظ الطبقات من نوع Feature Class والتي لها نفس نظام الإحداثيات والمرجع المكاني.

<u>Geodatabase :-</u> هو عبارة عن ملف خاص ببرنامج ARC GIS يحفظ الملفات الخاصة بالبرنامج مثل Feature Datasets حتى اون كانت مختلفة في نظام الإحداثيات )وملفات أخرى مثل الجداول) .

١- بعد تحيد مكان عمل القاعدة داخل الحاسوب نقوم بضعط ح R.C على الفولدر ومن القائمة نختار New ومن القائمة الفرعية نختار Personal database كما في الشكل ادناه.

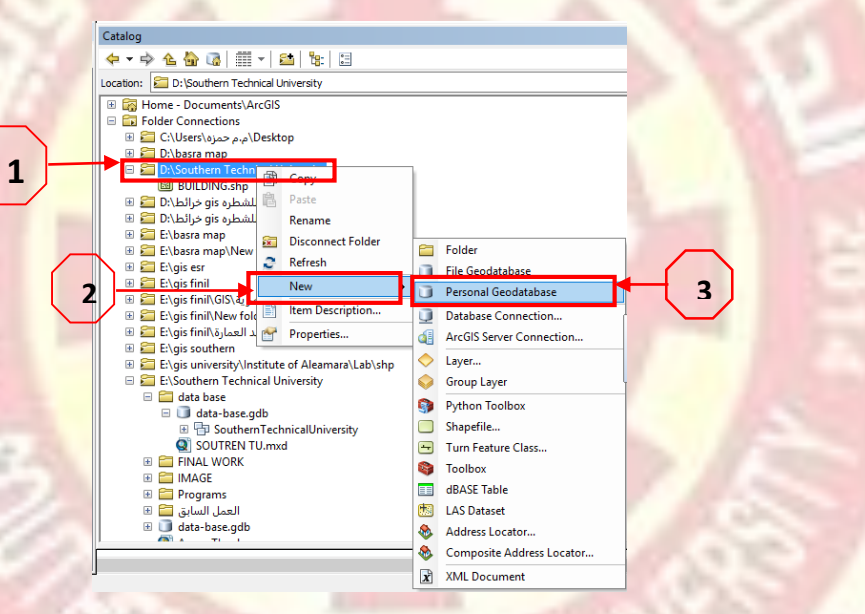

٢- بعد إنشاء Personal database ينشئ feature dataset بداخله عن طريق الضغط بزر الفأرة

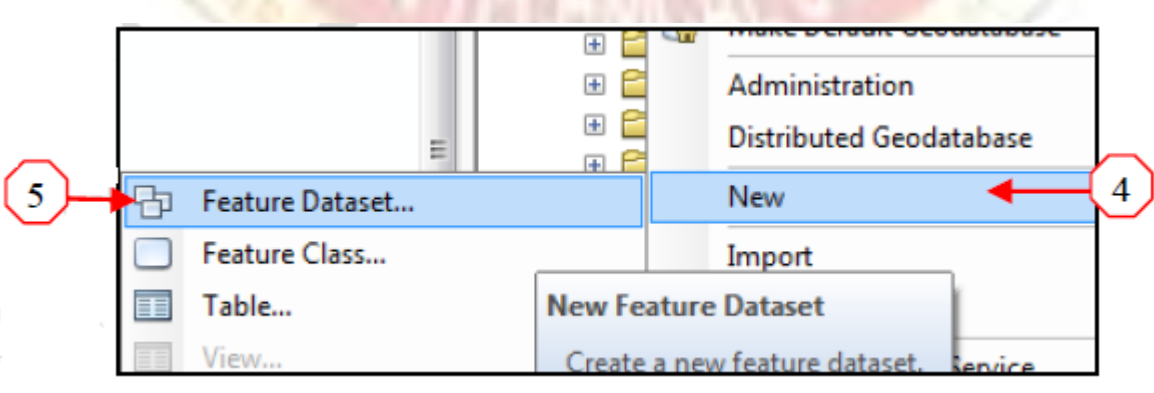

الأيمن Personal database

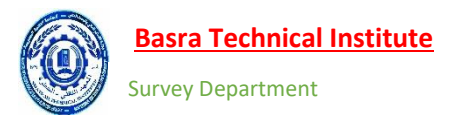

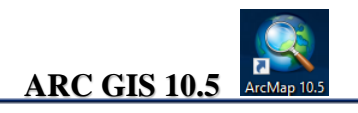

۲- ثم نقوم بإنشاء Feature class داخل Feature dataset

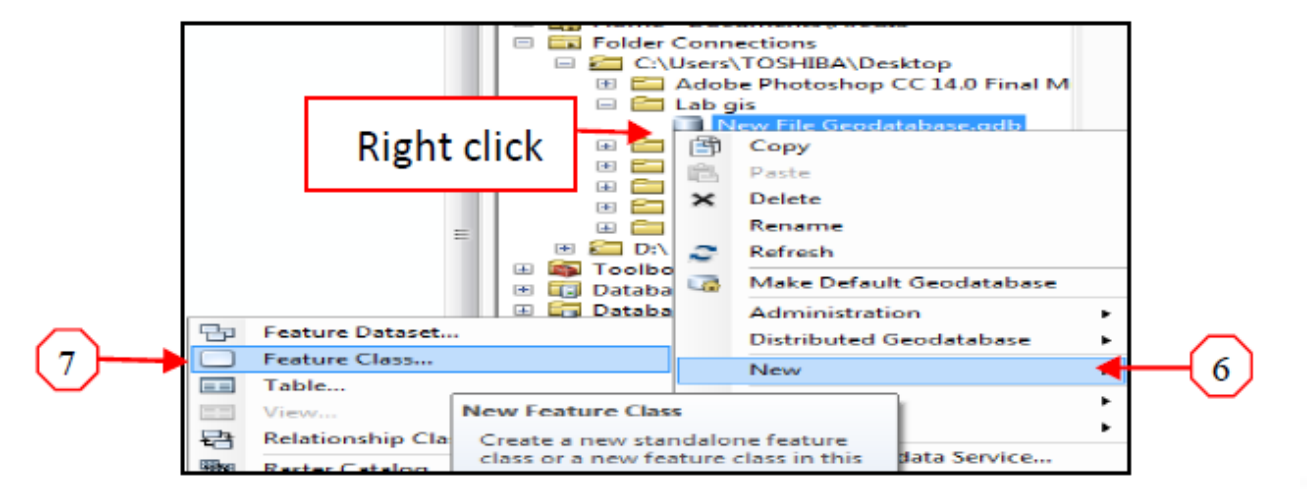

٤- س<mark>تظهر النافذة التالية لكتابة اسم الطبقة ونوعها ( نقاط أو خطوط أو مضلعات) ندد الاسم ونوع العرض ثم</mark>

|    |                                                                                                    | نضغط Next.     |
|----|----------------------------------------------------------------------------------------------------|----------------|
| 89 | New Feature Class         Namg:       tree         Alas:       tree         Type       Type of features glored in this feature class:         Polygon Features       Polygon Features         Line Features       Polymer Features         Multipaint Features       Polygon Features         Divert Features       Polygon Features         Divert Features       Polygon Features         Multipaint Features       Polygon Features         Multipaint Features       Polygon features         Coordinates include M values. Used to store route data.       Coordinates include Z values. Used to store 3D data. | and the second |
|    | 10 - Cancel                                                                                                    |                |

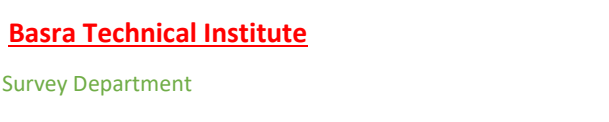

ARC GIS 10.5 ArcMap 10.5

•- نقوم باختيار المرجع الخاص بالإحداثيات وهو WGS84 ومن ثم نختار المسقط الخاص بتحويل الاحداثيات من السطح الكروي WGS84 الى السطح المستوي وهو UTM اما رقم ال ZONE ف العراق يقع في ثلاث زونات وهي (٣٧,٣٨,٣٩) وهنا يجب ان يعرف المستخدم رقم الزون قبل البدا بالعمل وفي عملنا هذا فان رقم ال وهي ZONE هو ٣٨ ويجب ان نحدد S-N والمقصود به موقع الدراسة (شمال خط الاستواء او جنوب) من خط الاستواء (العراق يقع شمال خط الاستواء لذلك نختار N) كما في الشكل ادناه

|   | New Feature Class                                                                                                    | ×      |                                     |  |
|---|----------------------------------------------------------------------------------------------------|--------|-------------------------------------|--|
| 1 | Choose the coordinate system that will be used for XY coordinates in this data.<br>Geographic coordinate systems use latitude and longitude coordinates on a spherical m<br>of the earth's surface. Projected coordinate systems use a mathematical conversion to<br>transform latitude and longitude coordinates to a two-dimensional linear system. | odel   |                                     |  |
|   | Type here to search                                                                                                    | ^      | اختيار المرجع والمسقط<br>ورقم الزون |  |
|   | WGS 1984 UTM Zone 39N<br>WGS 1984 UTM Zone 40N<br>WGS 1984 UTM Zone 40N<br>UGS 1984 UTM Zone 40N<br>WGS 1984 UTM Zone 38N<br>WKID: 32638 Authority: EPSG<br>Projection: Transverse Mercator<br>False_Easting: 500000.0                                                                                                    | ×      | 11                                  |  |
|   | False_Northing: 0.0<br>Central Meridian: 45.0<br>Scale_Factor: 0.9996<br>Latitude of Origin: 0.0<br>Linear Unit: Meter (1.0)                                                                                                    | Cancel |                                     |  |

- ٦- تظهر قائمة لمقدار المساحية بين الاحداثيات نضغط Next ثم القائمة الأخيرة الخاصة بإضافة الجداول
  - الوصفية قبل ادراج قاعدة البيانات الرسمة نضغط Next مرة أخرى كما في الشكل ادناه .

| New Feature Class     XY Tolerance     The XY tolerance is the minimum distance between coordinates before they are     considered equal. The XY tolerance is used when evaluating relationships between     redures. | New Feature Class                                                                                                    |                      |
|----------------------------------------------------------------------------------------------------|----------------------------------------------------------------------------------------------------|----------------------|
| 13     Meter       Reset To Defaut     About spatial reference properties       Image: Accept default resolution (recommended)                                                                                        | لمافة اعمدة<br>لى جدول<br>ات الوصفية<br>للطبقة                                                                                                    | لإض<br>ال<br>البيانا |
| 14 pox Next > Cancel                                                                                                    | Field Properties       Alies       OBJECTID   Import Ito add a new field, type the name into an empty row in the Field Name column, clock in the Data Type column to choose the data type, then edit the Field Properties.           15         To add a new field.type the name into an empty row in the Field Name column, clock in the Data Type column to choose the data type, then edit the Field Properties.          15         To add a new field.type the name into an empty row in the Field Properties. |                      |

Lecture 3

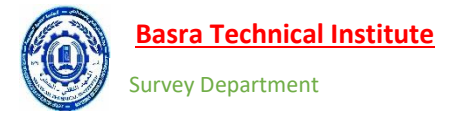

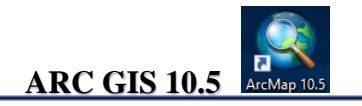

۲- بعد الإنشاء تظهر الطبقة على جدول المحتويات Table of Content و على نافذة ArcCatalog كما

في الشكل ادناه.

|   | 🔇 Untitled - ArcMap                            |                                                                  | -                            | 0               | ×   |
|---|------------------------------------------------|------------------------------------------------------------------|------------------------------|-----------------|-----|
|   | File Edit View Bookmarks Insert Selec          | ion Geoprocessing Customize Windows Help                         |                              |                 |     |
|   | 🗋 🖆 🖨 🕼 🐘 🗿 🛍 🗙 🔊 🗠 🔶                          | - 1.148.328.204 🗸 🖂 🧊 🗊 🗊 🗊 🖓 👘                                  |                              |                 |     |
|   | 🔍 🔍 🥙 🥥। ३४ ६४ । 🗢 🔶 । 🕅 - 🖾 ।                 | 🕻 🕼 🥖 💷 🛗 🏙 😓 🔟 🗐 🗐 🚽 🗄 Editor ፣ 💽 🗽 / 기기 위 - 米 🖂 山市 사 오 💷 🛆 🕼 🖕 |                              |                 |     |
|   | : 4) 4) 1) 2 2 2 2 2 2 2 2 2 2 2 2 2 2 2 2 2 2 | 🕒 🗟 🔮 💂 🛛 🤣 ROAD 🔽 🕕 🗰 🖉 🕒 🔛                                     |                              |                 |     |
|   | Table Of Contents                              |                                                                  | Catalog                      | 0               | ⊐×  |
|   | 🗽 📮 🗇 📮 🗄                                      |                                                                  | 🗢 ד 🌩 省 🙆 🗐                  | - 🔛             | ~   |
|   | 🖃 😅 Layers                                     |                                                                  | Location: 间 New Personal Geo | odatabase.mdt   | b ~ |
|   | E ROAD                                         |                                                                  | 🗄 🙀 Home - Documents\A       | ArcGIS          | ^   |
| _ | —                                              |                                                                  | Folder Connections           | Desisten        |     |
|   |                                                |                                                                  | Dilbarra map                 | Desktop         | -   |
|   |                                                |                                                                  | 🗉 🔚 D:\Southern Techr        | nical Universit | t)  |
|   |                                                |                                                                  | New Personal (     ROAD      | Geodatabase.    | .r  |
|   |                                                |                                                                  | BUILDING.shp                 |                 | -   |

-A وللرسم على الطبقة التي تم انشاؤها يتم تفعيل الرسم باختيار Start Editing من شريط Editor.

# مقارنة بين قواعد البيانات من نوع Shape file و Personal Godatabase

| أوجه التشابه                                                           |                                                                              |  |  |  |
|------------------------------------------------------------------------|------------------------------------------------------------------------------|--|--|--|
| Shape file                                                             | Personal Godatabase                                                          |  |  |  |
| م البيانات الخطية                                                      | يستخدمان لرسم                                                                |  |  |  |
| خط ، نقطة ، مضلع)                                                      | الطبقة ثلاث انوع (                                                           |  |  |  |
| ات الوصفية لكليهما                                                     | يمكن اضافة البيانا                                                           |  |  |  |
| لاختلاف                                                                | أوجه ا                                                                       |  |  |  |
| تعرف الاحداثيا <mark>ت في كل مر</mark> ة عند عمل القوا <mark>عد</mark> | الاحداثيات تعرف <mark>مرة و</mark> احدة عند عمل قواعد البيانا <mark>ت</mark> |  |  |  |
| عدد الملفات داخل الحاسوب هو (٥)                                        | عدد الملفات داخل الحاسوب هو (۱) ملف                                          |  |  |  |
| أكثر عرضه للفايروسات (كثرة عدد الملفات)                                | اقل عرضه للفاير وسات                                                         |  |  |  |
| لا يقوم بحساب الطول والمساحة تلقائيا ويمكن إضافة                       | يقوم تلقائيا ً بحساب المساحة والطول داخل الجداول                             |  |  |  |
| المساحة والطول يدويا.                                                  | الوصفية                                                                      |  |  |  |
| سعه تخزينية أقل.                                                       | سعه تخزينية كبيرة.                                                           |  |  |  |
| يمكن إنشاؤه في أي موقع على الجهاز .                                    | يجب إنشاؤه داخل <u>Godatabase</u>                                            |  |  |  |
| لايدعم جميع أنواع التحليل.                                             | يدعم جميع أنواع التحليل.                                                     |  |  |  |

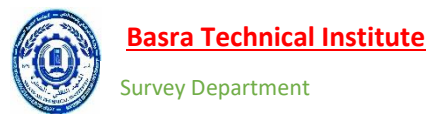

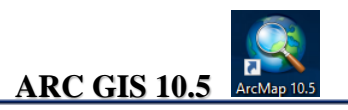

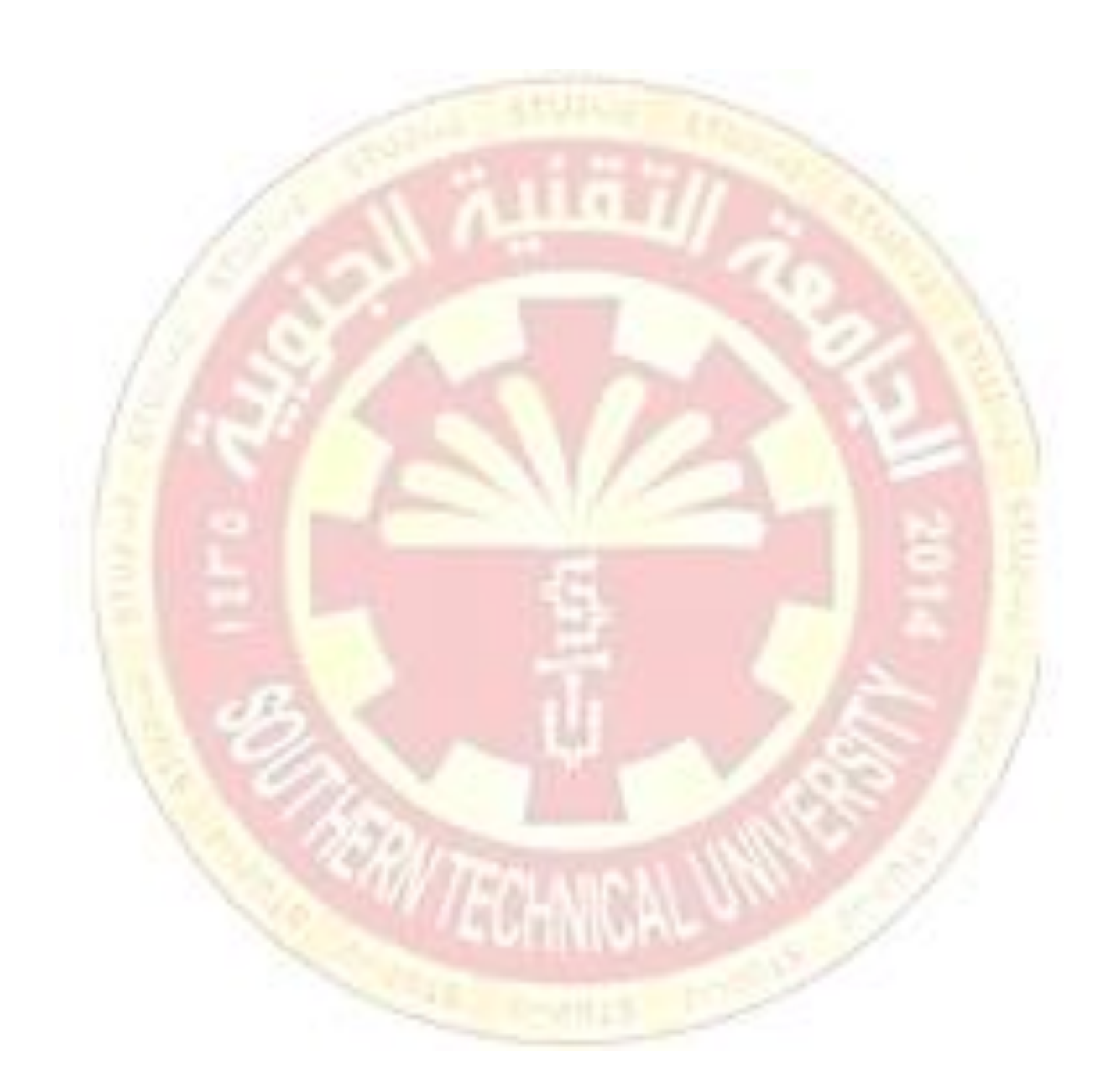

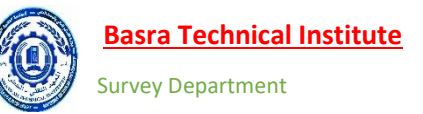

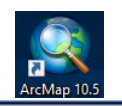

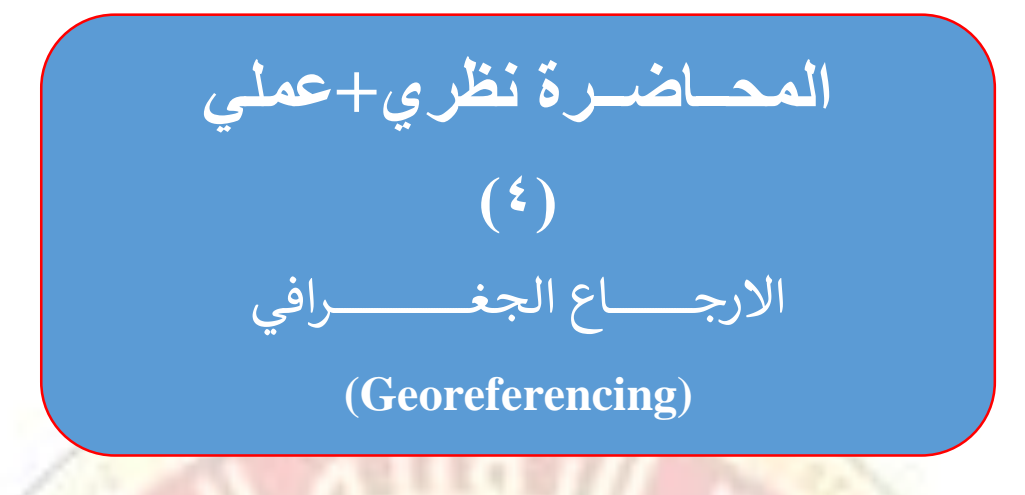

فيهذه المحاضرة سيتم التطرق الي: -

🗸 المقدمة (مفهوم الارجاع الجغرافي )

🗸 خطا الارجاع الجغرافي(RMSE) خطا الارجاع الجغرافي

✓ التطبيق العملي GIS

- تصحيح صورة بنظام احداثي جغرافي Geographic Coordinate System.
- تصحيح صورة بنظام احداثي كارتيزي Geodetic Cartesian Coordinate System.

تصحيح صورة بشكل اوتوماتيكي Automatic Georeferencing.

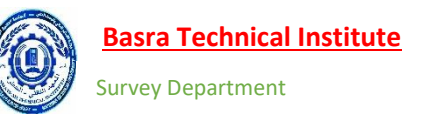

## 🗸 المقدمة (مفهوم الارجاع الجغرافي )

في هذه المحاضرة سيتم التطرق الى عملية الارجاع الجغرافي للصورة الرقمية ( Raster Data Set ) داخل ال محرومة المحاضرة سيتم التطرق الى عملية الارجاع الجغرافي للصورة الرقمية ( Raster Data Set ) وقية ، داخل ال معرفياً من خريطة ورقية ، أو بعض الصور الرقمية الأخرى التي لا تحتوي على معلومات أو نسخة ممسوحة ضوئياً من خريطة ورقية ، أو بعض الصور الرقمية الأخرى التي لا تحتوي على معلومات مرجعية مكانية (غير معرفة الاحداثيات). مسح الخريطة الورقية بواسطة أجهزة ال scanner ينتج مجموعة البيانات النقطية ( غير معرفة الاحداثيات). مسح الخريطة الورقية بواسطة أجهزة ال scanner ينتج مجموعة البيانات النقطية (غير معرفة الاحداثيات). مسح الخريطة الورقية بواسطة أجهزة ال scanner ينتج مجموعة البيانات النقطية ( غير معرفة الاحداثيات). مسح الخريطة الورقية بواسطة أجهزة ال استخدامها بعد ذلك في مشروع معرومات البيانات النقطية، بمجرد تحديدها جغرافيا (تعريف احداثياتها). ولذلك فان الارجاع الجغرافي هو عملية نظم المعلومات الجغرافية، بمجرد تحديدها جغرافيا (تعريف احداثياتها). ولذلك فان الارجاع الجغرافي هو عملية تعريف احداثيات مجموعة من البيانات النقطية (خريطة او صورة جوية) بالاعتماد على صورة او خريطة معرفة الاحداثيات الاحداثيات النقطية معروفية المعلومات الجغرافية، بمجرد تحديدها جغرافيا (تعريف احداثياتها). ولذلك فان الارجاع الجغرافي هو عملية انظم المعلومات الجغرافية، بمجرد تحديدها جغرافيا (تعريف احداثياتها). ولذلك فان الارجاع الجغرافي هو عملية انظم المعلومات الجغرافية، بمجرد تحديدها جغرافيا (حريطة او صورة جوية) بالاعتماد على صورة او خريطة معرفة الاحداثيات النقطية (خريطة او صورة جوية) بالاعتماد على صورة او خريطة معرفة الاحداثيات النعادة الخريطة او صورة ولاحظ الشكل رقم ( ۱).

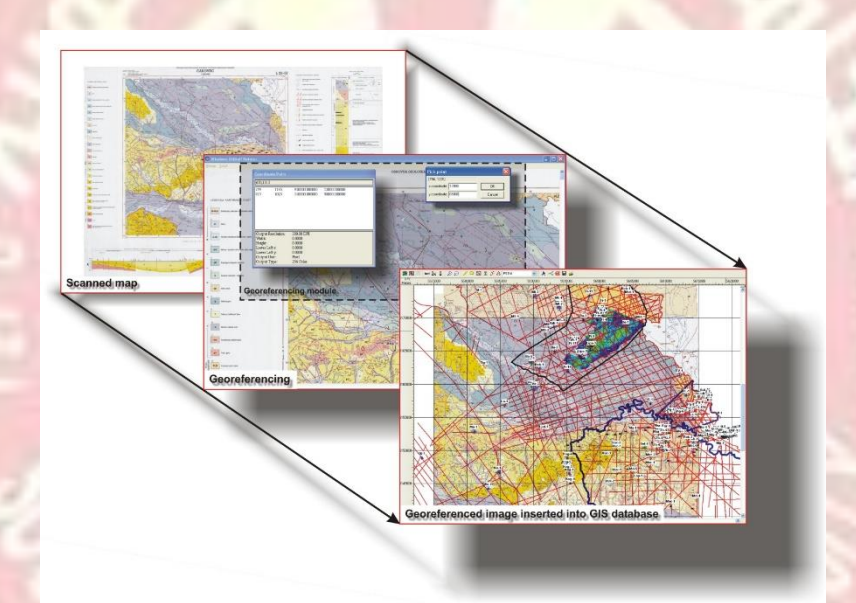

شكل رقم (١) :- تعريف الإحداثيات الخاصة بالصورة او الخريطة

واختيار نقاط الضبط هو مهم جداً ونتبع التالي لاختيار ها:

- ١- يجب اختيار موقع النقطة بشكل واضح ومفهوم مثل (تقاطع شارع او بناية او أي معالم أخرى).
- ٢- يجب ان توزع النقاط على كل الصورة ويفضل اخيار نقطة في كل ركن من اركان الصورة وتجنب اختيار نقاط داخل الصورة ويجب ان تكون النقاط معرفة في كلا النظامين.
- ٣- تأكد من أنك تنقر على أقرب موقع ممكن إلى نفس الموقع الجغرافي، ويمكن أن يساعد التكبير في هذه العملية.

#### ه خطا الارجاع الجغرافي Root Mean Square error (RMSE).

الخطأ هو الفرق بين القيمة المقاسة (الموقع الذي تم اختياره بالنقر داخل GIS) والقيمة الحقيقية (الموقع الفعلي Source Coordinate) للنقطة نفسها ويسمى الفرق بالاتجاه السني ( X-Residual) اما الفرق بالاتجاه الصادي ( Y-Residual للنقطة لاحظ الشكل رقم (٢).

GIS (
$$X_i, Y_i$$
)  
Y-Residual  
 $(X_r, Y_r)$   
Y-Residual  
 $X$ -Residual  
 $(X_r, Y_r)^2 + (Y_r - Y_i)^2$ 

شكل رقم (٢) :- الخطاء المتبقى لل X,Y

في عملية الارجاع الجغرافي نحن بحاجة على الأقل الى أربع نقاط كما تعرفنا على ذلك في محاضرة التحسس النائي ولذلك فان مجموع الأخطاء للنقاط الأربعة هو RMSE الكلي لعملية التصحيح لاحظ الشكل رقم (٣) ويمكن حسابة من المعادلة التالية.

$$RMSE = \sqrt{\frac{e_1^2 + e_2^2 + e_3^2 + \dots + e_n^2}{n}}$$
$$\underbrace{+ \frac{1}{e_1} + 1}_{3 + \frac{1}{3}} \qquad \underbrace{+ \frac{2}{e_2}}_{e_2}$$

شكل رقم (3) :- الموقع الفعلي والموقع الذي تم اختياره بالنقر داخل GIS

على الرغم من ان قيمة ال RMSE هي مؤشر لدقة التحويل لكن هذا لا يعني الدقة عالية للارجاع وانما يدل على توافق الاحداثيات التي تم قياسها مع الاحداثيات الحقيقة، وبشكل عام يجب ان يكون مقدار ال RMSE اقل من حجم البكسل للصورة او الخريطة.

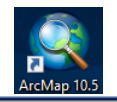

#### التطبيق العملى داخل ال (GIS)

#### تصحيح صورة بنظام احداثي كارتيزي Geodetic Cartesian Coordinate System

١- سنقوم بعملية الارجاع الجغرافي في هذا التمرين للصور بعنوان Basra1 داخل فولدر ال correction . بعد

إضافة الصورة من خلال الأداة • • من شريط الأدوات الرئيسي يقوم برنامج ال GIS بإظهار نافذة تنبيه بعنوان Unknown Spatial Reference شكل (٤,١) أي ان الاحداثيات الخاصة بالصورة التي تم اضافتها غير معرفة نضبغط ok.

| 🛕 Unknown Spatial Reference                                                                                      | ×                                 |
|----------------------------------------------------------------------------------------------------|-----------------------------------|
| The following data sources you added are missing spati<br>information. This data can be drawn in ArcMap, but can | al reference<br>not be projected: |
| BASRA1.jpg                                                                                                    | ^                                 |
|                                                                                                    |                                   |
| <                                                                                                    | >                                 |
| Don't warm me again in this session                                                                              |                                   |

شكل رقم (1, ٤): - نافذة التنبيه للصورة الغير مصححة

٢- وللقيام بعملية الارجاع الجغرافي نقوم بإضافة شريط Georeferencing وللقيام بذلك نتبع الخطوات في الشكل رقم (٤,٢) .

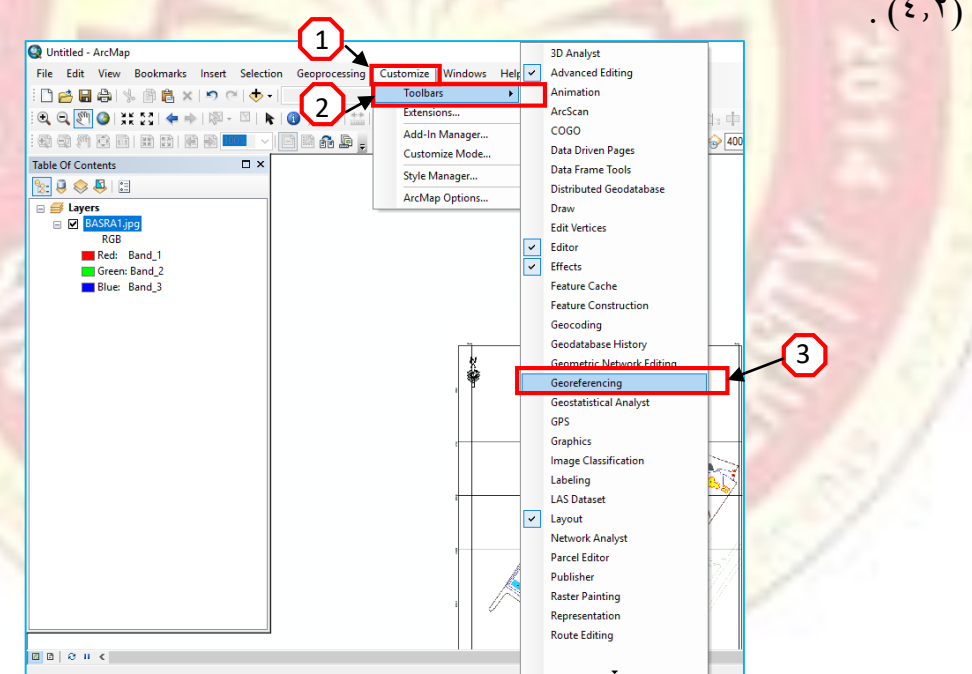

شکل رقم (۲, ٤):- إضافة شريط Georeferencing

٣- بعد الضغط على الشريط يتم إضافته في حيز العرض شكل رقم (٤,٣) بعد ذلك يتم تحريكه ووضعة في المكان المناسب مع الأشرطة الأخرى .

| Georeferencing              | - X                                     |
|-----------------------------|-----------------------------------------|
| Georeferencing - BASRA1.jpg | <ul> <li>✓ ✓ ズ ボ ホ ホ 届 田 Q -</li> </ul> |
|                             |                                         |

شکل رقم (۳, ٤):- شریط Georeferencing

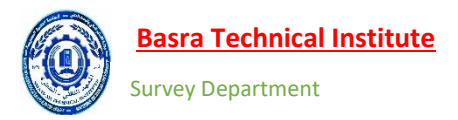

٤- وبما ان صورة BASRA1 مزودة بشبكة من الاحداثيات Grid يتم الاعتماد عليها كنقاط مرجعة لعملية الارجاع BASRA1 مزودة بشبكة من الاحداثيات Grid يتم الاعتماد عليها كنقاط مرجعة لعملية الرجاع الجغرافي ولإضافة نقطة مرجعية يتم الضغط على الاداة Add Control Points في شريط Georeferencing لاحظ الشكل رقم (٤,٤).

| Georeferencing             | (1) · · X         |
|----------------------------|-------------------|
| Georeferencing  BASRA1.jpg | ↓ ☆ ☆ ☆ ☆ ■ ■ ① • |

شكل رقم (٤,٤):- اختيار أداة Add Control Points

م- بعدها يتحول شكل الماوس الى علامة + لتحديد نقاط الضبط ونقوم باختيار النقطة الأولى الناتجة من تقاطع خطوط شبكة الاحداثيات ثم R.C ومن القائمة نختار Input X and Y كما في الشكل رقم (٤,٥) بعدها تظهر نافذة بعنوان Enter Coordinate وهنا يتم ادخال الاحداثي السيني والصادي بالاعتماد على احداثيات الشبكة Grid

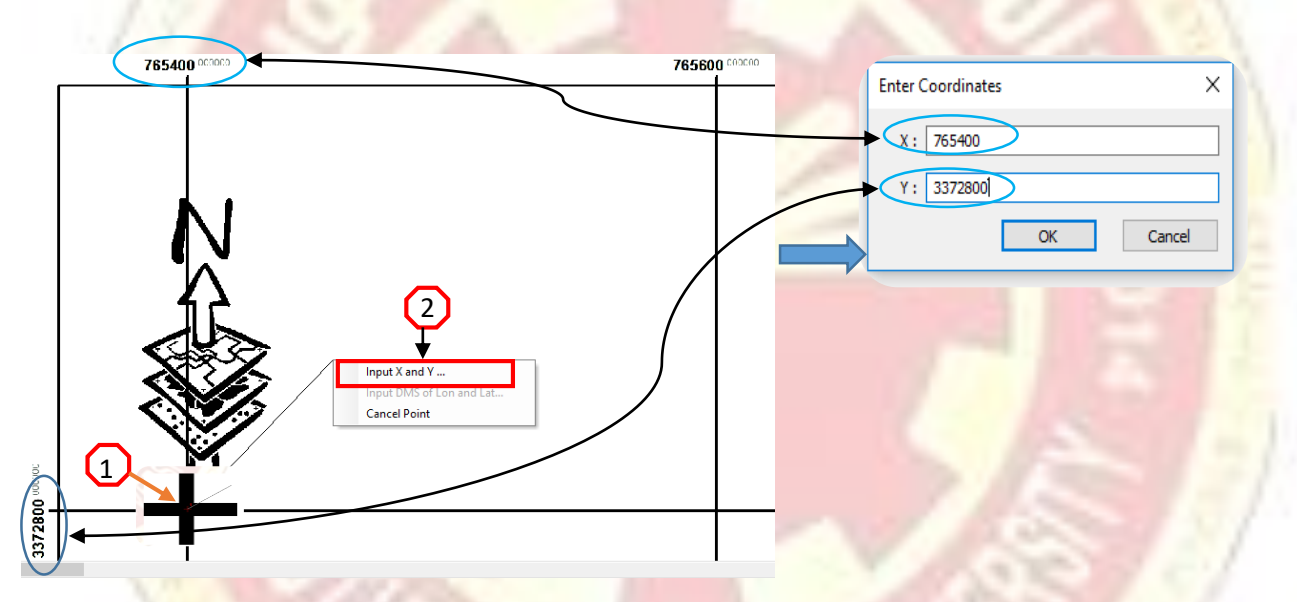

شكل رقم (٥,٤):- تحديد نقطة الضبط الأولى

٦- بعد تحديد نقطة الضبط الأولى تختفي الصورة من شاشة العرض والظهار ها نقوم بالضغط R.C على الصورة في Table Of Content ومن القائمة المنسدلة نختار Zoom To Layer الحظ الشكل رقم (٤,٦) .

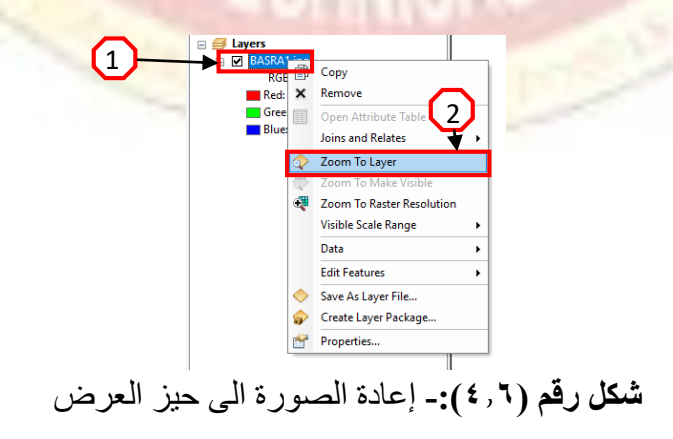

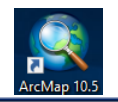

٧- بعدها ارجاع الصورة الى حيز العرض يتم إضافة نقطة الضبط الثانية بنفس الطريقة للنقطة الأولى ولكن في موقع اخر من الخريطة لاحظ الشكل رقم (٤،٧).

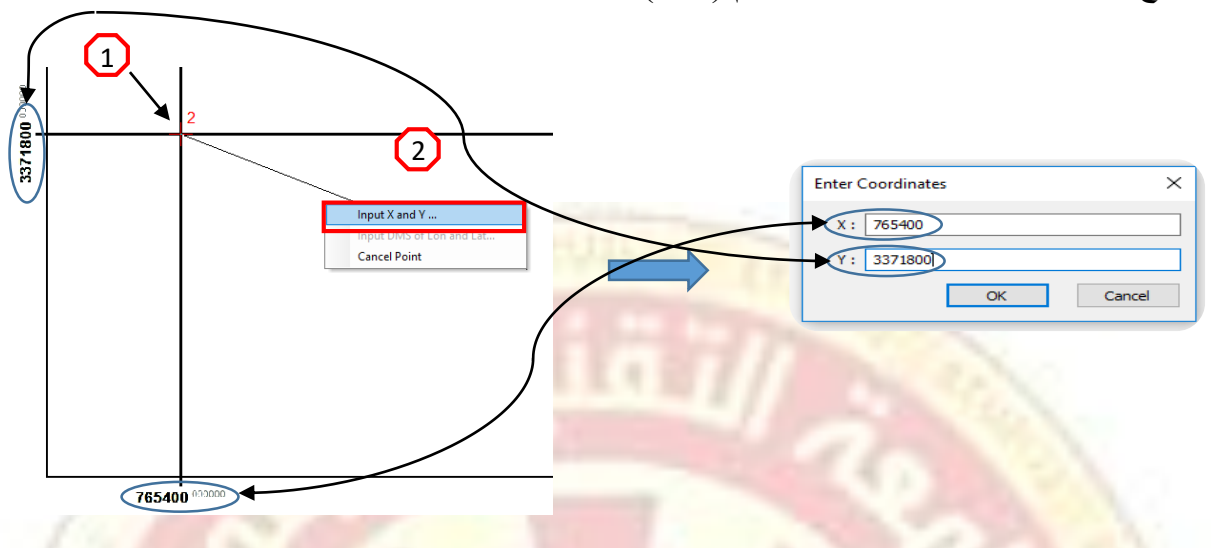

شكل رقم (٢, ٢):- إضافة نقطة الضبط الثانية

٨- بعد إضافة نقطة الضبط الثانية ستختفي الصورة من حيز العرض ونقوم بإعادتها مرة أخرى من خلال الامر رقم (٤,٨) بعدها يتم إضافة النقطة الضبط الأرضي الثالثة بنفس الطريقة لاحظ الشكل رقم (٤,٨)

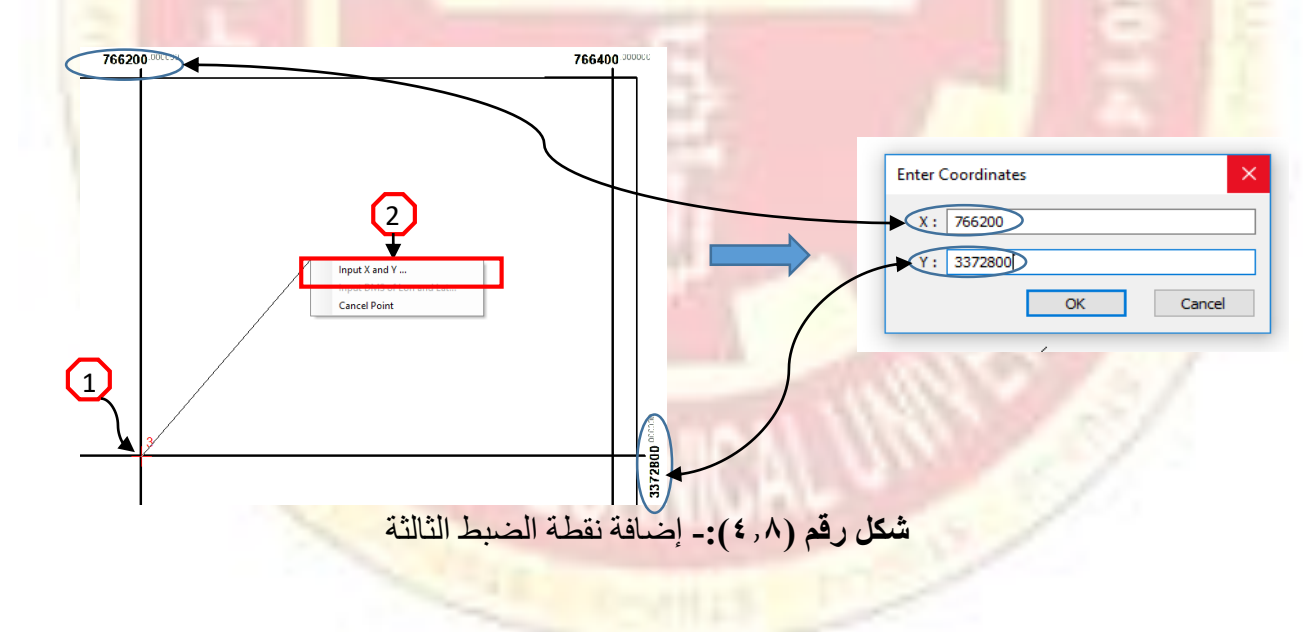

٩- بعد ذلك يتم إضافة النقطة الرابعة والأخيرة كما في الشكل (٤,٩).

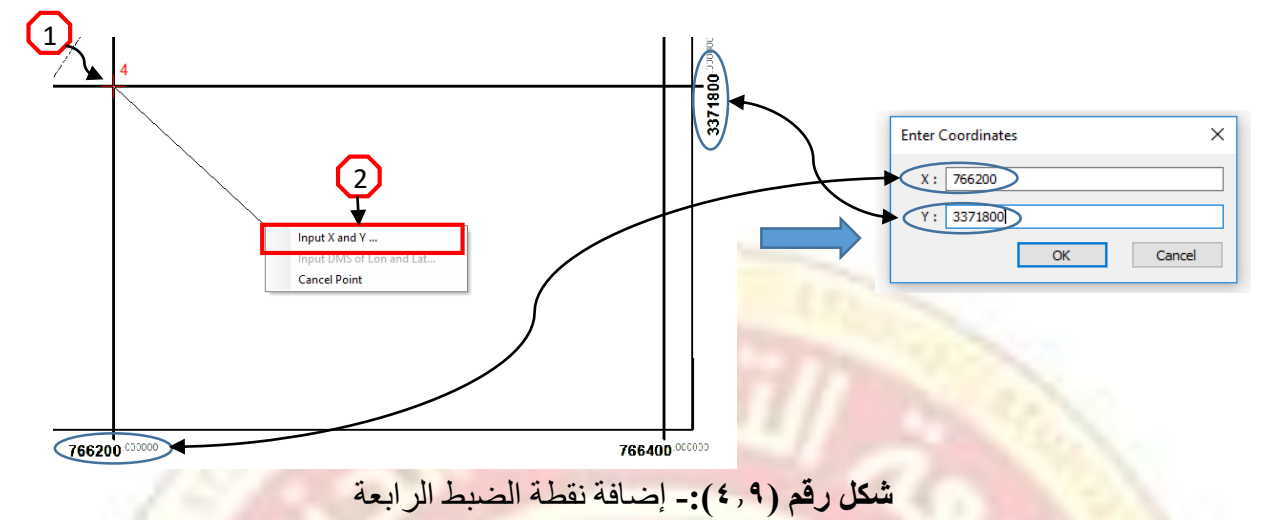

- Georeferencing النقطة الرابعة يتم الضغط على ايقونة جدول الارتباط 🛄 في شريط ال لا Georeferencing الملاحظة دقة العمل ومعرفة مقدار RMSE . لاحظ الشكل رقم (٤. ١٠).

| LIIIK    |                 |             |              |                                                        |                                            |                                                                                     | – RMS           | ندار خطاء E | × □ مف |
|----------|-----------------|-------------|--------------|--------------------------------------------------------|--------------------------------------------|-------------------------------------------------------------------------------------|-----------------|-------------|--------|
| <u> </u> | I +₫ + <b>f</b> | +ŧ          | Total        | RMS Error:                                             | Forward:0.043613                           | 5                                                                                   |                 |             |        |
|          | Link            | X Source    | Y Source     | Х Мар                                                  | Ү Мар                                      | Residual_x                                                                          | Residual_y      | Residual    |        |
| ~        | 1               | 425.690822  | -1163.341633 | 765400.000000                                          | 3372800.000000                             | -0.0297011                                                                          | -0.0319378      | 0.0436139   |        |
| 1        | 2               | 425.058328  | -5101.446104 | 765400.000000                                          | 3371800.000000                             | 0.0296967                                                                           | 0.031933        | 0.0436075   |        |
| /        | 3               | 3575.546910 | -1163.713037 | 766200.000000                                          | 3372800.000000                             | 0.0297049                                                                           | 0.0319419       | 0.0436195   |        |
| 7        | 4               | 3575.382268 | -5101.314466 | 766200.000000                                          | 3371800.000000                             | -0.0297005                                                                          | -0.0319371      | 0.043613    |        |
|          |                 | -           | ر المعادلة = | لاعتماد علو                                            | تم حسابه با                                | متبقي الذي                                                                          | ار خطاء ال      | مقد         |        |
|          |                 | -           |              | لاعثماد علو $\sqrt{(X_{r-}}$ $\overline{(X_{Residn})}$ | تم حسابه با $\overline{(X_i)^2 + (X_i)^2}$ | متبقي الذي<br>Y <sub>r-</sub> Y <sub>i</sub> ) <sup>2</sup><br>Y <sub>Residuc</sub> | ار خطاء الد<br> | مقد         |        |

شكل رقم (١٠,٤):- جدول الارتباط الخاص بعملية التصحيح

ملاحظات :-

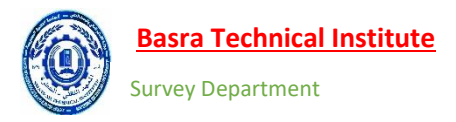

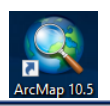

١١- بعد التعرف على مقدار الخطأ ودقة العمل يتم حفظ الصورة وللقيام بعملية الحفظ نضغط على الامر
 Georeferencing في شريط ال Georeferencing ومن القائمة المنسدلة نختار Rectify شكل رقم (٤,١١).

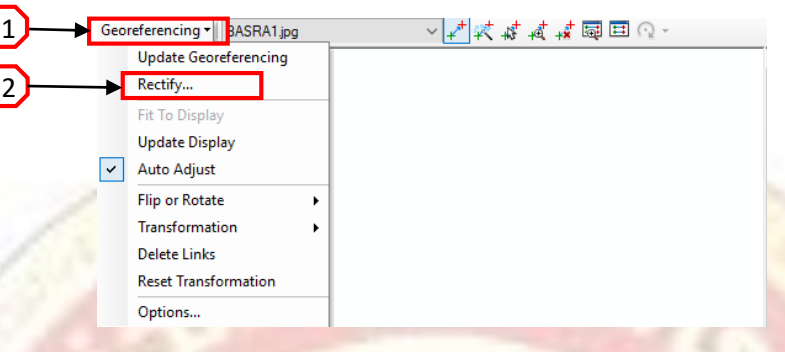

شكل رقم (١١, ٤):- حفظ الصورة المصححة

IT - تظهر نافذة بعنوان Save as نحدد موقع الحفظ من خلال Output Location على جهاز الحاسوب ثم

| . ( | 2,17) | ضغط Save شکل رقم | خلال Name ثم ن | نحدد الأسم من |
|-----|-------|------------------|----------------|---------------|
|-----|-------|------------------|----------------|---------------|

|                         | Save As                | ×                                                         |
|-------------------------|------------------------|-----------------------------------------------------------|
|                         | Cell Size:             | 0.253975                                                  |
|                         | NoData as:             | 256                                                       |
|                         | Resample Type:         | Nearest Neighbor (for discrete data) $\qquad \qquad \lor$ |
| موقع الحفظ داخل الحاسوب | Output Location:       | D:\trining-database                                       |
| نحدد الاسم              | Name: BASRA13.tif      | Format: TIFF ~                                            |
|                         | Compression Type: NONE | Compression Quality<br>(1-100): 75                        |
|                         |                        | Save                                                      |
|                         |                        |                                                           |
| حه                      | ع):- حفظ الصورة المصد  | شکل رقم (۱۱,                                              |

#### تصحيح صورة بنظام احداثي جغرافي Geographic Coordinate System

في هذا التمرين يتم الاعتماد على خريطة منتجة لمدينة البصرة بعنوان BASRAH MAP موجودة داخل الفولدر Correction وهي صورة تم انتاجها في عام ٢٠٠٨ بالاعتماد على المرجع WGS84 وبخطوط طول ودوائر عرض، الخطوات العملية الخاصة بالإرجاع هي مشابه تماما ً للصورة بالنظام الاحداثي الكارتيزي باستثناء نظام قيم الإحداثيات عند اختيار النقطة. وقبل البدء بعملية الارجاع يجب تعريف البرنامج بنظام الاحداثيات الذي سيتم التعامل معه وللقيام بذلك نتبع التالي.

١- من خلال ال Table Of Content يتم الضغط R.C على Layer الرئيسي ومن القائمة الفرعية نختار Properties لاحظ الشكل رقم (٤,١٣).

|   | T11 0/0 1 1       |                              |
|---|-------------------|------------------------------|
| - | Table Of Contents |                              |
|   |                   |                              |
|   | 🗉 🥩 Layers        | Add Data                     |
|   |                   | New Group Layer              |
|   | 💻 🧼               | New Basemap Layer            |
|   | <b>a</b>          | Сору                         |
|   | Ē.                | Paste Layer(s)               |
|   | ×                 | Remove                       |
|   |                   | Turn All Layers On           |
|   |                   | Turn All Layers Off          |
|   |                   | Select All Layers            |
|   | ۲                 | Expand All Layers            |
|   | Ξ.                | Collapse All Layers          |
|   |                   | Reference Scale              |
|   |                   | Advanced Drawing Options     |
|   |                   | Labeling +                   |
|   | -                 | Convert Labels to Annotation |
|   | 90                | Convert Features to Graphics |
|   | 90                | Convert Graphics To Features |
| 2 |                   | Activate                     |
|   |                   | Properties                   |
|   |                   |                              |
|   |                   |                              |
|   |                   |                              |
|   |                   |                              |

#### شكل رقم (٢,١٣): - تعريف الاحداثيات الجغر افية

٢- بعدها تنفتح نافذة بعنوان Data Frame Properties نختار منها تاب Coordinate System بعدها نحدد نوع الاحداثيات المنسدلة نختار Geographic Coordinate System ومن الايقونات المنسدلة نختار World لاحظ الشكل رقم (٣,١٤) وتظهر العديد من الأنظمة نختار منها ال WGS84 (٣,١٤)

|                              |                                       |   | Data Frame Properties 🔶 🕹                                                                                                    |
|------------------------------|---------------------------------------|---|----------------------------------------------------------------------------------------------------|
|                              |                                       |   | Feature Cache Annotation Goups Extent Indicators Extent Size and Position<br>General Data Frame Coordinate System Rumination Girds |
|                              |                                       |   | Type here to search V 🙁 🔊   🚱 🕈 🖈                                                                                                  |
|                              |                                       |   | Coographic Cooldents Systems     Layers     Cooldents                                                                              |
|                              |                                       |   |                                                                                                    |
|                              |                                       |   | GCS_WGS_1984<br>WKID: 4326 Authority: EPSG                                                                                         |
| () ITRF 2005<br>() ITRF 2008 | ↑ B C Europe                          | ^ | Angular Unit: Degree (0.0174532925199433)<br>Prime Maridan: Greenwich (0.0)<br>Detur: D_WOS_1984                                   |
| NSWC 9Z-2                    | 🗄 🧰 North America                     |   | Spheroid: W05_1984<br>Seminingr Addie 6378137.0<br>Seminingr Addie 6356752.3142451299                                              |
| WGS 1960                     | 🗄 🧰 Pacific Ocean<br>🖶 😁 Solar System |   | 21101502 Flottelling: 250-237223303                                                                                                |
| (1) WGS 1972 TBE             | B 🚍 South America                     |   | <b>_</b>                                                                                                    |
| Projected Coordinate Systems |                                       |   | Transformations                                                                                                    |
| 🖲 🧮 Layers                   | V 10508                               | * | OK Cancel Apply                                                                                                    |
|                              |                                       |   |                                                                                                    |

شكل رقم (٢,١٤): تعريف الاحداثيات الجغر افية

٣- بعد ذلك نقوم بإضافة الصورة BASRAH MAP باستخدام الامر
 • من خلال شريط القوائم الرئيسية وهذا معتمد على الاحداثيات في الأركان لأنها دقيقة مزودة بالدرجات والدقائق والثواني لاحظ الشكل رقم
 (٤,١٥) .

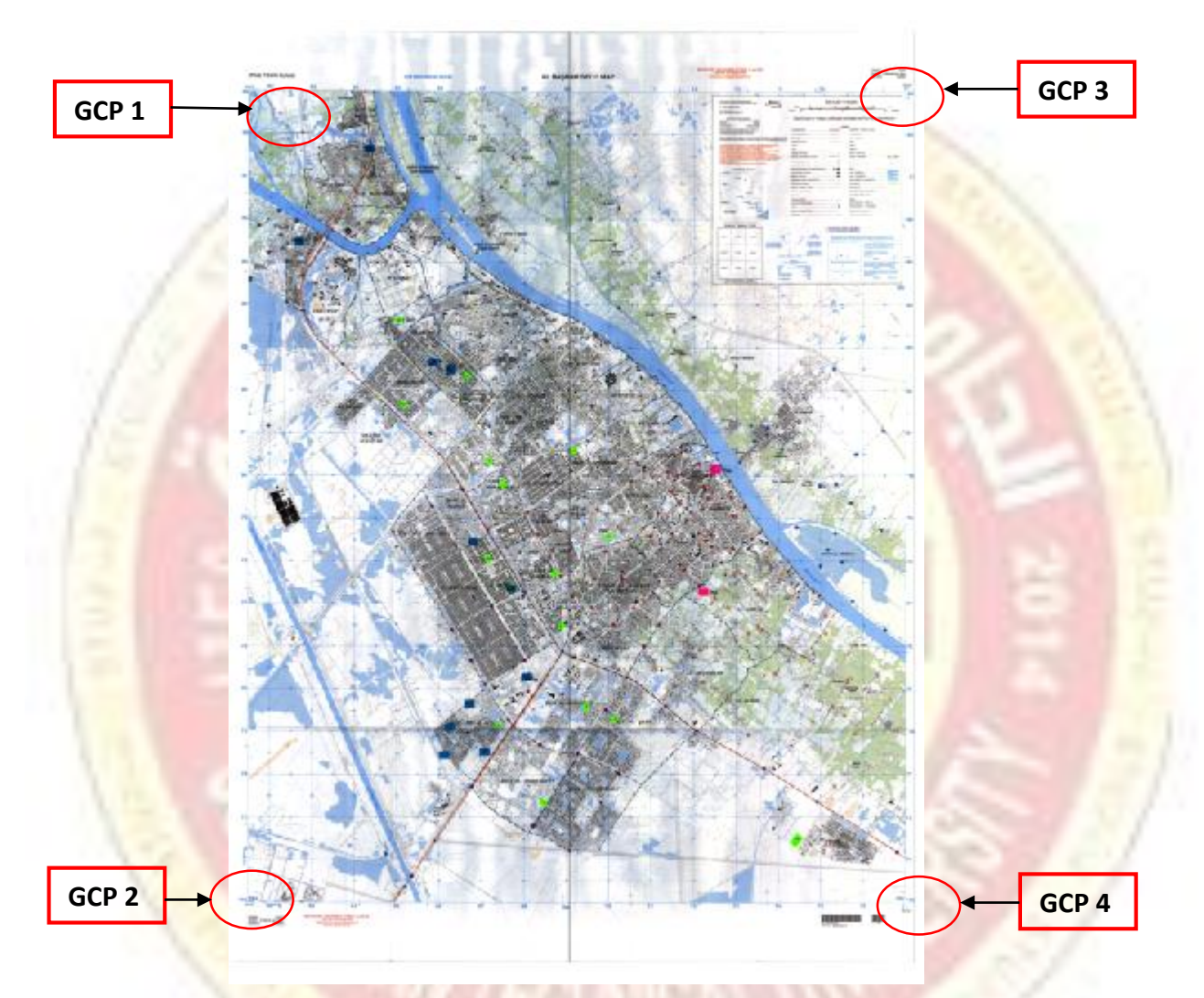

**شكل رقم (٥ / , ٤):-** مواقع نقاط الضبط الأرضي المست<mark>خدمة لعملية الأرج</mark>اع الجغرافي

٤- الان بعد ادراج الصورة نقوم بإضافة نقاط الضبط الأرضي باستخدام الأداة ٢٠ من خلال شريط
 ٢٠ الان بعد ادراج الصورة نقوم بإضافة نقاط الضبط الأرضي باستخدام الأداة
 ٢٠ ونحدد النقطة الأولى Georeferencing
 ٢٠ ونحدد النقطة الأولى Georeferencing
 ٢٠ يتحول شكل الماوس الى علامة + لتحديد
 ٢٠ يتحول شكل الماوس الى علامة + لتحديد
 ٢٠ يتحول شكل الماوس الى علامة + لتحديد
 ٢٠ يتحول شكل الماوس الى علامة + لتحديد
 ٢٠ يتحول شكل الماوس الى علامة + لتحديد
 ٢٠ يتحول شكل الماوس الى علامة + لتحديد
 ٢٠ يتحول شكل الماوس الى علامة + لتحديد
 ٢٠ يتحول شكل الماوس الى علامة + لتحديد
 ٢٠ يتحول شكل الماوس الى علامة + لتحديد
 ٢٠ يتحول شكل الماوس الى علامة + لتحديد
 ٢٠ يتحول شكل الماوس الى علامة + لتحديد
 ٢٠ يتحول شكل الماوس الى علامة + لتحديد
 ٢٠ يتحديد
 ٢٠ يتحديد
 ٢٠ يتحديد
 ٢٠ يتحديد
 ٢٠ يتحديد
 ٢٠ يتحديد
 ٢٠ يتحديد
 ٢٠ يتحديد
 ٢٠ يتحديد
 ٢٠ يتحديد
 ٢٠ يتحديد
 ٢٠ يتحديد
 ٢٠ يتحديد
 ٢٠ يتحديد
 ٢٠ يتحديد
 ٢٠ يتحديد
 ٢٠ يتحديد
 ٢٠ يتحديد
 ٢٠ يتحديد
 ٢٠ يتحديد
 ٢٠ يتحديد
 ٢٠ يتحديد
 ٢٠ يتحديد
 ٢٠ يتحديد
 ٢٠ يتحديد
 ٢٠ يتحديد
 ٢٠ يتحديد
 ٢٠ يتحديد
 ٢٠ يتحديد
 ٢٠ يتحديد
 ٢٠ يتحديد
 ٢٠ يتحديد
 ٢٠ يتحديد
 ٢٠ يتحديد
 ٢٠ يتحديد
 ٢٠ يتحديد
 ٢٠ يتحديد
 ٢٠ يتحديد
 ٢٠ يتحديد
 ٢٠ يتحديد
 ٢٠ يتحديد
 ٢٠ يتحديد
 ٢٠ يتحديد
 ٢٠ يتحديد
 ٢٠ يتحديد
 ٢٠ يتحديد
 ٢٠ يتحديد
 ٢٠ يتحديد
 ٢٠ يتحديد

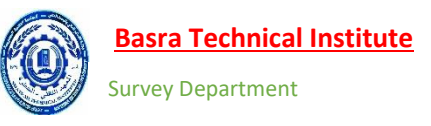

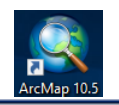

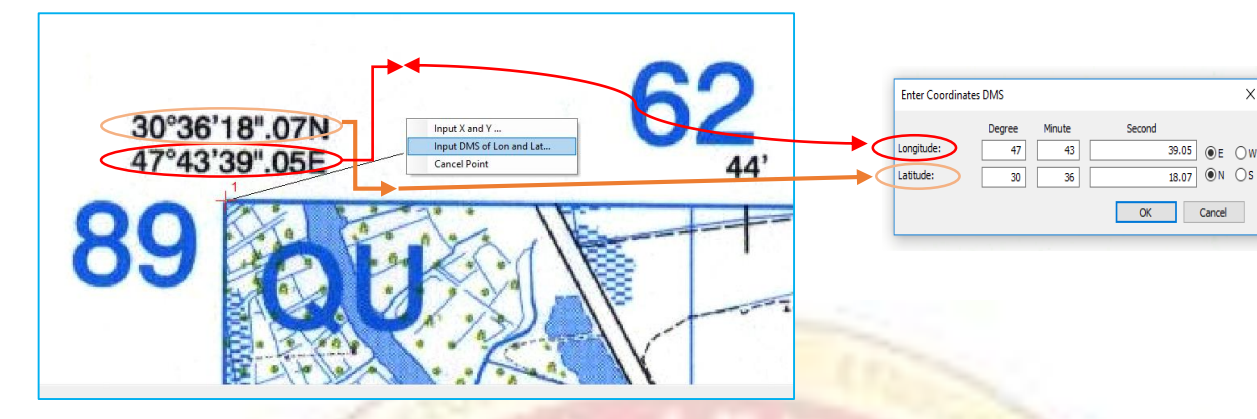

شكل رقم (٢,١٦): ادخال نقطة الضبط الأولى ٥- بعد اكمال النقطة الأولى نقوم بإدخال النقطة الثانية بنفس الطريقة لاحظ الشكل رقم (٤,١٧)

|                                                           |                                                                  | 0                              |
|-----------------------------------------------------------|------------------------------------------------------------------|--------------------------------|
| Input X and Y<br>Input DMS of Lon and Lat<br>Cancel Point | Longitude:<br>Latitude:<br>Degree<br>47<br>43<br>26<br>01.<br>OK | 84 ●E ○W<br>54 ●N ○S<br>Cancel |
| 30°26'01".54N<br>47°43'21".84E                            | قم (٤,١٧):- ادخال نقطة الضبط الثانية                             | شکل ر                          |

٦- بعد اكمال النقطة الثانية نقوم بإدخال النقطة الثالثة بنفس الطريقة لاحظ الشكل رقم (٤,١٨) عند اختفاء

الصورة من حيز العرض نقوم بإعادتها مرة أخرى من خلال الأمر Zoom To Layer.

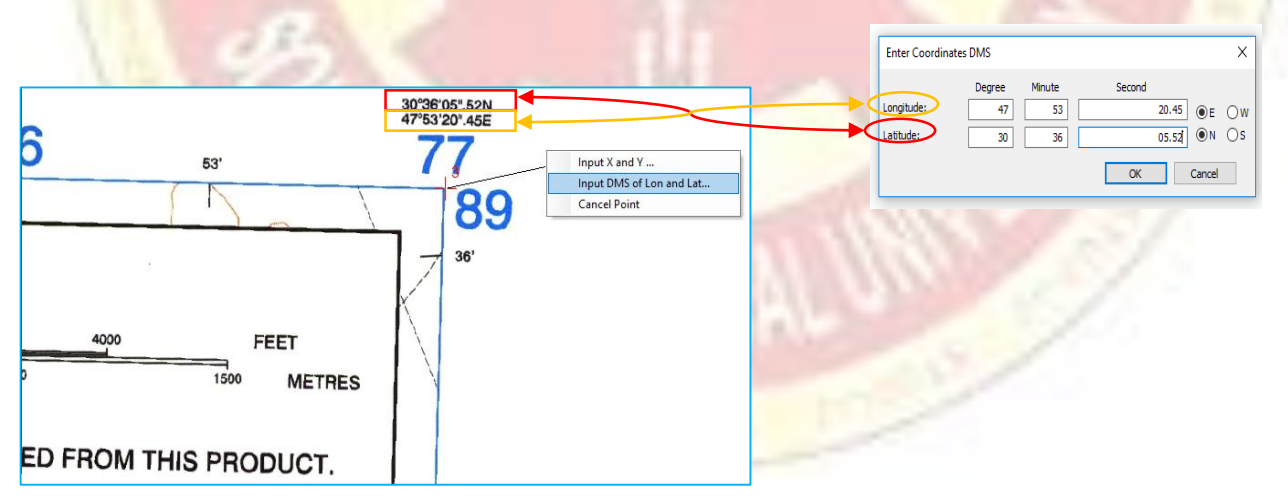

شكل رقم (٤,١٨): - ادخال نقطة الضبط الثالثة

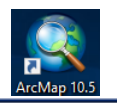

٧- بعد اكمال النقطة الثالثة نقوم بإدخال النقطة الرابعة بنفس الطريقة لاحظ الشكل رقم (٤,١٩)

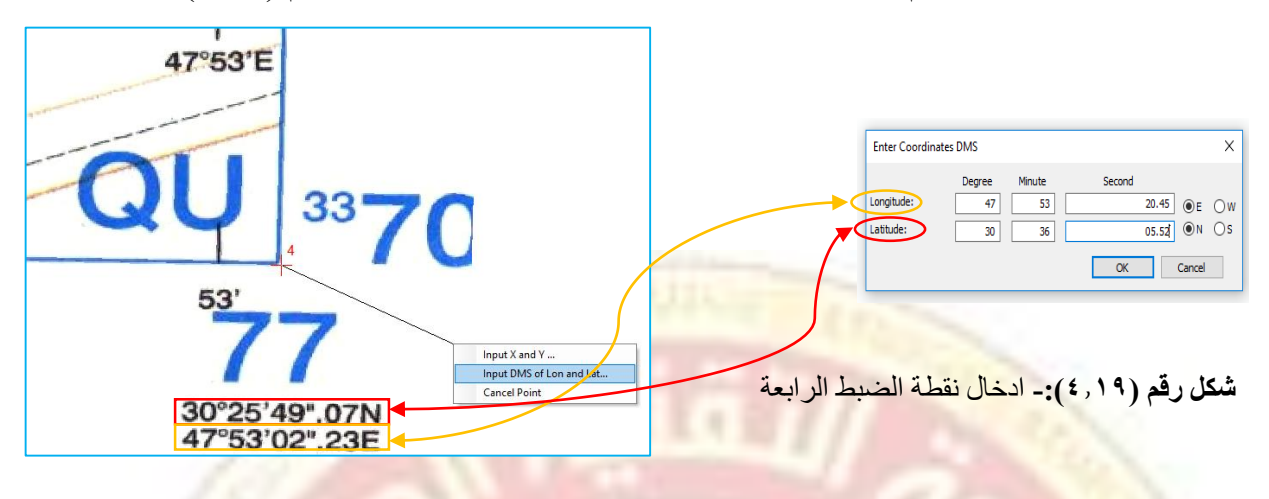

٨- بعد اكمال النقطة الرابعة يتم الضغط على ايقونة جدول الارتباط لملاحظة دقة العمل ومعرفة مقدار RMSE . لاحظ الشكل رقم (٤,٢٠).

| Image: Procession of the seconds       Total RMS Error:       Forward:0.00014314         Unk       X Source       Y Source       X Map       Y Map       Residual_X       Residual_Y         Image: Procession of the seconds       -741.293019       47.727514       30.605019       -0.000116714       -8.27437e-005       0.000143069         Image: Procession of the seconds       -10742.493824       47.722733       30.433761       0.000116587       8.25538-005       0.000143368         Image: Procession of the seconds       -10745.477054       47.883953       30.0430297       -0.00011683       -8.28259e-005       0.000143211                                                                         |                       |                                                                                                   |                                                                    |                                                                           | _                                                                   |                                                           | _ /                                                                     | RMSE                                                                         | دار حصاع                                                             | مو           |       |                    |
|----------------------------------------------------------------------------------------------------|-----------------------|---------------------------------------------------------------------------------------------------|--------------------------------------------------------------------|---------------------------------------------------------------------------|---------------------------------------------------------------------|-----------------------------------------------------------|-------------------------------------------------------------------------|------------------------------------------------------------------------------|----------------------------------------------------------------------|--------------|-------|--------------------|
| Link       X Source       Y Source       X Map       Y Map       Residual_x       Residual_y       Residual_y         I       215.696280       -741.23019       47.727514       30.605019       -0.00116714       -8.27437e-005       0.000143069         Image: Source       193.809427       -10742.493824       47.722733       30.433761       0.000116587       8.26538e-005       0.000143069         Image: Source       3       8307.331954       -756.098696       47.883953       30.0430297       -0.00011688       8.29164e-005       0.000143368         Image: Source       4       8294.285697       -10745.477054       47.883953       30.430297       -0.00011683       -8.28259e-005       0.000143211 | 2                     | $+\underline{\oplus}^+_{\!\!\!\!\!\!\!\!\!\!\!\!\!\!\!\!\!\!\!\!\!\!\!\!\!\!\!\!\!\!\!\!\!\!\!\!$ | + <b>f</b>                                                         | Total R                                                                   | MS Error:                                                           | Forward:0.0001                                            | 4314                                                                    |                                                                              |                                                                      |              |       |                    |
| Auto Adjust Transformation: Ist Order Polynomial (Affne) ~<br>Degrees Minutes Seconds Forward Residual Unit : Unknown                                                                                                    | NNN                   | Link<br>1<br>2<br>3<br>4                                                                          | X Source<br>215.696280<br>193.809427<br>8307.291954<br>8294.285697 | Y Source<br>-741.293019<br>-10742.493824<br>-765.098696<br>-10745.477054  | X Map<br>47.727514<br>47.722733<br>47.889014<br>47.883953           | Y Map<br>30.605019<br>30.433761<br>30.601533<br>30.430297 | Residual_x<br>-0.000116714<br>0.000116587<br>0.000116958<br>-0.00011683 | Residual_y<br>-8.27437e-005<br>8.26533e-005<br>8.29164e-005<br>-8.28259e-005 | Residual<br>0.000143069<br>0.000142913<br>0.000143368<br>0.000143211 |              |       | 5                  |
| Auto Adjust Transformation: Ist Order Polynomial (Affine) ~<br>Degrees Minutes Seconds Forward Residual Unit : Unknown                                                                                                    |                       |                                                                                                   |                                                                    |                                                                           |                                                                     |                                                           |                                                                         |                                                                              |                                                                      |              |       |                    |
| Auto Adjust     Transformation:     1st Order Polynomial (Affine)       Degrees Minutes Seconds     Forward Residual Unit : Unknown                                                                                                    |                       |                                                                                                   |                                                                    |                                                                           |                                                                     |                                                           |                                                                         |                                                                              |                                                                      |              |       |                    |
| Adjust Transformation: Ist Order Polynomial (Affine)     Order Polynomial (Affine)     Forward Residual Unit : Unknown                                                                                                    |                       |                                                                                                   |                                                                    |                                                                           |                                                                     |                                                           |                                                                         |                                                                              |                                                                      |              |       |                    |
| Degrees Minutes Seconds Forward Residual Unit : Unknown                                                                                                    |                       |                                                                                                   |                                                                    |                                                                           |                                                                     |                                                           |                                                                         |                                                                              |                                                                      |              |       |                    |
|                                                                                                    |                       |                                                                                                   |                                                                    |                                                                           |                                                                     |                                                           |                                                                         |                                                                              |                                                                      |              |       |                    |
|                                                                                                    | ✓ Auto<br>□ Degre     | Adjust<br>ees Minute                                                                              | s Seconds                                                          | Transformat<br>Forward Res                                                | tion: 1st<br>idual Unit : Unknow<br>لا الخاص ب                      | Order Polynomial (<br>vn                                  | Affine)<br>- بن عن من من من من من من من من من من من من من               | √<br>۲۰) رقم (۲۰                                                             | شکر                                                                  |              |       |                    |
| مد التعرف على م <mark>قدار ال</mark> خطأ ودقة العمل يتم حفظ الصور <mark>ة وللقيام بعملية الحفظ ن</mark> ضغط د                                                                                                    | Auto<br>Degre         | Adjust<br>tees Minute                                                                             | s Seconds<br>التصحيح<br>ة الحفظ                                    | Transformat<br>Forward Res<br>ينتائج عملية<br>القيام بعملي                | tion: Ist<br>idual Unit : Unknow<br>لط الخاص بے<br>صورة وا          | Order Polynomial (<br>n<br>ل الارتباط                     | Affine)<br>عنائی کار کار کار کار کار کار کار کار کار کار                | رقم (۲۰<br>لأ ودقة ا                                                         | <b>شکر</b><br>قدار الخط                                              | على ما       |       | . التعرف           |
| يد التعرف على مقدار الخطأ ودقة العمل يتم حفظ الصورة وللقيام بعملية الحفظ نضغط ع<br>• Georeferencing في شديما إلى معتمه ومعتمة محمد القائمة المنسداة ذختار بتقائمه                                                                                                    | Auto<br>Degree<br>لغط | Adjust<br>ees Minute                                                                              | s Seconds<br>التصحيح<br>في الحفظ                                   | Transformat<br>Forward Res<br>ينتائج عملية<br>للقيام بعمليو               | tion: 1st<br>idual Unit : Unknow<br>لط الخاص ب<br>صورة وا           | Order Polynomial (<br>yn<br>ل الارتباط<br>حفظ الم         | Affine)<br>علم المحمد ( ع) - جدو<br>العمل يتم                           | رقم (۲۰<br>لما ودقة ا                                                        | شکر<br>قدار الخط                                                     | ىلى ما<br>Ge | orefe | . التعرف           |
| دد التعرف على مقدار الخطأ ودقة العمل يتم حفظ الصورة وللقيام بعملية الحفظ نضغط ع<br>▼ Georeferencing في شريط ال Georeferencing ومن القائمة المنسدلة نختار ectify                                                                                                    | Auto<br>Degree<br>غط  | Adjust<br>ees Minute                                                                              | s Seconds<br>التصحيح<br>ق الحفظ<br>نلة نختار                       | Transformat<br>Forward Res<br>ينتائج عملية<br>القيام بعملي<br>قائمة المنس | ion: Ist<br>idual Unit : Unknow<br>لط الخاص ب<br>صورة وا<br>ومن الذ | Order Polynomial (<br>yn<br>للارتباط<br>حفظ الد<br>Geore  | Affine)<br>ر ٤):- جدو<br>لعمل يتم<br>ferenci                            | ، رقم (۲۰<br>لما ودقة ا<br>ال ng                                             | <b>شكر</b><br>قدار الخط<br>في شريط                                   | علی ما<br>Ge | orefe | التعرف<br>erencing |

تحسب قيمة خطا <u>RMSE</u> بوحدات الخارطة او الصورة نفسها ففي التطبيق أعلاه فان قيمة ال RMSE هي بالدرجات وليست بالمتر وللتحويل نقوم بظرب الناتج ب (١١١,٣٢ تقريبا<sup>7</sup>).

4

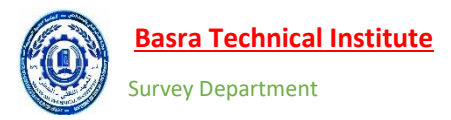

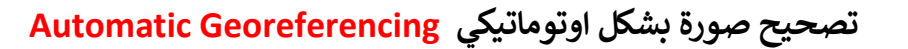

أحد الإضافات الرائعة للنسخة الحديثة من البرنامج حيث يقوم بعملية الارجاع الجغرافي بالاعتماد على الصورتين لنفس المنطقة وفي هذا التمرين سنقوم باستخدام الصورتين BASRA2, BASRA3 داخل الفولدر Correction وللقيام بذلك نتبع التالى :-

١- نقوم بإضافة الصورتين بشكل متتالي بالاعتماد على الأداة Add Data 
 ٢- من شريط ال
 ٢- من شريط ال
 Georeferencing
 نضغط على الإمر 
 Georeferencing
 ومن القائمة الفرعية نختار
 ٢- من شريط ال
 ٢- من شريط ال
 ٢- من شريط ال
 ٢- من شريط ال
 ٢- من شريط ال
 ٢- من شريط ال
 ٢- من شريط ال
 ٢- من شريط ال
 ٢- من شريط ال
 ٢- من شريط ال
 ٢- من شريط ال
 ٢- من شريط ال
 ٢- من شريط ال
 ٢- من شريط ال
 ٢- من شريط ال
 ٢- من شريط ال
 ٢- من شريط ال
 ٢- من شريط ال
 ٢- من شريط ال
 ٢- من شريط ال
 ٢- من شريط ال
 ٢- من شريط ال
 ٢- من شريط ال
 ٢- من شريط ال
 ٢- من شريط ال
 ٢- من شريط ال
 ٢- من شريط ال
 ٢- من شريط ال
 ٢- من شريط ال
 ٢- من شريط ال
 ٢- من شريط ال
 ٢- من شريط ال
 ٢- من شريط ال
 ٢- من شريط ال
 ٢- من شريط ال
 ٢- من شريط ال
 ٢- من شريط ال
 ٢- من شريط ال
 ٢- من شريط ال
 ٢- من شريط ال
 ٢- من شريط ال
 ٢- من شريط ال
 ٢- من شريط ال
 ٢- من شريط ال
 ٢- من شريط ال
 ٢- من شريط ال
 ٢- من شريط ال
 ٢- من شريط ال
 ٢- من شريط ال
 ٢- من شريط ال
 ٢- من شريط ال
 ٢- من شريط ال
 ٢- من شريط ال
 ٢- من شريط ال
 ٢- من شريط ال
 ٢- من شريط ال
 ٢- من شريط ال
 ٢- من شريط ال
 ٢- من شريط ال
 ٢- من شريط ال
 ٢- من شريط ال
 ٢- من شريط ال
 ٢- من شريط ال
 ٢- من شريط ال
 ٢- من شريط ال
 ٢- من شريط ال

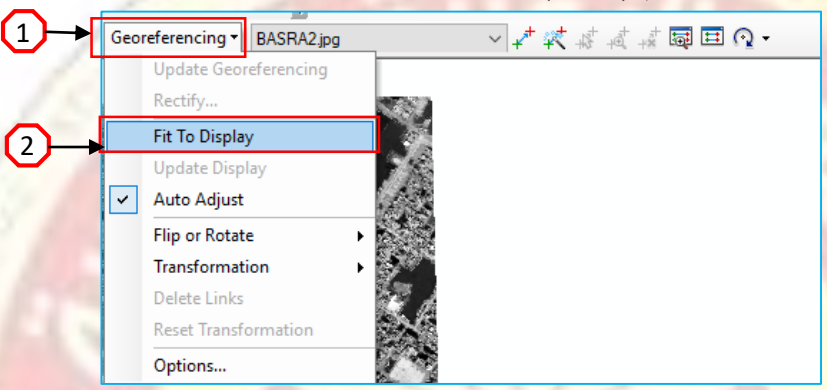

شكل رقم (٢١, ٤):- الأرجاع الأوتوماتيكي

٣- نلاحظ انطباق الصورة فوق بعضهما بعدها نختار الامر Auto Registration من شريط ال Georeferencing وننتظر لحين اكتمال عملية التحميل في شريط الحالة وبعدها سننتظر ظهور نقاط الارتباط بين الصورتين بشكل الى لاحظ الشكل رقم (٤,٢٢).

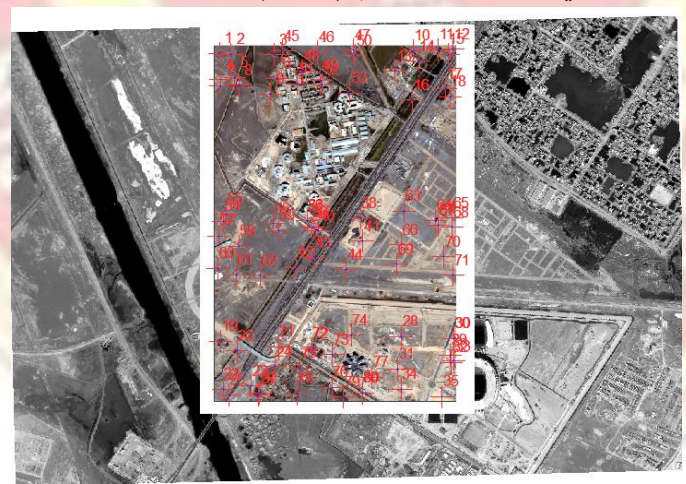

شكل رقم (٤,٢٢): طهور النقاط بصورة اوتوماتيكية ٤- بعد التعرف على مقدار الخطأ ودقة العمل يتم حفظ الصورة وللقيام بعملية الحفظ نضغط على الامر Georeferencing في شريط ال Georeferencing ومن القائمة المنسدلة نختار Rectify كما في التطبيق السابق.

- بعد ذلك يتم إضافة الصورة المصححة من خلال شريط القوائم الرئيسية بلاعتماد على الأداة

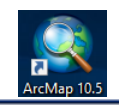

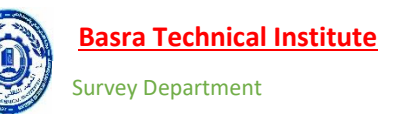

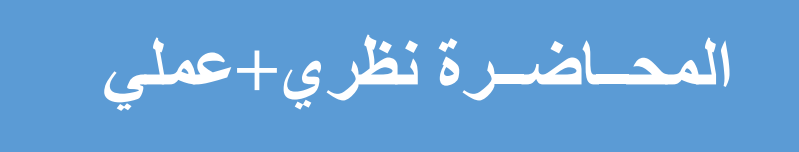

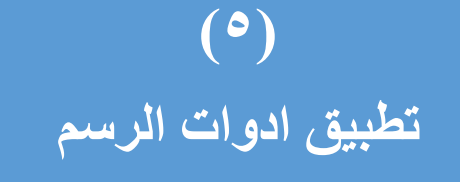

# (Editing & Sketch Tools)

فيهذهالمحاضرةسيتمالتطرقالي:-

🗸 أدوات الرسم المختلفة

- تنفيذ الامر Snapping وتغير مرجع الاتجاه داخل ال ARC MAP.
  - الأوامر الخاصة ب ال Editor
    - ✓ امر التحريك Move.
      - ✓ امر القطع Split.
  - . Construct Point النقاط  $\checkmark$ 
    - √ رسم الاشكال الخطية Buffer.
  - √ نسخ الاشكال المتوازية Copy Parallel.
    - √ أوامر الدمج ( Merge,Union).
      - √ امر القطع Clip.

## Editing

هي عملية الرسم للطبقات وعملية معالجتها بعد الانتهاء من عملية الرسم وكذلك ادخال البيانات الخاصة بالطبقات ومن اكثر الأشرطة استخداماً في ال ARC MAP هو شريط ال Editing و شريط أدوات Advanced Editing.

• شريط ال Editor

|Editor • | • 🖒 🔽 🖍 📮 🛞 🖾 🏠 🕂 🔨 | 🔲 🛆 | 🗑 🖕

يتم إضافة شريط ال Editor اما باستخدام الأداة 🐱 Editor Tool Bar في شريط الأدوات القياسي او من 1 المائمة Customize نختار Tool Bar ومن القائمة الفرعية نضغط على الى editor لاحظ الشكل رقم (٥,١)

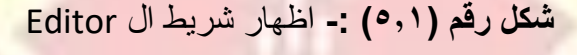

يمكن البدء بعملية الرسم من خلال نفس الشريط بالضغط على الامر Editor ومن القائمة المنسدلة نختار Start Edtiting لاحظ الشكل رقم (٥,٢). حيث يتم تفعيل جميع الأدوات الخاصة بالشريط و لايمكن عمل Start Edtiting الا بعد إضافة قواعد البيانات.

| 1 | Start Editing      | 400 ≑ 🔤 Georeferencing 🕶 |
|---|--------------------|--------------------------|
| 1 | Stop Editing       |                          |
| 2 | Save Edits         | _ <u></u>                |
|   | Move               |                          |
|   | Split              |                          |
| ł | Construct Points   |                          |
| 2 | Copy Parallel      |                          |
|   | Merge              |                          |
| 9 | Buffer             |                          |
|   | Union              |                          |
|   | Clip               |                          |
| V | Validate Features  |                          |
|   | Snapping           | · 🖌 🦳                    |
|   | More Editing Tools | •                        |
|   | Editing Windows    |                          |
|   | Ontions            |                          |

شكل رقم (٥,٢) :- البدء بعملية ال Start Editing

Lecture 5

2

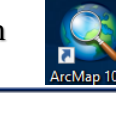

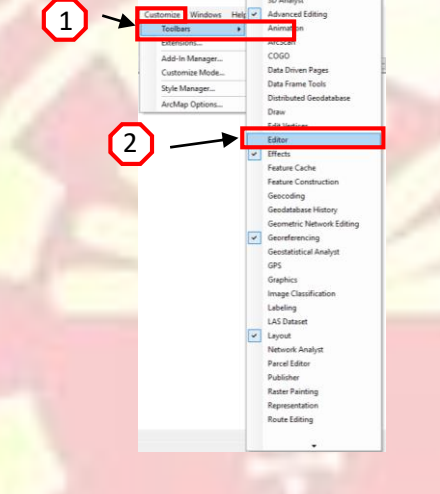

قبل البدء بعملية الرسم هناك امران مهمان جدا يجب معرفتهما :-

١- امر Snapping ويستخدم للوصول الى اركان الرسومات المختلفة فمثلا إذا كان لدينا خط مرسوم واردنا ان نرسم خط متصل به فلا يمكن عمل ذلك حتى لو قمت بعمل Zoom وهو مشابه للمربع الأصفر الذي يظهر في برمجيات ال AUTODESK ك الاوتوكاد ملامسة الأركان وفي نسخة ال ARC MAP تم إضافة الامر ك شريط يحتوي على أدوات تتعامل مع الاشكال المختلفة (النقطة ، بداية ونهاية الخطوط ، مع نقاط الربط كه سريط يحتوي على أدوات تتعامل مع الاشكال المختلفة (النقطة ، بداية ونهاية الخطوط ، مع نقاط الامر ك شريط يحتوي على أدوات تتعامل مع الاشكال المختلفة (النقطة ، بداية ونهاية الخطوط ، مع نقاط الربط Supping ومع الحدود ) ويمكن الوصول الى هذا الشريط من خلال الامر الامر ٥.٣) من المنادة المنسدلة نختار الامر Snapping حيث تظهر قائمة ومن القائمة نختار الامر Snapping (٥,٣).

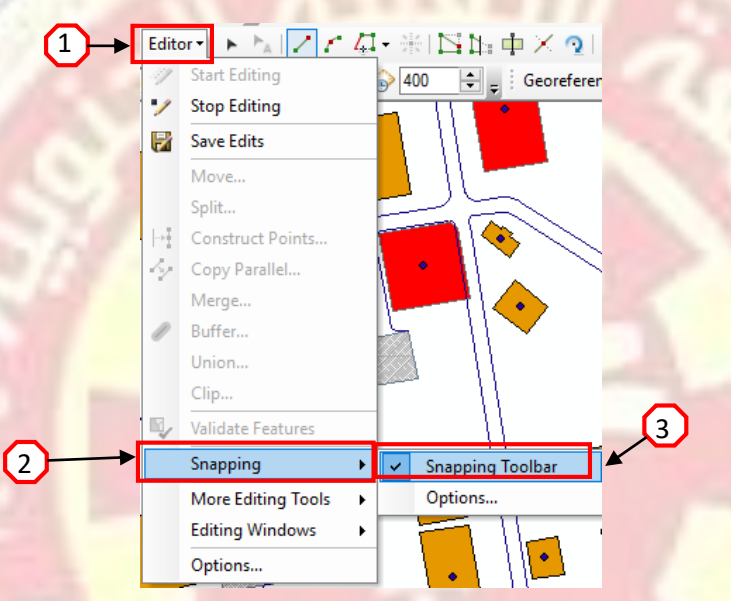

شکل رقم (٥,٣) :- الوصول الى شريط ال Snapping

حيث يتم إضافة علامة صح 🔽 للدلالة على تفعيل الشريط داخل البرنامج اما الأوامر الخاصة بالشريط فيمكن تفعيلها بمجرد الضغط عليها حيث يتم تظليلها بالون الأزرق الشفاف فهي :-

| Snap<br>Snar        | ping - ×              |   |         |                                                                                              |
|---------------------|-----------------------|---|---------|----------------------------------------------------------------------------------------------|
| <ul> <li></li></ul> | Use Snapping          | + |         | لتفعيل او الغاء امر ال Snapping لجميع الأشكال                                                |
| ⊗                   | Intersection Snapping |   | 1111    | لتعيل الامر عند نقاط تقاطع الخطوط او المضلعات                                                |
|                     | Midpoint Snapping     |   | لمضلعات | لتفعيل الامر عند منتصف الخطوط او منتصف أجزاء ا                                               |
| 0                   | Tangent Snapping      | - | للعات   | عند النقاط التي تمس خطوط ال Curve او أجزاء الم                                               |
|                     | Snap To Sketch        |   | · · ·   | 11                                                                                           |
|                     | Options               |   | وارص    | للتحكم بالمسافة الأرمة لتفعين الأمر عند أقترابة من أنع<br>المختلفة وكذلك التحكم بالون المربع |

Lecture 5

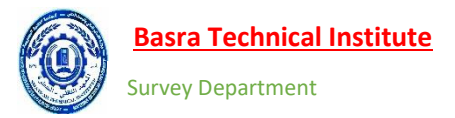

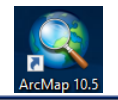

| يستخدم مع العوارض النقطية                   | 0 |  |
|---------------------------------------------|---|--|
| يستخدم مع بدايات ونهاية العوارض الخطية      |   |  |
| يستخدم مع نقاط الربط Vertex                 |   |  |
| مع الحدود الخارجية للمضلعات ومع الخطوط ايضا | Д |  |

٢- يقوم برنامج ال Arc Map بحساب الاتجاه من الشرق وبعكس عقرب الساعة

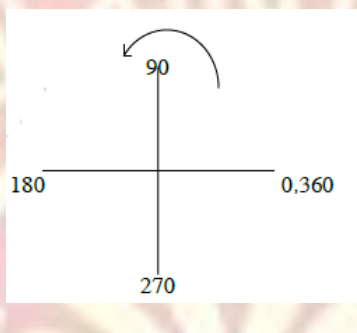

لتغير اعدادات البرنامج بحيث تطابق الاتجاه الخاص بالأعمال المساحية الذي يبدا من الشمال وباتجاه عقارب الساعة نقوم بالضغط على الامر Editor ومن القائمة نختار Option حيث تظهر قائمة بعنوان Editing Option ونتبع الخوات في الشكل رقم (٥,٤) لتغير الاتجاه والوحدة المستخدمة لقياسه.

| ieneral Topology 🚺     | onne Units Annotat        | Atributes                |  |
|------------------------|---------------------------|--------------------------|--|
| Angular Units          |                           |                          |  |
| Used by editing functi | ons in which directions a | re specified.            |  |
| Direction Type:        | North Azimuth 🔫 2         |                          |  |
| Direction Units:       | Decimal Degrees           | · ·                      |  |
| Display angles using:  | 4 decima                  | i places.                |  |
| Ground to Grid Con     | rection                   |                          |  |
| Conversion factors us  | ed where distance and o   | frections are specified. |  |
| Direction Offset:      | 0.0000                    | Decimal Degrees          |  |
| Distance Factor:       | 0.9995                    |                          |  |
|                        |                           |                          |  |
|                        |                           |                          |  |
|                        |                           |                          |  |
|                        |                           |                          |  |
|                        |                           |                          |  |
|                        |                           |                          |  |
|                        | -                         |                          |  |

شكل رقم (٥,٤) :- تغير مرجع الاتجاه من الشرق الى الشمال

الأدوات الخاصة بالرسم والتي تظهر في قائمة ال Editor .

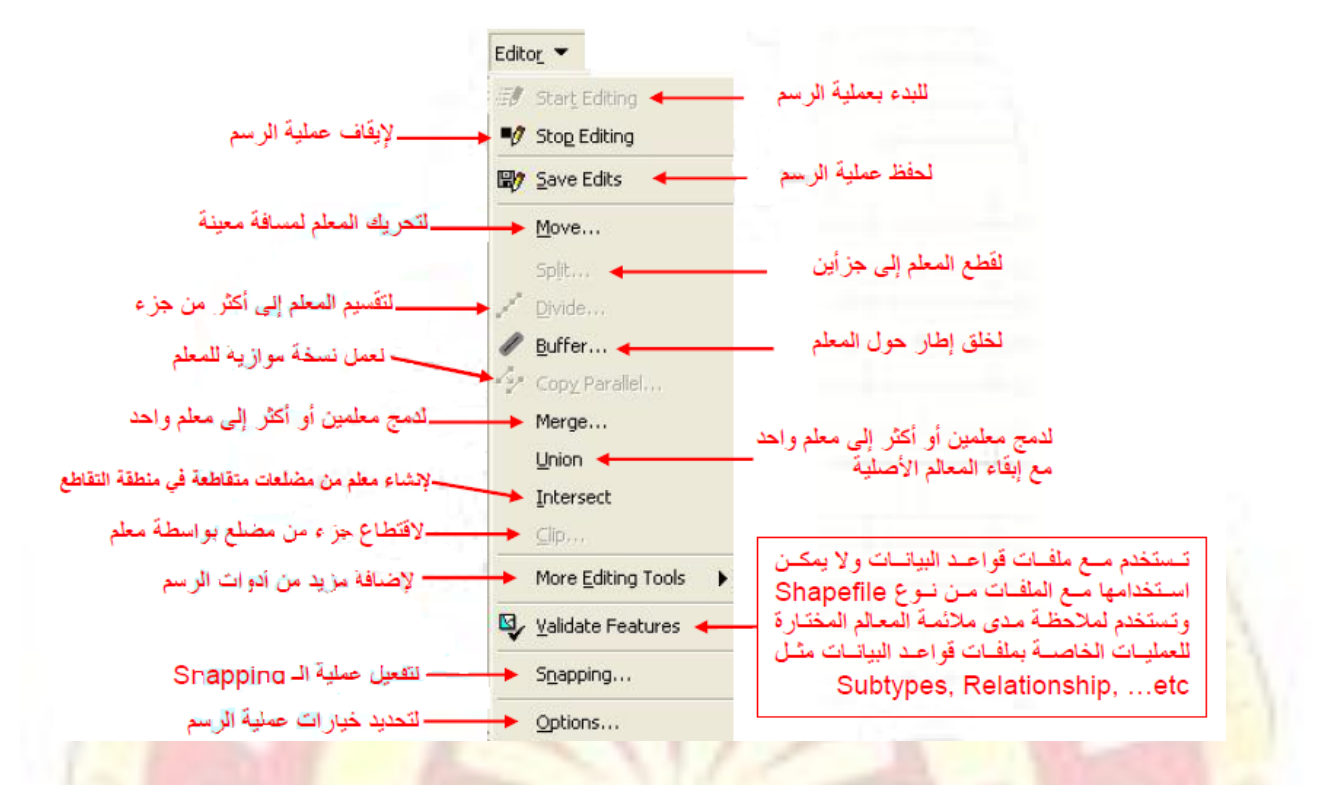

امر Move :- ويستخدم لتحريك العوارض عن طريق الاختلاف في قيم ال (X,Y) لاحظ الشكل رقم (٥,٠)

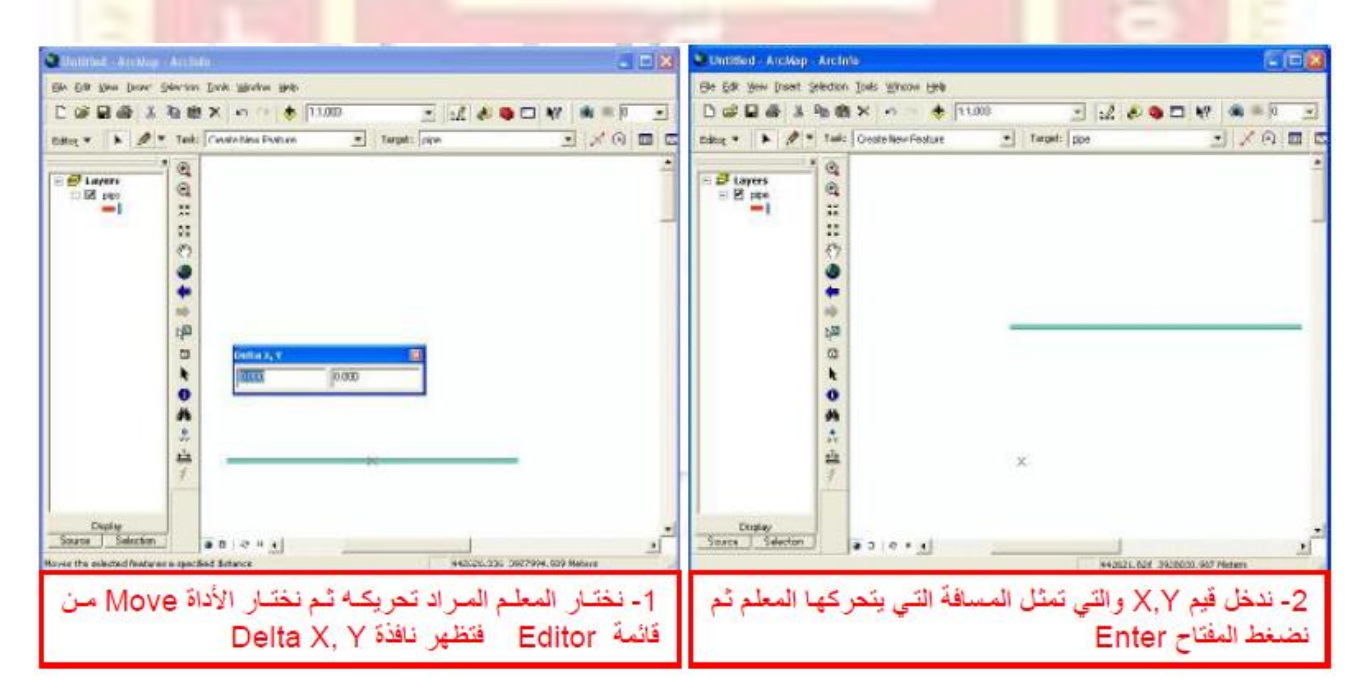

شكل رقم (٥,٥) :- استخدام امر ال Move

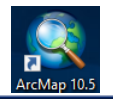

Split :- وتستخدم لقطع الخط الى جزئيين بشكل مسافة نقوم بتحديدها او عن طريق نسبة مئوية ويتعامل هذا الامر مع العوارض الخطية فقط ويمكن الوصول لهذا الامر بالضغط على Editor ومن القائمة المنسدلة نختار Split حيث تظهر قائمة بعنوان Split كما في الشكل رقم (٥,٦).

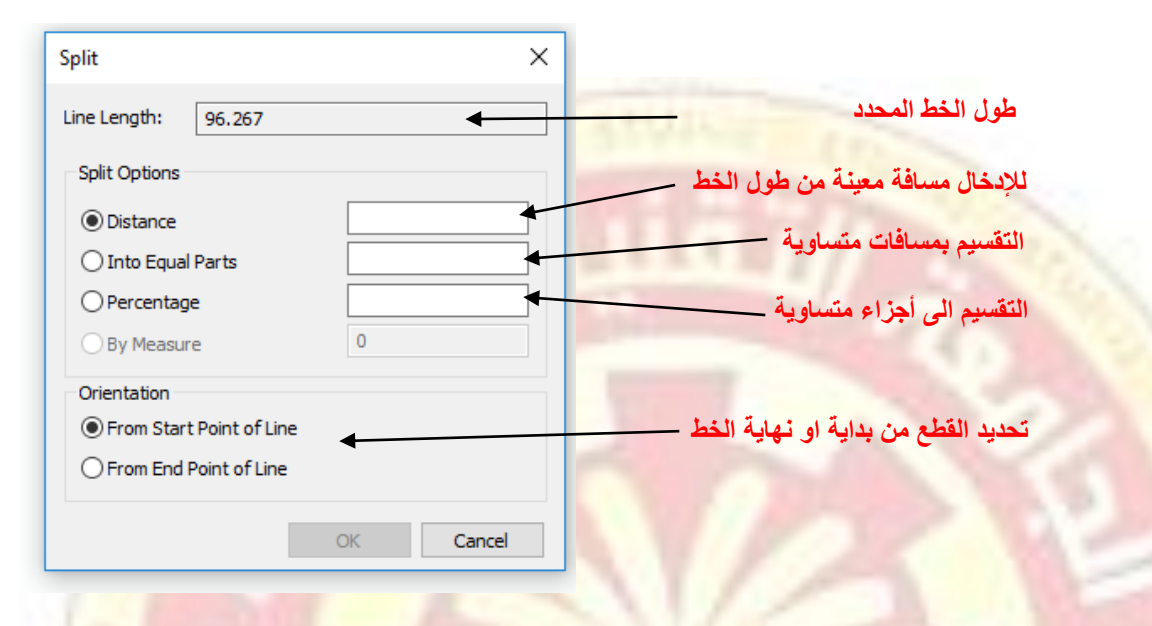

شکل رقم (٥,٦) :- استخدام امر ال Split

<u>Construct Point :-</u> تستخدم لأنشاء نقاط على طول العوارض الخطية أيضا<sup>3</sup> ويمكن الوصول لهذا الامر ولمن الضلغط على Editor حيث تظهر قائمة بعنوان Construct Point ومن القائمة المنسدلة نختار Construct Point حيث تظهر قائمة بعنوان Point كما في الشكل رقم (٥,٧) يجب ان تكون هناك طبقة نقطية لتفعيل الامر.

| Construct Points X                                                          |                                                        |
|-----------------------------------------------------------------------------|--------------------------------------------------------|
| Template         الدور والشقق الشكنية           Line Length:         94.209 | اسم الطبقة التي ينشا النقاط بداخلها<br>طول الخط المحدد |
| Construction Options                                                        | عدد النقاط المراد انشاءها                              |
| Number of Points     Distance     By Measure                                | عمل النقاط بمسافات                                     |
| Create additional points at start and end                                   | عمل نقاط إضافية عند بداية ونهاية الخط                  |
| From Start point of Line     From End point of Line                         | <b>شکل رقم (۰,۰) :-</b> استخدام امر ال                 |
| OK Cancel                                                                   | Construct Point                                        |

Lecture 5

Buffer عن المعلم الذي يتم اختيار ، وبمسافة نقوم بتحديدها. وفي البدا نقوم بتحديد العارض المطلوب عمل Buffer له ومن قائمة ال Editor نختار الأداة Buffer حيث تظهر قائمة نكتب فيها مسافة الابتعاد عن المعلم الأصلي ثم نضغط Ok لاحظ الشكل (٥,٩) وتتعامل هذه الأداة مع جميع العوارض.

| 🔹 Califord - Acting - Antino 👘 🕄 🕅                  | 🖉 Shidled - Analogo - Andela                                    |               |
|-----------------------------------------------------|-----------------------------------------------------------------|---------------|
| Ch Sh dow front Schotter Sode Brains Bos            | Ein Ein gen genen John gesten Hick                              |               |
|                                                     |                                                                 |               |
| Educ * 🕨 🖉 Tak Ontothesfeetur 🔄 'stat (vo 🖃 🖉 🖓 🖽 🗷 | Extra * 🕨 🖉 Talk Casta lan Taskan 🔄 Tarphi japa 🔄 🗡 🛈           |               |
|                                                     |                                                                 |               |
| Toure Sector = 0 - + +                              | Niday<br>Taxoo Coludari<br>Gandar (f Trocas: odertat ) (Alianov | <u>ب</u><br>ع |

**Copy Parallel ن المعام المحتار بتحديد مسافة الابتعاد وجهة** النسخ ولتنفيذ الأمر Copy Parallel وتتعامل هذه الأداة وللمعاء ولمع النسخ ولتنفيذ الأمر نقوم بتحديد المعلم ومن قائمة ال Editor نختار الأمر Copy Parallel وتتعامل هذه الأداة مع العوارض الخطية فقط.

| Copy Parallel X                                  |                                                                         |
|--------------------------------------------------|-------------------------------------------------------------------------|
| Template Main limits                             | الطبقة المحددة                                                          |
| Distance: 0.000                                  | مسافة الابتعاد عن الشكل الاصلي                                          |
| Side: Both                                       | تحديد اتجاه النسخ (يمين ، يسار ، كلا الاتجاهين)                         |
| Corners: Mitered                                 | في حال عمل نسخ لامر يحتوي على زاوية فمن خلال                            |
| ✓ Treat selection as a single line ◀             | هدا الحقل يحدد بقاء الراوية أو تحوينها ألى قوس أو<br>جعلها تصبح زاويتين |
| Create a new feature for each selected line      | التعامل مع الخط المختار كجزء واحد                                       |
| Remove self-intersecting loops     OK     Cancel |                                                                         |

Lecture 5

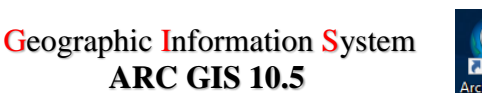

**ARC GIS 10.5** 

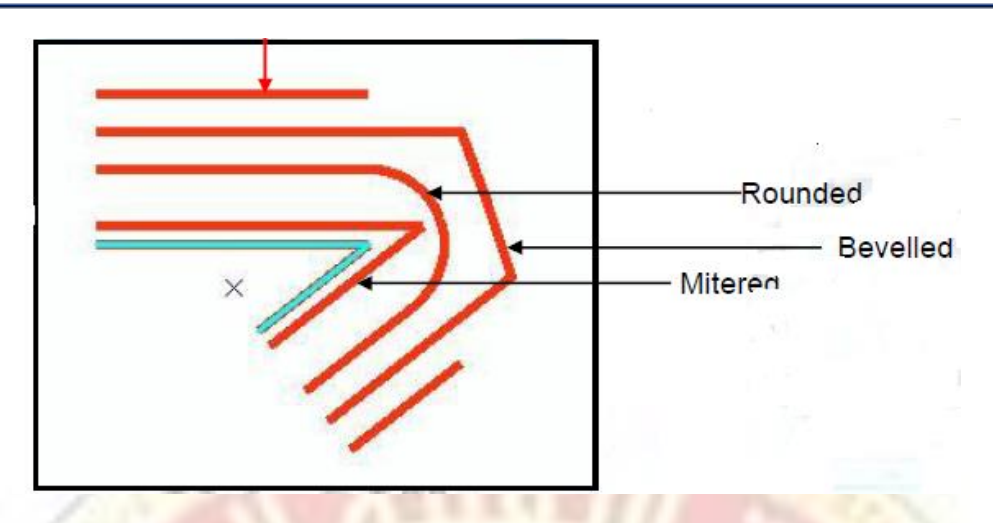

<u>Merge :-</u> تستخدم هذه لدمج المعالم بحيث تصبح معلم واحد حيث نحدد العوارض المراد دمجها بواسطة الأداة Edit ومن قائمة ال Editor نختار Merge. لاحظ الشكل رقم (٥,٩) وتتعامل مع العوارض من نوع polgon فقط.

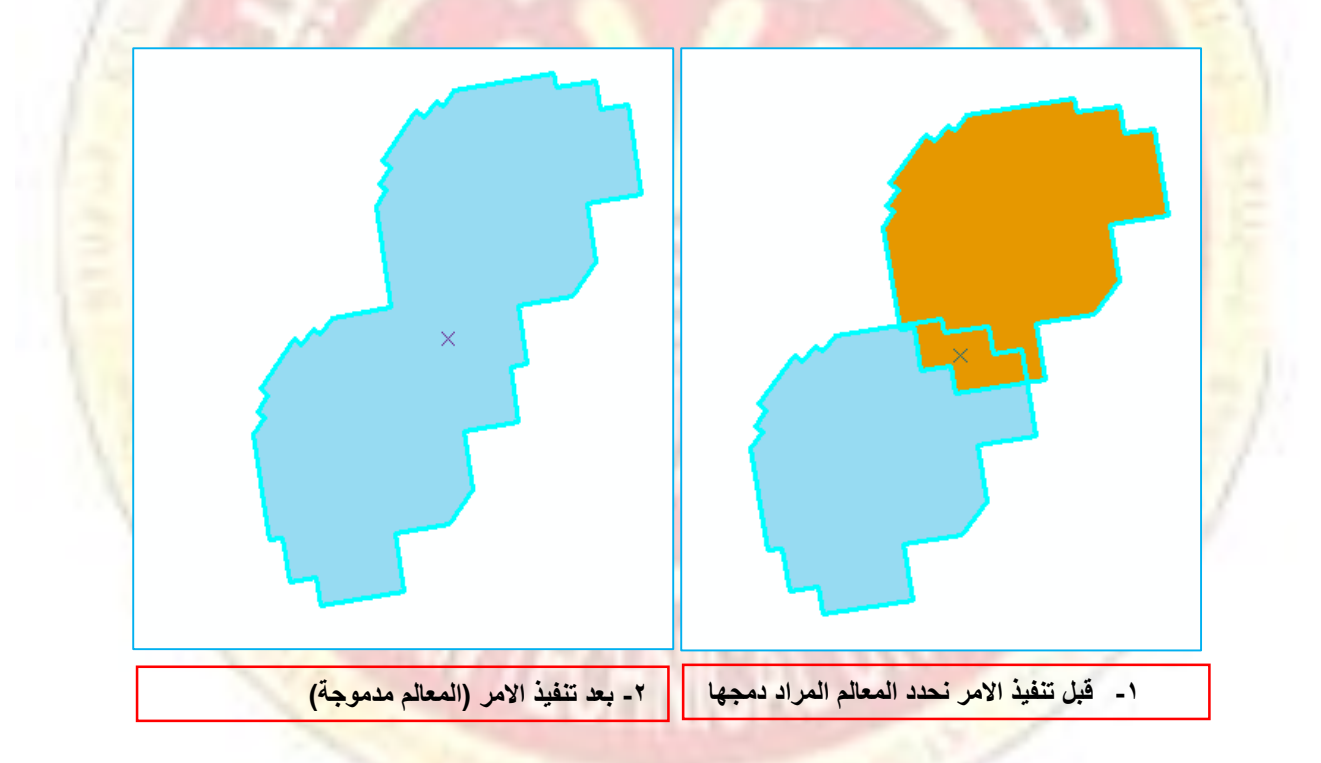

شکل رقم (٥,٩) :- استخدام امر ال Merge

Union .- ينفس عمل الأداة Merge مع الإبقاء على الشكل الأصلى.

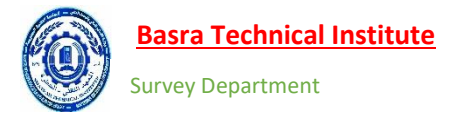

ArcMan 10

Clip <u>:-</u> تقوم باقتطاع جزء من مضلع وذلك بعد اختيار خط او مضلع اخر يتقاطع معه لاحظ الشكل رقم (٥,١٠) .

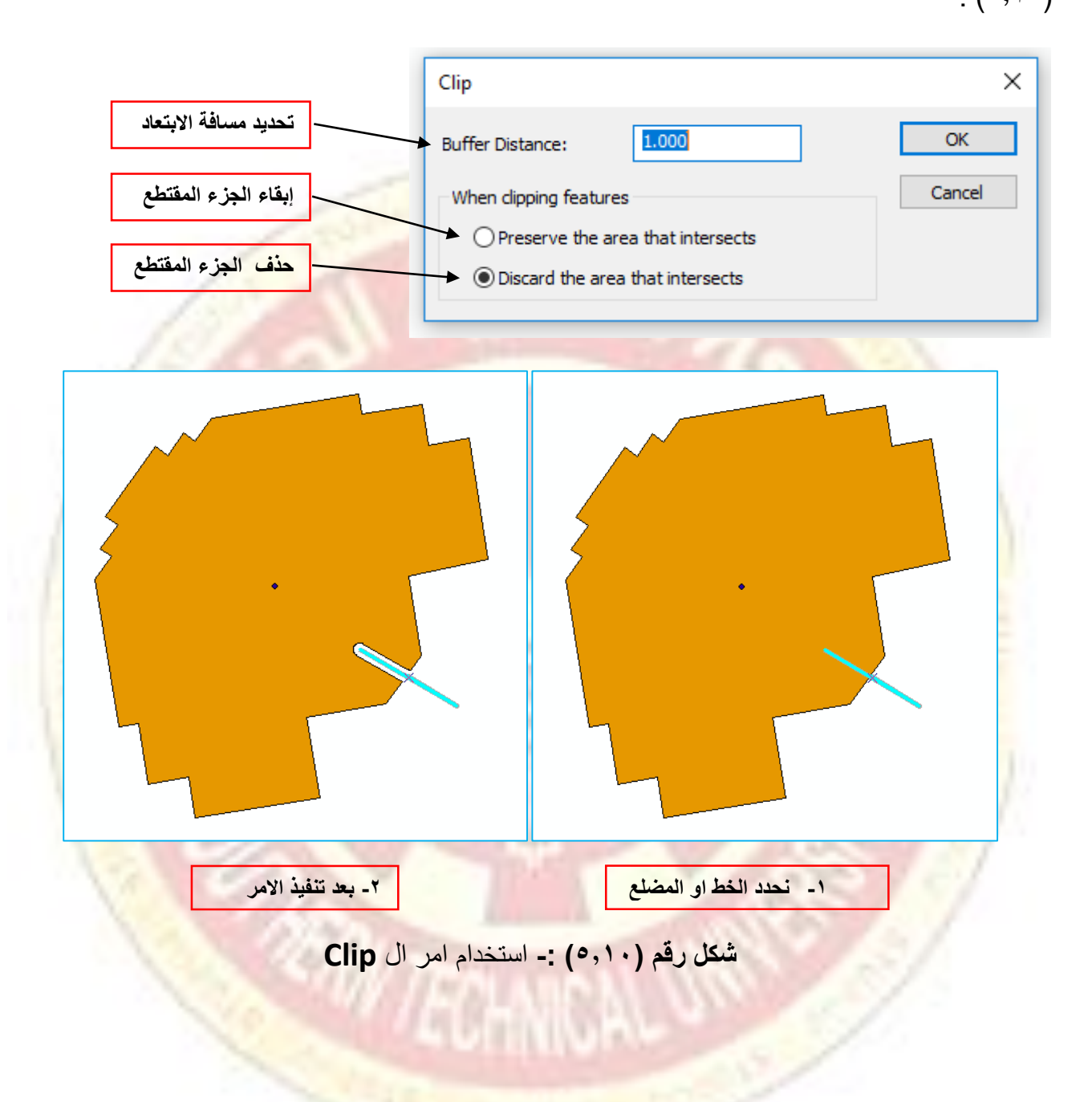

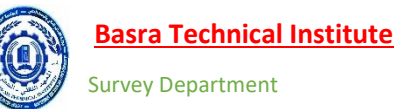

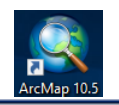

المحاضرة نظري + عملي (٦) طرق انشاء الرسومات في شريط ال Editor

(Segment construction methods)

فيهذه المحاضرة سيتم التطرق الى -

√ أدوات الرسم المختلفة في شريط ال Editor

| Editor • | • 🛌 🔽 🐔 🐺 🖄 🎼 🗰 🗡 🧟 | 📰 🛃 🗑

Edit Annotation Tool ، Edit Tools اوامر التحديد  $\checkmark$ 

√ امر رسم خط المستقيم Straight.

√ امر رسم القوس والمنحني Arc ✓

√ امر التتبع Trace Tool مع الأدوات الأخرى.

. Point Tool العوارض النقطية  $\checkmark$ 

√ امر التعديل على نقاط الربط Edit Vertex.

.Reshape Feature Tool أداة إعادة ترسيم الاشكال

. Split Tool و Cut Polygon Tool دوات القطع  $\checkmark$ 

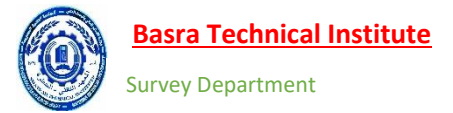

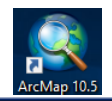

### **Editor Sketch Tools**

| Editor • | • 📐 🔽 🖍 🖧 • 🛞 | 🖾 🏣 🕂 🗡 🧕 | 💷 🗛 | 🗑 🖕

• 陆 Edit Tools تستخدم للتحديد واختيار وتعديل المعالم المختلفة وإظهار أي البيانات الخاصبة بها.

• أحمال الأمر عند إضافة Edit Annotation Tool تستخدم للتحديد واختيار وتعديل النصوص (يتم تفعيل هذا الأمر عند إضافة قاعدة بيانات خاصة بالنصوص) ويمكن إنشاء مثل هذه القواعد وذلك بتحويل ال Label الخاص بالقواعد الى Annotaion Layer وذلك بالضغط R.C على الطبقة ومن القائمة المنسدلة نختار Annotaion Layer لاحظ الشكل رقم (٦,١).

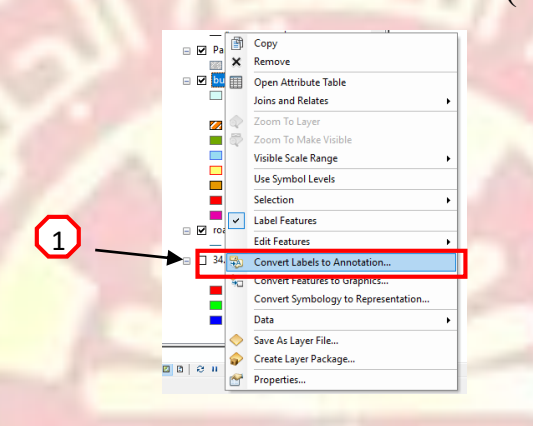

شكل رقم (٦,١) :- تحويل ال Label الى Annotation

حيث تظهر قائمة بعنوان Convert Label to Annotation نقوم بإزالة علامة الصح من العمودين 🐨 🐨 ومن ثم انشاء طبقة جديدة للملاحظات Annotaion عن طريق اختيار ايقونة الفولدر 🖆 الظاهرة في العمود

> Annotation Feature Class ونحدد الموقع ثم نضغط Convert شكل رقم (٦,٢). Convert Labels to Annotation Store Annotation Reference Scale In a database O In the map 1:2.000 Create Annotation For Features in current exten Selected features 1 Feature Linked Feature Laver Annotation Feature Class Append 2 ingAnno uilding شکل رقم (٦,٢) :- عمل ال Annotation 3 Destination: Southern Technical University.mdb/buildingAnn Convert unplaced labels to unplaced annotation Cance

Lecture 6

Straight قطعة المستقيم هي الطريقة الافتراضية لعمل الخطوط والمضلعات. ال Vertex هو الموقع الذي يتم انشاؤه عند كل ضغطة عند انشاء الرسومات المختلفة. وبين هذه Vertexs تنشؤ الخوط المستقيمة straight lines لاحظ الشكل رقم (٦,٣).

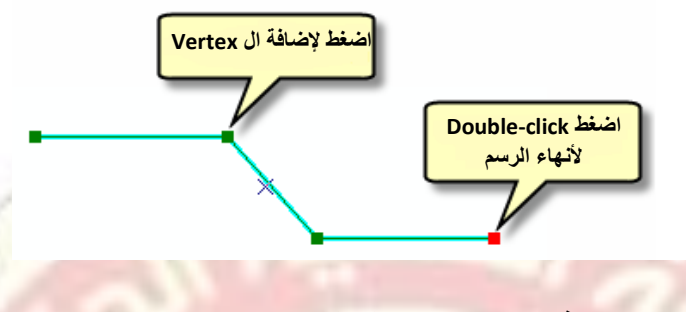

شکل رقم (٦,٣) :- عمل ال Straight line

Arc القوس وتستخدم لرسم ال Curve والاقواس المختلفة وتعتمد هذه الأداة على نقطة البداية للقوس
 ونقطة النهاية ومقدار نصف القطر الذي يمكن أضافته بعد تحديد نقطة البداية والنهاية لاحظ الشكل رقم (٦,٤)

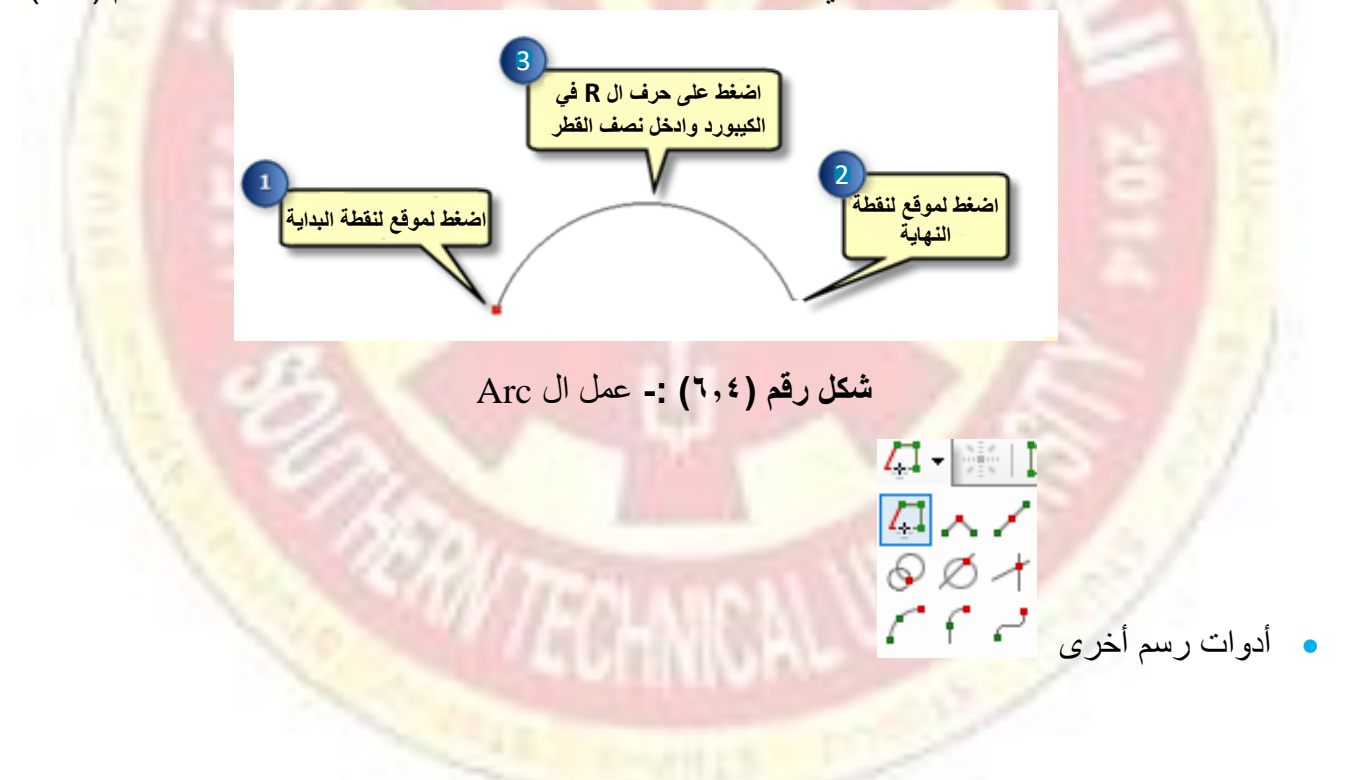

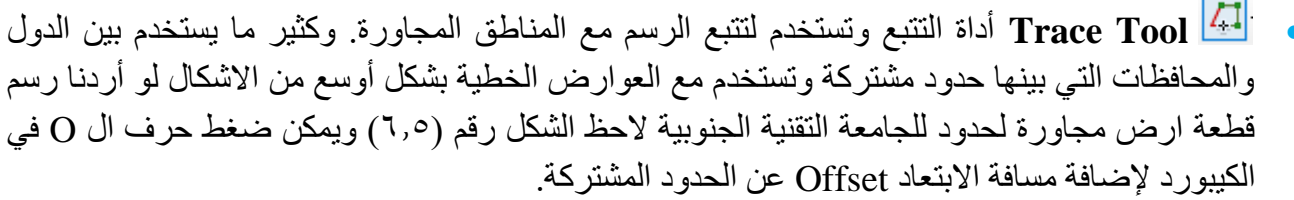

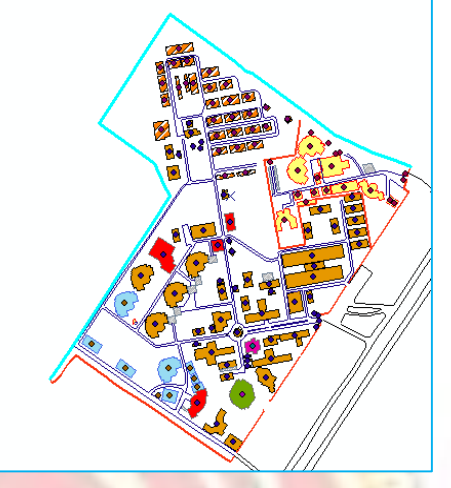

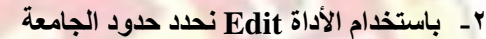

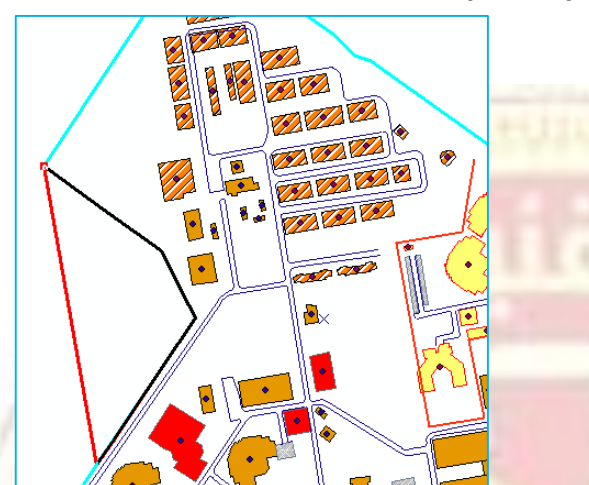

- لجامعة ١- باستخدام الأداة Trace نضغط مرة واحدة على بداية الحدود المشتركة الجامعة حيث نلاحظ تحرك المؤشر ورسم خط اسود رفيع على امتداد الحدود وعند النهاية نضغط مرة واحدة أيضا شكل رقم (٦,٥) :- عمل ال Trace
- Right Angle أنشاء الزاوية القائمة وتستخدم لأنشاء الأبنية بزاوية ٩٠درجة او أي من الاشكال المربعة التي تحتاج زوايا قائمة شكل (٦,٦)

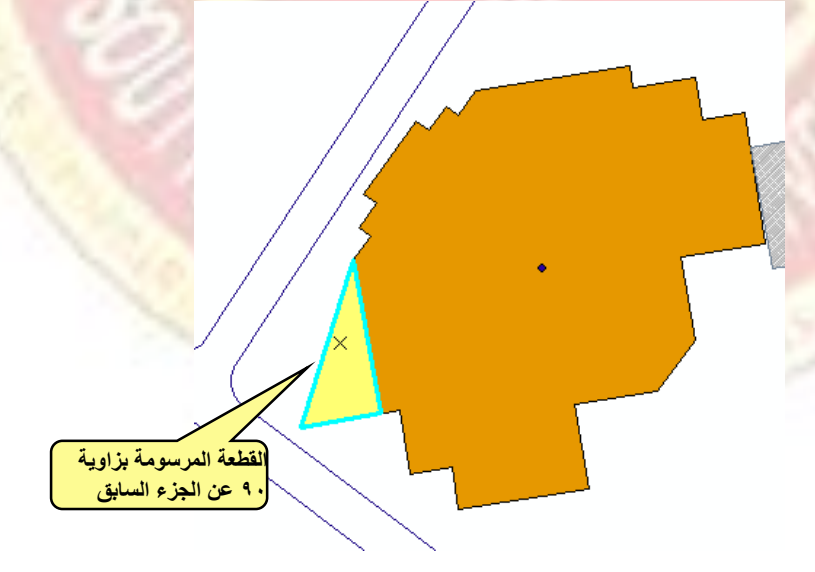

شكل رقم (٦,٦) :- عمل ال Right Angle
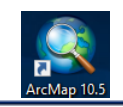

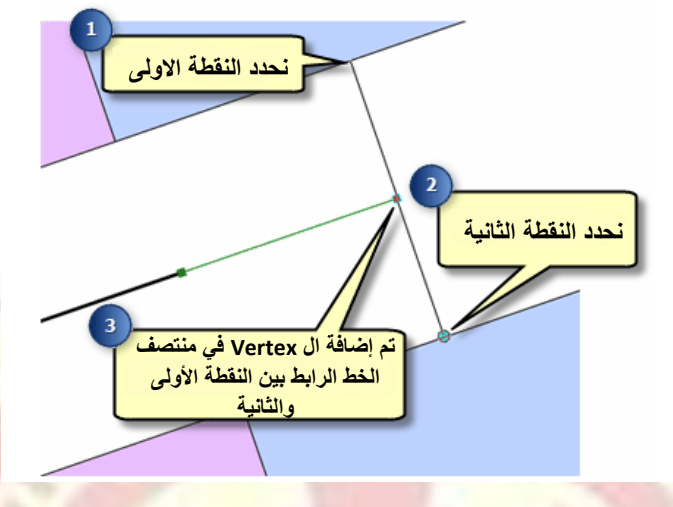

شکل رقم (۲,۷) :- عمل ال Mid Point

Distance - Distance تسمح هذه الأداة بعمل نقطة او Vertex عند تقاطع مسافتين بين نقطتين. وعلى سبيل المثال لو أردنا ان نضع عمود كهرباء بين بنايتين يبتعد عن البناية الأولى بمسافة ٥٠ متر وعن الثانية ب ٥٠متر. هذا امر Distance - Distance سيقوم بخلق دائريتن نصف قطر كل منهما ٥٠,٥٥ على التوالي ومن ثم نقطة تقاطع الدائرتين يمثل موقع العمود لاحظ الشكل رقم (٦,٨).

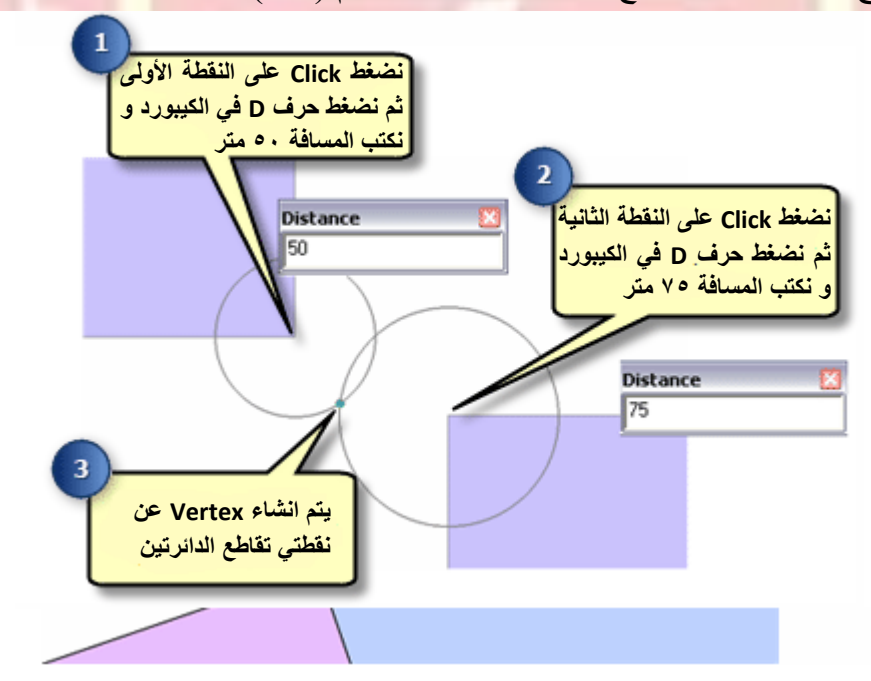

شکل رقم (۲,۸) :- عمل ال Distance- Distance

• المثال لو كان لدينا عمود كهرباء يبتعد عن ركن البناية بعمل نقطة او Vertex باستخدام مسافة و اتجاه على سبيل المثال لو كان لدينا عمود كهرباء يبتعد عن ركن البناية بمسافة محدده و عند ز اوية او اتجاه من ركن بناية أخرى لاحظ الشكل رقم (٦,٩) .

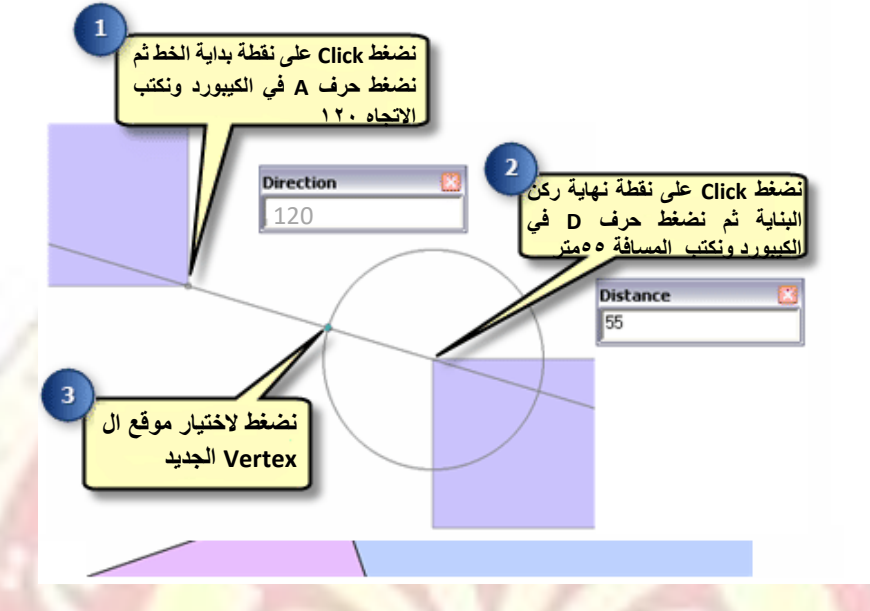

شکل رقم (٦,٩) :- عمل ال Direction- Distance

ا Intersection Tool وتمكننا هذه الأداة من البدء بالرسم من نقطة تقاطع خطين لاحظ الشكل رقم المراجع الم

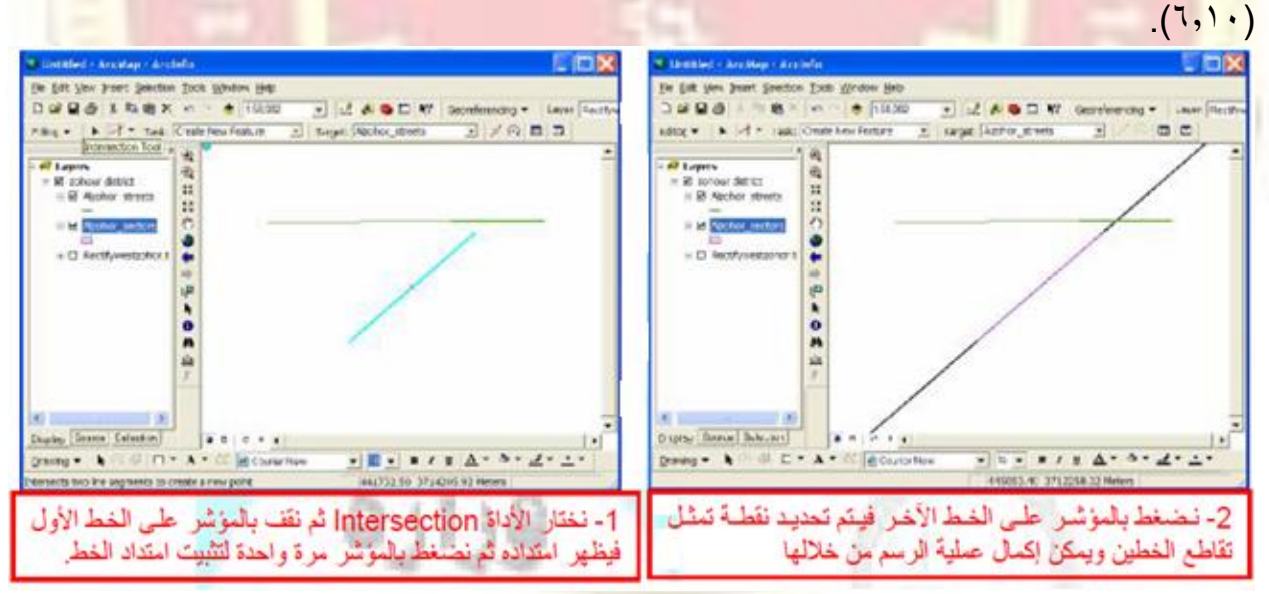

شكل رقم (٦,١٠) :- عمل ال الم

- Arc Segment أداة رسم قوس او منحي باستخدام ثلاث نقاط تكون النقطة الأولى (نقطة البداية) والثانية منتصف القوس ثابتة وتكون النقطة الثالثة (نهاية القوس) متغيرة حيث يتم من خلالها تحديد شكل القوس بتثبيت النقطة الأولى والثانية.
- Tangent Tool تستخدم هذه الأداة اذا كان لدينا خط او قوس ومن نهايته يبدا قوس اخر ونلاحظ عدم تفعل هذه الأداة الا في حالة استخدام أداة الرسم قبلها وبعدها يتم أداخل نصف القطر وبعدها نحدد نهاية القوس لاحظ الشكل رقم (٦,١١) .

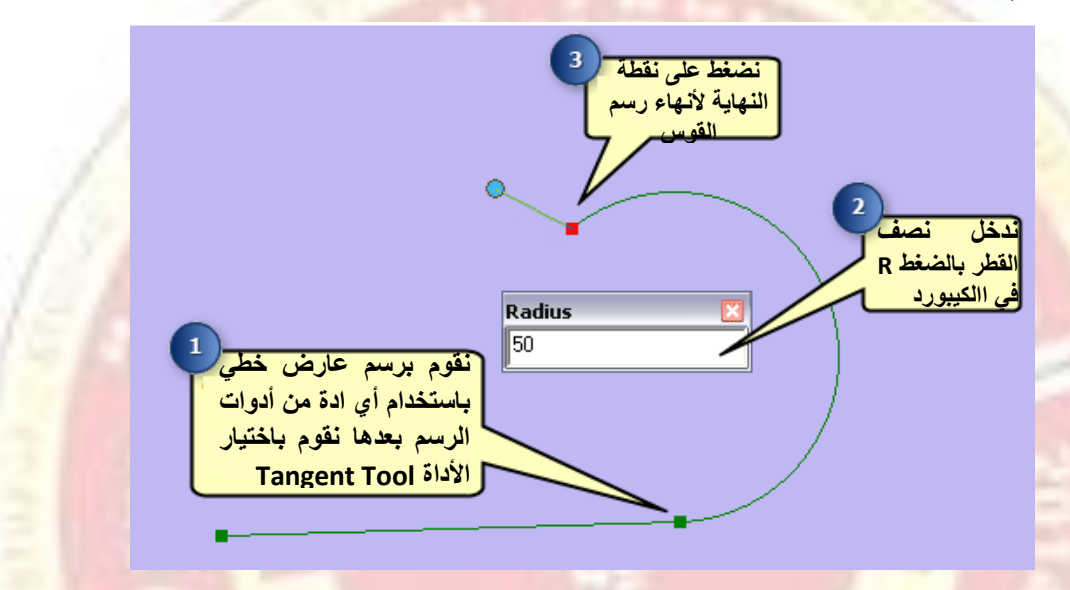

شكل رقم (٦,١١) :- عمل ال Tangent Tool

• Bézier Tool يكون هذا الامر سلسلة من المنحنيات المتواصلة ويمكن استخدام المواس للتحكم بزاوية المنحني وشكلة وارتفاعه.

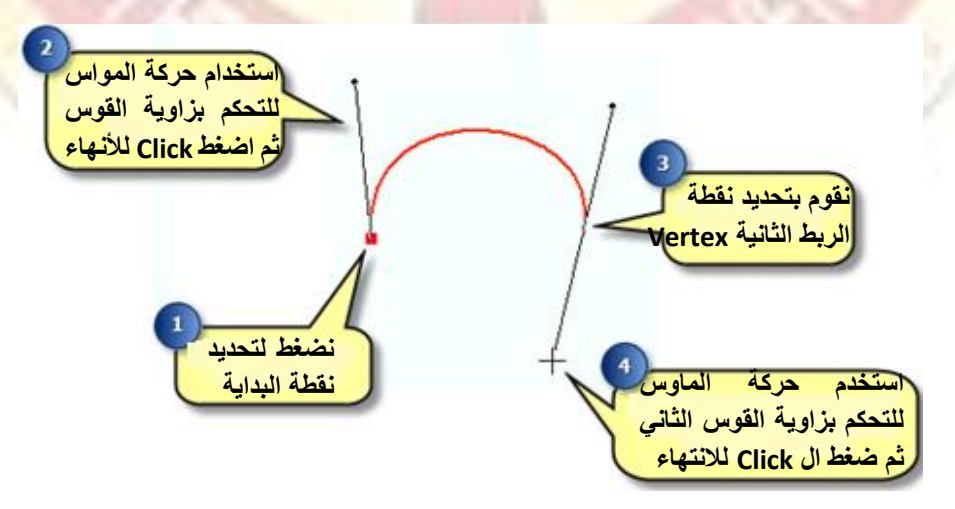

شکل رقم (۲,۱۰) :- عمل ال Bézier Tool

Lecture 6

- Point Tool تستخدم هذه الأداة لرسم العوارض النقطية وتفعل هذه الأداة فقط عند وجود طبقة من النوع النقطي.
- D.C عند تحديد العوارض المختلفة باستخدام الأداة Edit Tool فمجرد الضغط Edit Tool فمجرد الضغط على أي من الاشكال ستفعل أداة Edit Vertex حيث يتحول شكل المؤشر من الون الأسود الى الون الأبيض وللقيام بعملية تعديل ال Vertex الخاصة باي من الاشكال نتبع التالي :-
  - ١- نضغط على الأداة Edit Tool 🔼 من شريط ال Editor ومن ثم نضغط على العارض المراد تعديل.
- ٢- نضغط على الأداة Edit Vertex في شريط ال Editor او الضغط double-click على حدود

العارض باستخدام الأداة 🕨 وبمجرد اختيار أداة تعديل ال Vertex سيظهر شريط خاص ب Vertex

تحديد جميع نقاط الربط بسهولة وكذلك يمكن المستخدم تحديد جميع نقاط الربط بسهولة وكذلك يمكن إضافة المستخدم تحديد الم الربط بسهولة وكذلك يمكن إضافة المحدف أي منها والجدول التالي يوضح بعض الطرق للتعديل.

| الأداة                | الية العمل                                                                        |
|-----------------------|-----------------------------------------------------------------------------------|
| ادراج VERTEX<br>جديدة | اضغط على الأداة 隆 لإضافة نقطة ربط جديدة.                                          |
| حذف VERTEX            | اضغط على الأداة 🖻 لحذف نقطة او مجموعة مرة واحدة                                   |
| MOVE A                | حدد نقطة ربط واحدة او اكثر ثم Right-click ونختار الامر Move من القائمة وندخل قيمة |
| VERTEX                | $\Delta \mathbf{X}, \Delta \mathbf{Y}$                                            |
| تغير جزء ن العارض     | نضغط Right-click على الجزء المراد تغيره ومن القائمة نختار Change Segment ومن      |
| (من خط الى قوس او     | القائمة الفرعية نحدد الشكل المطلوب Straight, Circular Arc, or Bézier              |
| غيرها)                |                                                                                   |
| انهاء عملية التعديل   | يمكن إيقاف عملية التعديل على Vertex وذلك بالضغط على الأداة 🖆 من الشريط            |
| اظهار الخصائص         | و هي خاصبة بإظهار ا <mark>حداثيات كل Vertex موجود على الشكل ال</mark> محدد        |
| الهندسية لل           |                                                                                   |
| VERTEX                |                                                                                   |

جدول رقم (٦,١) :- طرق تعديل ال Vertex المختلفة.

• حيث يمكن إعادة شكل ال polygon بالاعتماد على حدود منطقة مجاورة او يمكن على سبيل المثال لو اردنا تعديل بناية قسم العمادة في الكلية التقنية الهندسية كما في الشكل (٦,١١).

۱- باستخدام الأداة Edit Tool نحدد الشكل المطلوب

٢- نقوم باختيار الأداة Reshape Feature Tool ونقوم برسم خط يبدا من داخل ال polygon الى المنطقة المراد تعديلها ومن ثم الرجوع الى داخل ال polygon مرة أخرى لاحظ الشكل التالي.

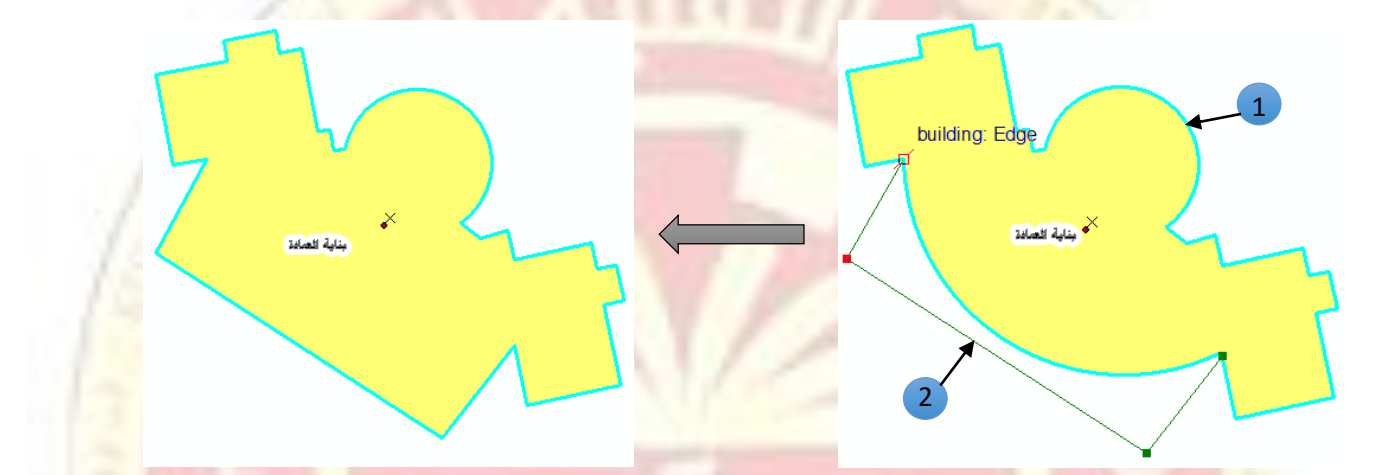

شکل رقم (٦,١٠) :- عمل ال Reshape Feature Tool

• اما اذا اردنا تعديل منطقة بالاعتماد على منطقة مجاورة لها كتعديل حدود متنزه حتى يتماشى مع حدود نهر مجاور ولتنفيذ ذلك نتبع التالي :-

- ۱- باستخدام الأداة Edit Tool 🕨 نحدد الشكل المطلوب.
- ۲- نقوم باختيار الأداة Reshape Feature Tool 🖿 من شريط ال Editor .
  - ۳- نختار الأداة 🗹 Straight Segment من شريط ال Editor .
- ٤- انقر داخل ال Polygon وقم بربط ال Polygon الذي يمثل المتنزه مع الخط Line الذي يمثل النهر.
- ٥- ثم نضغط على النهر عنه النهر أداة التتبع مرة واحدة ونحرك الماوس على طول النهر ثم نضغط مرة واحدة أيضا عند نهاية تتبع النهر.
- ٦- نقوم باختيار الأداة / Straight Segment مرة أخرى ونقوم بالضغط داخل المتنزه او polygon مرة أخرى ونقوم بالضغط داخل المتنزه او polygon مرة أخرى لاحظ الشكل رقم (٦,١١)

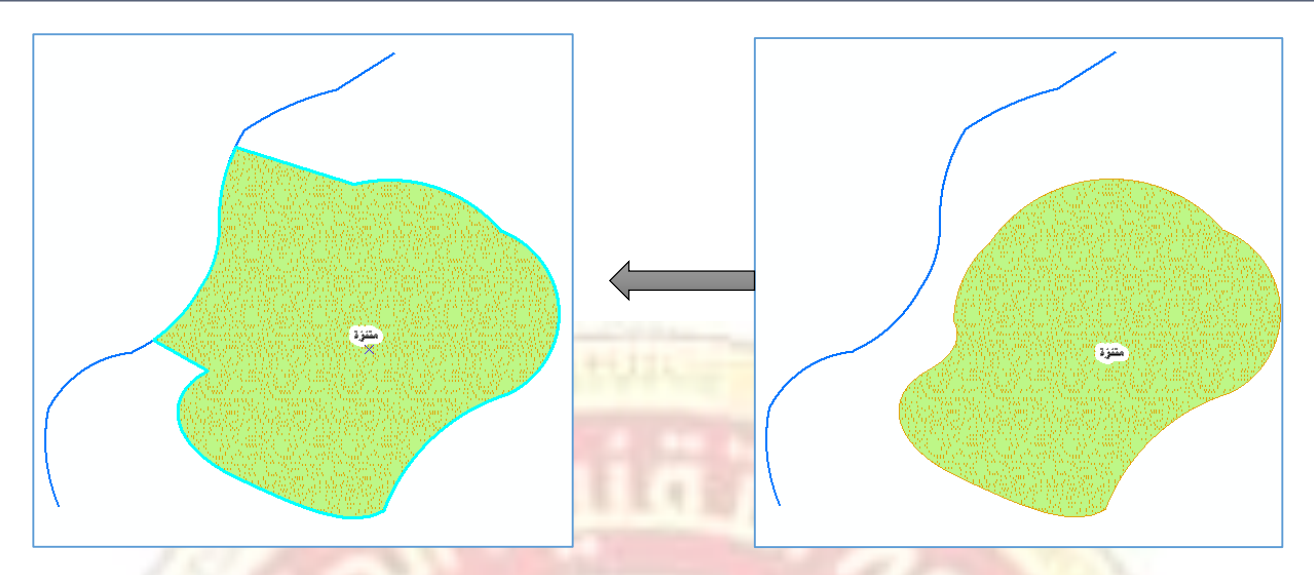

شكل رقم (۲,۱۱) :- عمل ال Reshape Feature Tool

- 🛨 Cut Polygon Tool ويستخدم لقطع الاشكال من نوع polygon الى قسمين او اكثر ونتبع الخطوات التالية للقيام بعملية القطع :-
  - ١- باستخدام الأداة Edit Tool نحدد الشكل المطلوب.

**ARC GIS 10.5** 

- ۲- نقوم باختيار الأداة 🖽 Cut Polygon Tool من شريط ال Editor .
  - ٣- قم برسم خط يقطع ال polygon الى جزئيين لاحظ الشكل (٦,١٢).

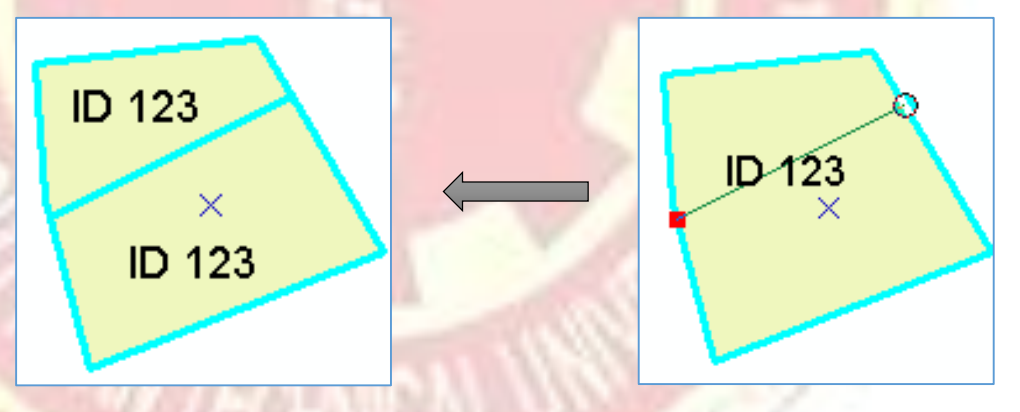

شکل رقم (۲,۱۲) :- عمل ال Cut Polygon Tool

إذا كان لدينا عارض اخر يتقاطع مع العارض الحالي واردنا ان نقطع بالاعتماد علية على سيبل المثال لو كانت لدينا خارطة العراق كلها واردنا نقطعها بالاعتماد على نهر الفرات او دجلة يمكنك استخدام الأداة 🖾 Trace Tool لتتبع نهر الفرات او دجلة ونقوم بالعملية كما في طريقة عمل الأداة 🔛 Reshape Feature Tool وهي كتالي :-

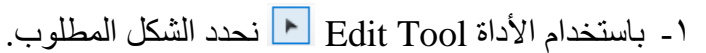

- ۲- نقوم باختيار الأداة 🖽 Cut Polygon Tool من شريط ال Editor .
- ٣- ثم نضغط على [4] Trace Tool أداة التتبع مرة واحدة ونحرك الماوس على طول الخط ثم نضغط مرة واحدة أيضا عند نهاية تتبع الخط.
  - ٤- نضغط R.C ومن القائمة المنسدلة نختار Finish Sketch لاحظ الشكل رقم (٦,١٣).

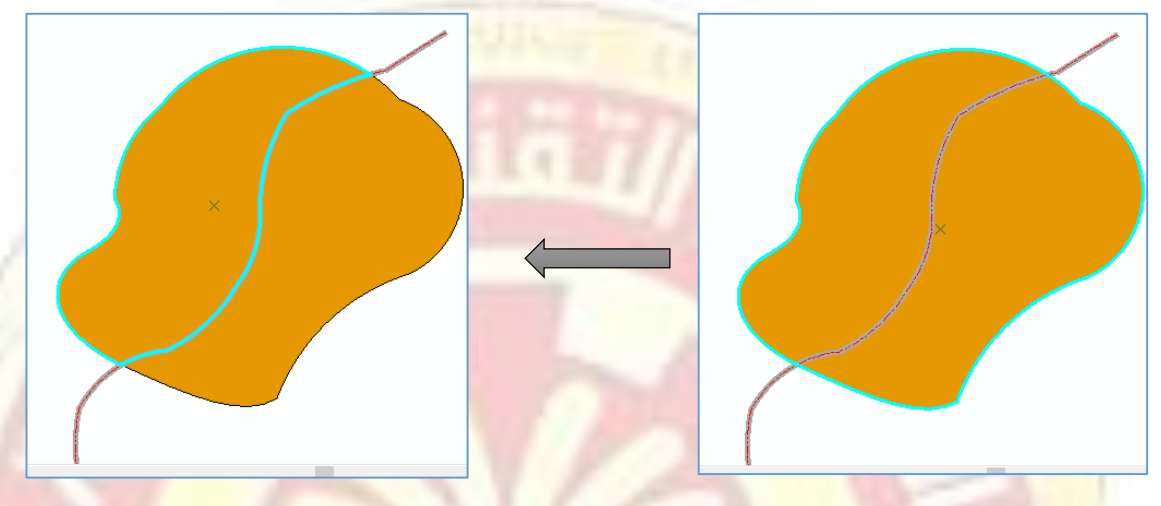

شكل رقم (٦,١٣) :- عمل ال Cut Polygon Tool بطريقة Trace Tool

• Split Tool أداة القطع وتستخدم لقطع الاشكال الخطية وللقيام بذلك نحدد الشكل المطلوب ومن ثم نختار الأداة Split Tool ونحدد نقطة القطع.

| - : | كتالي : | لتدوير المعالم | Rota وتستخدم | ate Tool |  |
|-----|---------|----------------|--------------|----------|--|
|-----|---------|----------------|--------------|----------|--|

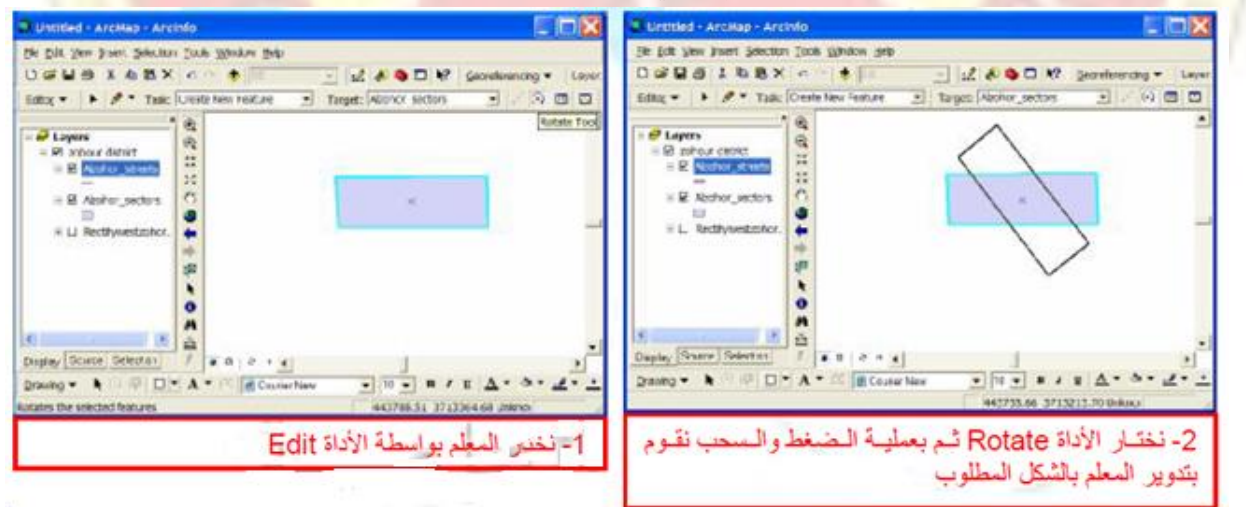

شكل رقم (٦,١٤) :- عمل ال Rotate Tool

• 📃 Attribute Data جداول البيانات وتستخدم لإظهار البيانات الوصفية ويمكن تطبيقها كتالي :-

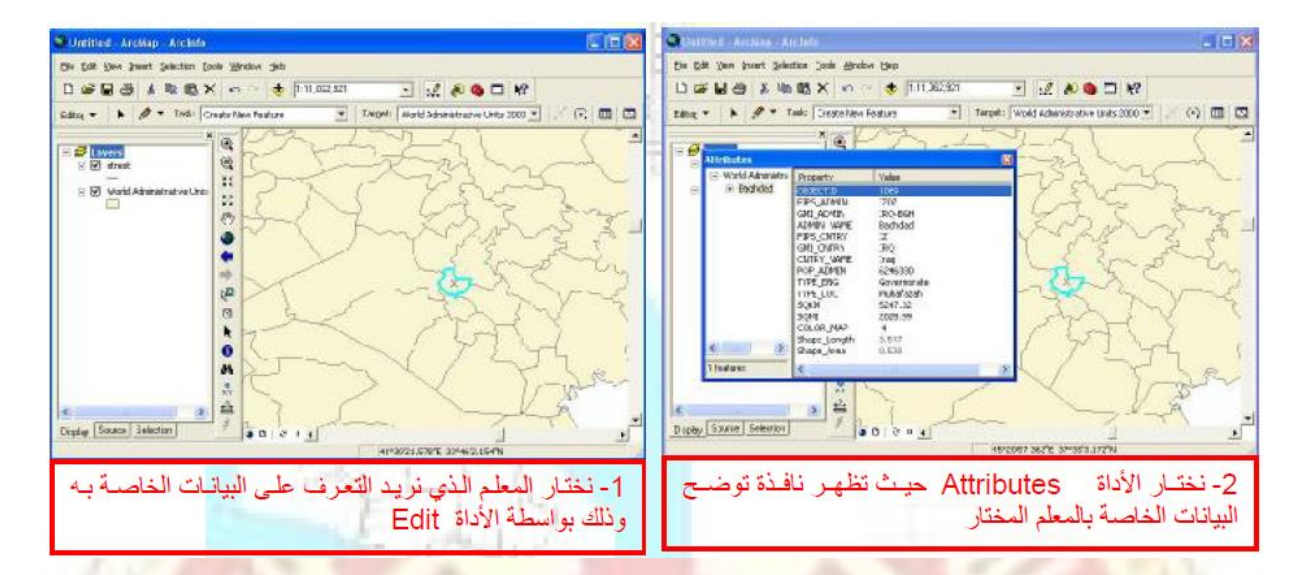

شكل رقم (٦,١٥) :- عمل ال Attribute Data

• Sketch Properties وتظهر احداثيات المعالم وذلك بالضغط D.C على الطبقة وكتالي: -

| 📲 Linffilied - Grotkep - Asclofa 📃 🗖 🔀                                                                                                    | 🛛 Orestiled - Arcelinfe 💦 📃 🕅 🔀                                                                                                    |
|----------------------------------------------------------------------------------------------------|----------------------------------------------------------------------------------------------------|
| He jult yew (reset gelection Icols Window Help                                                                                                    | Fie Bat Now Areat Postson Toop Neuton Rep                                                                                                    |
| 🕆 🖬 🖓 X 🖻 🕲 X 🕫 🔶 👘 🔢 🔄 😒 🖉 🖓 💭 🐶 Georebrenchig 🕈 🛛 Aller Fundhautz                                                                                                    | D 2 2 5 1 1 5 X ···· + 10 - 3 8 6 0 19 georderstoog • Lavet Rectiventest                                                                                                    |
| Editor * 🔸 🖋 * Tasko Mostly Feature 🔄 Targoto Nethor sectors 🔄 🖉 🖾 🖾                                                                                                    | istrag = 🔸 🖉 = Isala: (Rodhy Perture 🕐 Isagat: (Rohar rectors 🕑 🔅 🖻 🗖                                                                                                    |
| Image: Sector Properties         Reg         Sector Properties           Image: Sector Properties         Reg         Reg         Sector Properties           Image: Sector Properties         Reg         Reg         Sector Properties | × θ,<br>■ States cance<br>■ Notion_states<br>11<br>11<br>11<br>11<br>11<br>11<br>11<br>11<br>11<br>1                                                                                                    |
| a R Abora Jeana 🕐                                                                                                    | Fall Statch Properties                                                                                                    |
|                                                                                                    | Part         K         IV           0         0         441700.1972         3715377.0008           441770.117         711707.1776         2           2         415565.085         301221.0881           3         441511.098         3913270.946 |
| S         0         2 · ej                                                                                                    | <u>Былам</u><br>1992 ША- Э- 4- 1-                                                                                                    |
| <ul> <li>1- نخت ال المعلم الذي نريد التعرف على إحداثيات النق اط</li> <li>C بواسطة الأداة Edit</li> </ul>                                                                                                    | 2- نختار الأداة Sketch Properties حيث تظهر نافذة<br>توضح قيم إحداثيات النقاط                                                                                                    |

• Create Feature وتستخدم لرسم المعالم المختلفة بمجرد الضغط عليها ستظهر الطبقات بشكل متسلسل.

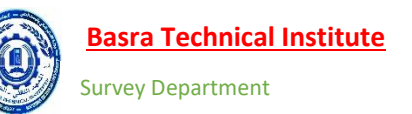

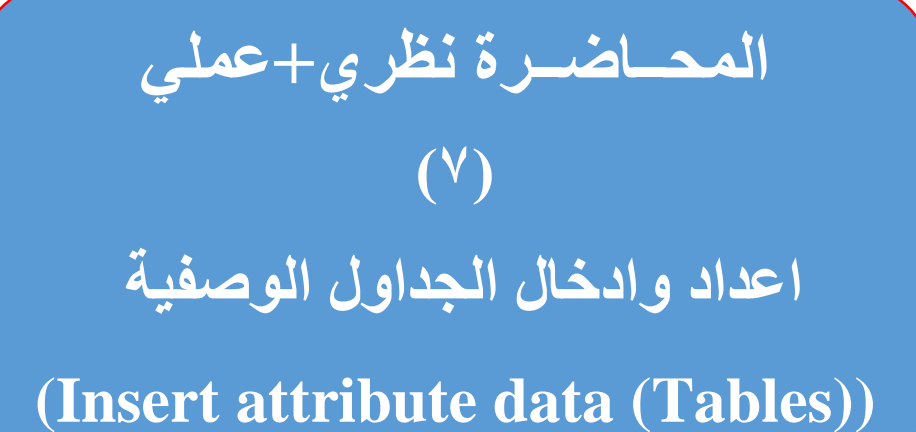

فرهذه المحاضرة سيتم التطرق الي: –

# ✓ البيانات الوصفية Attribute Data

- طرق إضافة البيانات الوصفية
- ✓ ادخال البيانات مباشرتاء من خلال جدول البيانات .
- 🗸 ادخال البيانات من خلال الأداة Attribute Data 💷 في شريط ال Editor.
- √ ادخال البيانات من خلال الأداة Attribute Data <sup>III</sup> في شريط ال Editor لمجموعة

من المعالم.

- √ ادخال البيانات عن طريق ال Field Calculator.
- √ ادخال البيانات بواسطة ال Field Geometry (الحساب الهندسي).

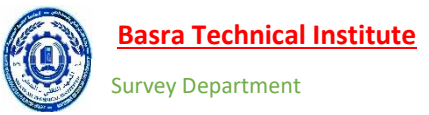

### البيانات الوصفية Attribute Data

وهي الخصائص الوصفية للعوارض المختلفة (نقطة ، خط او مضلع) مثل اسم الظاهرة ونوعها .وهي مهمة لمعرفة صفات العارض الجغرافية ناهيك عن دورها الفعال في عمليات التحليل المختلفة. تخزن البيانات الوصفية داخل بيئة البرنامج على هيئة جداول، أعمدة الجدول تمثل الصفات والصفوف تمثل العوارض حيث كل صف يمثل داخل بيئة البرنامج على هيئة جداول، أعمدة الجدول تمثل الصفات والصفوف تمثل العوارض حيث كل صف يمثل عارض محددة وله رقم تعريفي خاص به لكل طبقة جدول خاص بها لتخزين البيانات الوصفية فتح فتح من العوارض حيث كل صف الجدول بالض محددة وله رقم تعريفي خاص به لكل طبقة جدول خاص بها لتخزين البيانات الوصفية فتح الجدول بنم فتح المحددة وله رقم تعريفي خاص به لكل طبقة جدول خاص بها لتخزين البيانات الوصفية لظواهرها .يتم فتح الجدول بالضغط على زر الفأرة الأيمن على في جدول المحتويات Table of Content ومن القائمة نختار Open كل محددة وله الفكل رقم (٧,١).

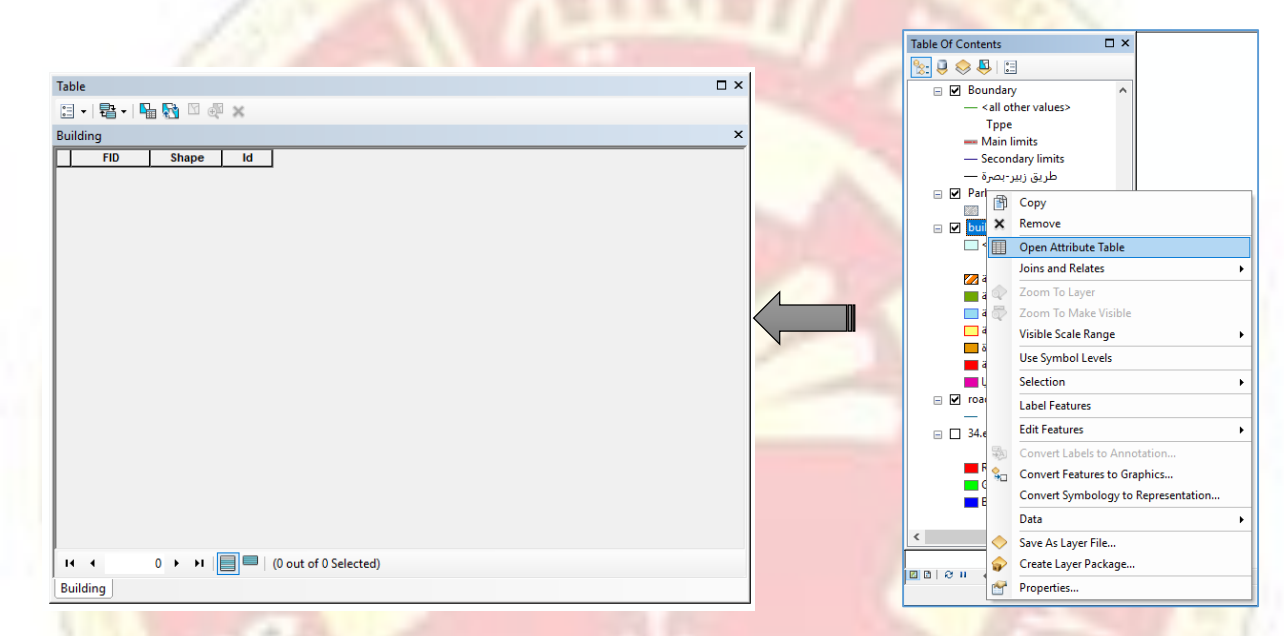

شكل رقم (٧,١) :- الدخول الى البيانات الوصفية للعوارض

حيث تظهر نافذة بعنوان Table لاحظ الشكل أعلاه وتحتوي ثلاث حقول. FID و هو حقل خاص بالبرنامج ولايمكن التعديل او الإضافة علية وكذلك حقل Shape و هو خاص بنوع العارض (نقطة، خط، مضلع) ولايمكن التعديل علية أيضا بالإضافة الى حقل (ID) و هو خاص بالتسلسل ويمكن التعديل وإدخال التسلسل حسب ر غبة المستخدم. و في حالة التعامل مع ملفات نوع Feature Clases سيتم إضافة حقول خاصة بحساب الطول تلقائيا للعوارض الخطية وحقول لحساب المساحة والمحيط للعوارض نوع Polygon. ونلاحظ في الشكل أعلاه عدم احتواء الجدول أي صف وذلك لعدم رسم أي معلم داخل هذه الطبقة وبمجرد الرسم يبدا بإضافة صف لكل معلم اما الشكل رقم (٧,٢) فهو يوضح الأدوات الظاهرة في قائمة ال Stable والمحيط.

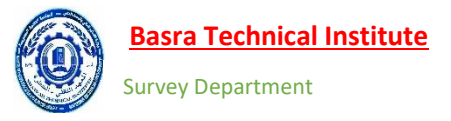

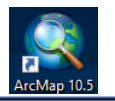

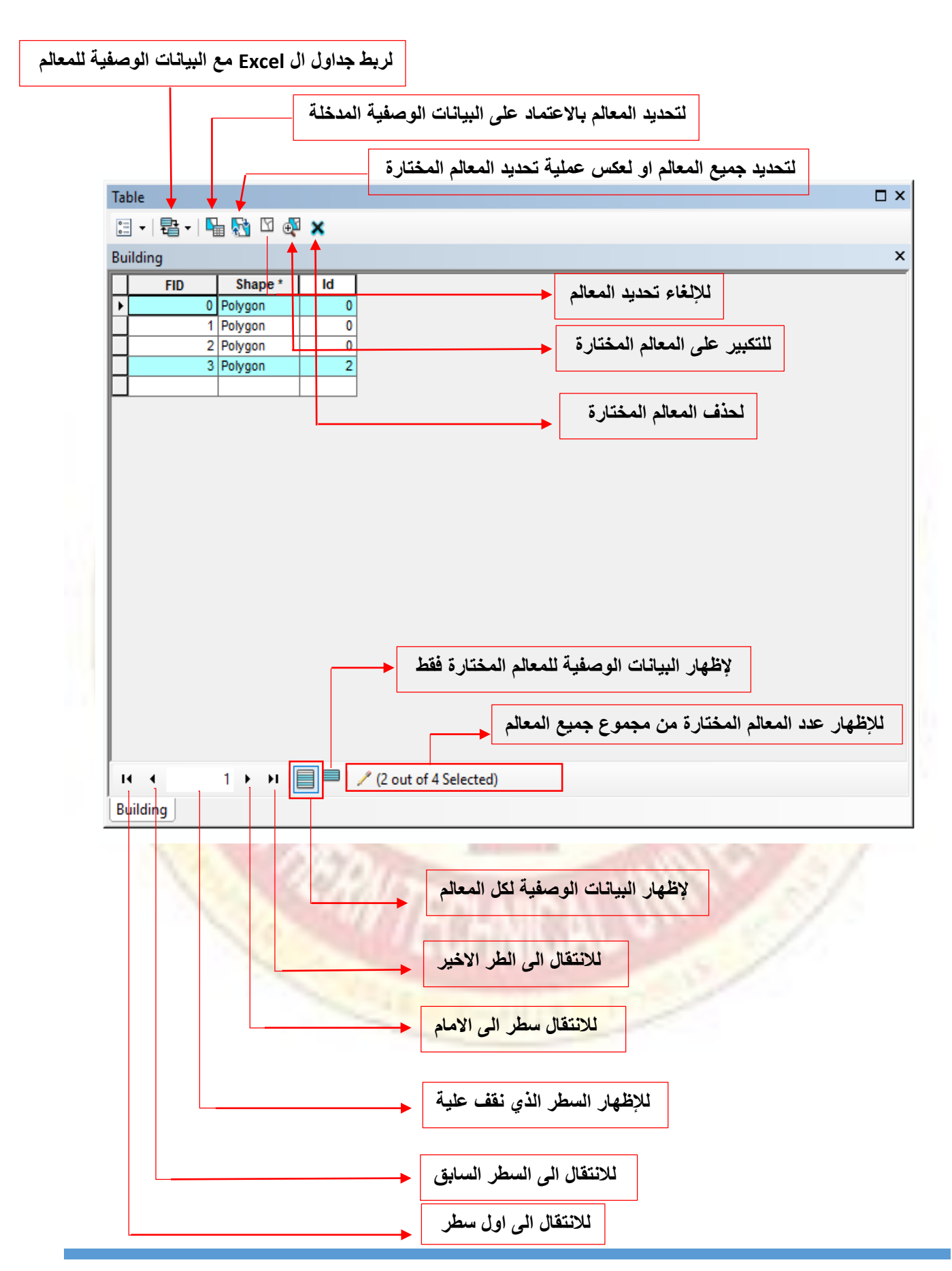

#### M.S.C. Hamza T Tama E-MAIL/ hamzatahir565@YAHOO.COM

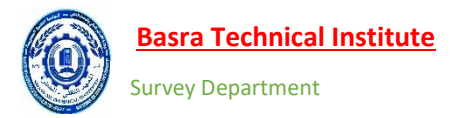

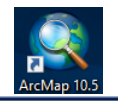

و لإضافة جدول للطبقة المختارة نقوم بالضغط على الامر Table Option حيث ستنفتح قائمة ومن القائمة نختر Add Field شكل (٧,٣) ونلاحظ عدم تفعيل هذا الخيار الا بعد عمل Stop Editing.

| Table | <u>.</u>                      |   |                  | > |
|-------|-------------------------------|---|------------------|---|
|       | 📲 •   🖳 🎦 🦓 🛛                 |   |                  |   |
| M     | Find and Replace              |   |                  | > |
| 5     | Select By Attributes          |   |                  | Ĩ |
| N     | Clear Selection               |   |                  |   |
| 5     | Switch Selection              |   |                  |   |
|       | Select All                    |   |                  |   |
| ►     | Add Field                     |   |                  |   |
|       | Turn All Fields On            |   |                  |   |
| ~     | Show Field Aliases            |   |                  |   |
|       | Arrange Tables                | ۲ |                  |   |
|       | Restore Default Column Widths |   |                  |   |
|       | Restore Default Field Order   |   |                  |   |
|       | Joins and Relates             | ۲ |                  |   |
|       | Related Tables                | ۲ |                  |   |
| dh    | Create Graph                  |   |                  |   |
|       | Add Table to Layout           |   |                  |   |
| 2     | Reload Cache                  |   |                  |   |
| a     | Print                         |   |                  |   |
|       | Reports                       | ۲ |                  |   |
|       | Export                        |   | t of 4 Selected) |   |
|       | Appearance                    |   |                  |   |

**شكل رقم (٧,٣) :-** إضافة جداول البيانات للمعالم الوصفية

بعد اختيار ال Add Field تظهر النافذة التالية شكل (٧,٤) حيث

| Add Field X                  |                                                              |
|------------------------------|--------------------------------------------------------------|
| Name: أ اسم الحقل            |                                                              |
| Type: Short Integer ~        | نوع البي <mark>انات و</mark> التي <mark>ستوضح لاحقا —</mark> |
| Field Properties Precision 0 | خواص بيانات الحقل ——                                         |
| OK Cancel                    | 83                                                           |

شكل رقم (٧,٤) :- خصائص الحقول

وعند الضغط على السهم الخاص ب خواص البيانات ستظهر القائمة التالية

| Short Integer | ~ |
|---------------|---|
| Short Integer |   |
| Long Integer  |   |
| Float         |   |
| Double        |   |
| Text          |   |
| Date          |   |

<u>Short Integer</u> :- عند استخدام قواعد بيانات من نوع Shapfile فيستخدم لإدخال أعداد صحيحة بدون مراتب عشرية حيث يمكن ادخال عدد موجب يتكون من أربعة ارقام او عدد سالب يتكون من ثلاث ارقام (يسمح ب عشرية حيث يمكن ادخال عدد موجب يتكون من أربعة القام او عدد سالب يتكون من ثلاث ارقام (يسمح ب عشرية حيث يمكن ادخال عدد موجب يتكون من أربعة القام او عدد سالب يتكون من ثلاث ارقام (يسمح ب عشرية حيث يمكن ادخال عدم كتابة أي رقم في حقل ال Precision ولكن عند ادخال عدد (۱) فيمكن ادخال رقم وهذا في حال عدم كتابة أي رقم في حقل ال Precision ولكن عند ادخال عدد (۱) فيمكن ادخال رقم واحد فقط. او عدد (۲) فيمكن كتبة رقمين فقط ولكن اكبر عدد يمكن إدخاله هو ۱۹ حتى لو تم إدخال رقم اكبر منه في حقل ال قواعد البيانات نوع Geodatabase فيمكن ادخال عدد سالب او موجب يتكون من أربعة ارقام.

Long Integer :- عند استخدام قواعد بيانات من نوع Shapfile فيستخدم لإدخال أعداد صحيحة بدون مراتب عشرية حيث يمكن ادخال عدد موجب يتكون من تسعة ارقام او عدد سالب يتكون من ثمان ارقام (يسمح ب ٩ عشرية حيث يمكن ادخال عدد موجب يتكون من تسعة ارقام او عدد سالب يتكون من ثمان ارقام (يسمح ب ٩ مشرية حيث يمكن ادخال عدد موجب يتكون من تسعة ارقام او عدد سالب يتكون من ثمان ارقام (يسمح ب ٩ مشرية حيث يمكن ادخال عدد موجب يتكون من تسعة ارقام او عدد سالب يتكون من ثمان ارقام (يسمح ب ٩ مشرية حيث يمكن ادخال عدد موجب يتكون من تسعة ارقام او عدد سالب يتكون من ثمان ارقام (يسمح ب ٩ عشرية حيث يمكن ادخال عدد (١) فيمكن ادخال رقم أو ما و مد العدم كتابة أي رقم في حقل ال Precision ولكن عند ادخال عدد (١) فيمكن ادخال رقم رقم واحد فقط. او عدد (٢) فيمكن كتبة رقمين فقط ولكن اكبر عدد يمكن إدخاله هو ١٩ حتى لو تم إدخال رقم اكبر منه في حقل ال وعدد (٢) فيمكن كتبة رقمين فقط ولكن اكبر عدد يمكن إدخاله هو ١٩ حتى لو مو إدخال رقم اكبر منه في حقل ال وعدد (٢) فيمكن كتبة رقمين فقط ولكن اكبر عدد يمكن إدخاله هو ١٩ حتى لو مو إدخال رقم اكبر منه في حقل ال وعد (٢) فيمكن كتبة رقمين فقط ولكن اكبر عدد يمكن إدخاله هو ١٩ حتى لو مو إدخال رقم اكبر منه في حقل ال وعد (٢) فيمكن كتبة رقمين فقط ولكن اكبر عدد يمكن إدخاله هو ١٩ حتى لو مو إدخال رقم اكبر منه في حقل ال وعد (٢) فيمكن كتبة رقمين فقط ولكن اكبر عدد يمكن إدخاله هو ١٩ حتى لو مو إدخال رقم اكبر منه في حقل ال وعد (٢) فيمكن كتبة رقمين فقط ولكن اكبر عدد يمكن إدخاله هو ١٩ حتى لو مو إدخال رقم ووجب اكبر منه في حقل ال وي وي وقط البيانات نوع Geodatabase فيمكن ادخال عدد سالب او موجب يتكون من تسعة ارقام.

Float:- لإدخال اعداد نسبية (أعداد صحيحة + أعداد تحتوي على مراتب عشرية) تصل الى ٣٨ رقم. Double:- لإدخال اعداد نسبية (أعداد صحيحة + أعداد تحتوي على مراتب عشرية) تصل الى ٣٠٨ رقم. <u>Text</u>:- لإدخال أسماء أو اعداد او الاثنين معاءً مثلاءً (شارع ٢٠) ويمكن تحديد عدد الحروف والأرقام (digit) من خلال حقل ال المعاه ال

Date:- يشير إلى التاريخ أو الوقت والصيغة الافتراضية mm/dd/yyyy.

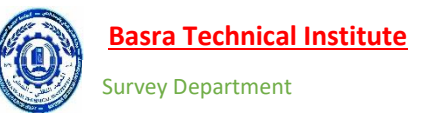

في البداية سنقوم بأنشاء حقل لإدخال أسماء الأبنية فمن خلال نافذة فمن خلال قائمة Table نضغط على خيار Option ومن القائمة نختار Add Field حيث تظهر النافذة التالية شكل رقم (٧,٥). (اسم الحقل في الشكل ادناه لا يمكن ان يحتوي على Space).

| Add Field X                    |                                        |
|--------------------------------|----------------------------------------|
| Name_Building                  | 1 اسم الحقل                            |
| Type: Text ~                   | 2 → نوع البيانات                       |
| Field Properties               | نحدد عدد الحروف<br>الخاصة بعنوان الحقل |
|                                |                                        |
| 4<br>OK Cancel                 | 321                                    |
| شكاريدة (٧,٥) ؛ إخبافة المقدار |                                        |

بعدها نلاحظ إضافة الحقل الى البيانات الوصفية الخاصة بالطبقة اما طرق أداخل البيانات فيمكن حصرها في: -1- المخال البيانات مباشرتاً من خلال جدول البيانات: - ولا يمكن القيام بتطبيق هذه الطريقة الا بعد عمل Start Table of Content وفتح جداول البيانات الخاصة بالطبقة عن طريق عمل R.C على اسم الطبقة في Editing ووضع المؤشر على الخلية المطلوب اداخل البيانات لها ثم كتابة المعلومات المطلوبة لاحظ الشكل رقم (٧,٦).

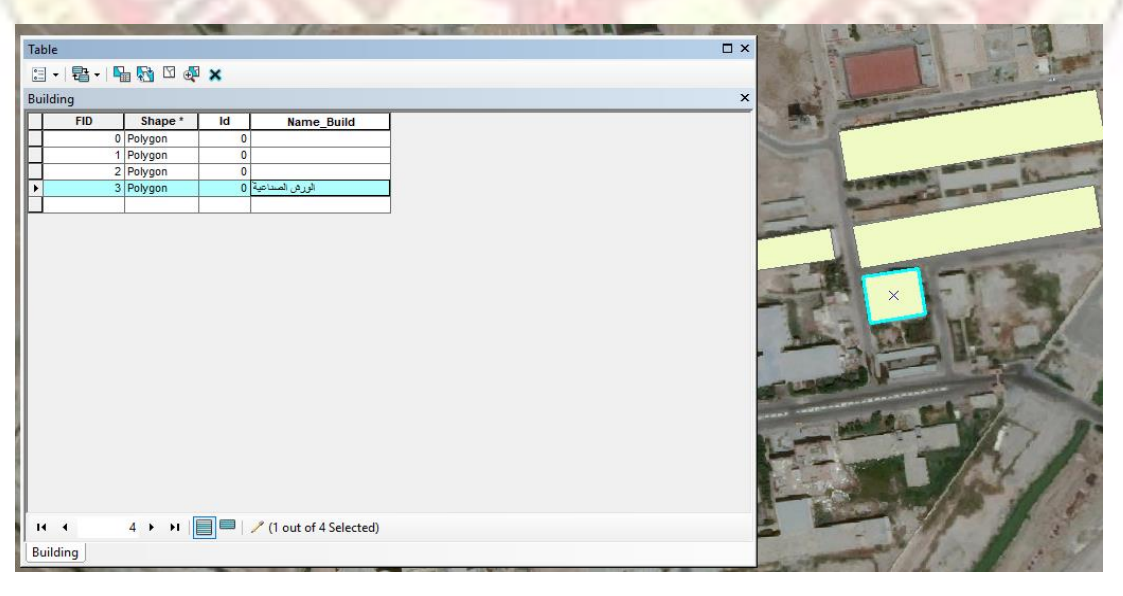

شكل رقم (٧,٦) :- إضافة المعلومات الوصفية للحقول

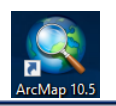

الطريقة الا بعد عمل Start Editing وبعد تحديد العرض باستخدام الأداة Edit Tool فقوم بالضغط على الأداة Attributes في شريط ال Editor حيث تظهر الحقول في هذه الأداة مرتبة بشكل عمودي وليس افقي كما في الطريقة السابقة ويتم الضغط داخل الحقل وإدخال المعلومات شكل رقم (٧,٧).

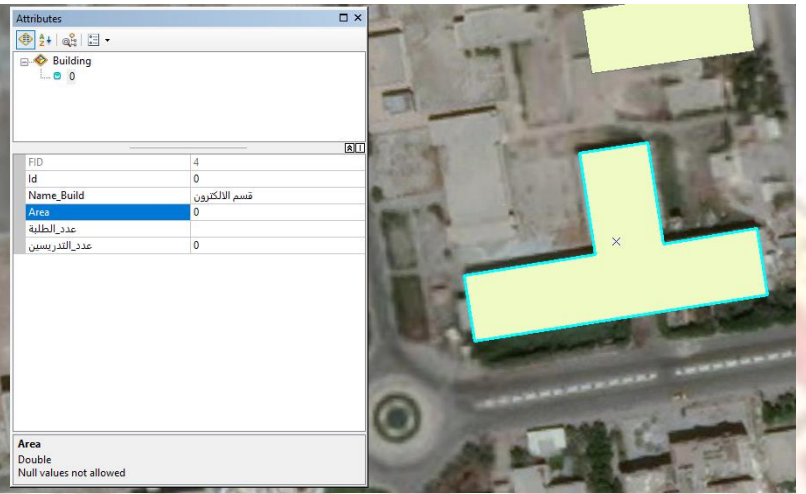

شكل رقم (٧,٧) :- إضافة المعلومات الوصفية عن طريق الاداة Attribute

- أ- نقوم بالضغط على علامة السالب<sup>2</sup> بجانب اسم الطبقة في الجزء العلوي علية فنلاحظ اختفاء المعالم المختارة اسفل اسم الطبقة وكذلك المعالم الموجودة في الجزء السفلي.
  - ب- انضغط على اسم الطبقة Building 📀 في الجزء العلوي حيث تظهر الحقول في الجزء السفلي.
    - ت- نقوم بإدخال المعلومات الوصفية لاحظ الشكل رقم (٧,٨).

أدوات مهمة داخل نافذة ال Attribute داخل الشريط :-

- وتستخدم لتحويل واجهة من الجزء العلوي والسفلي الى جزء ايمن وايسر.
  - 🕱 وتستخدم للإخفاء واظهرا الجزء العلوي.
  - 凾 لترتيب الحقول كما موجود داخل جدول البيانات
    - 🛃 لترتيب الحقول من A الى Z وبالعكس

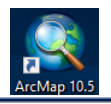

◄ 🔜 للاظهار واخفاء الحقول والوصف الخاص بالحقل

| L © 0        | 2    |  |
|--------------|------|--|
|              |      |  |
| FID          | 1    |  |
| Id N. D. it. | 0    |  |
| Name_Build   |      |  |
| Area<br>Area | 0    |  |
|              | 5    |  |
| سنة التاسيس  | 1991 |  |
| 2            |      |  |

شكل رقم (٧,٨) :- إضافة المعلومات الوصفية عن طريق الاداة Attribute

٤- الدخال البيانات عن طريق ال Field Calculator :- وتستخدم هذه الطريقة للإدخال المعلومات الوصفية لمجموعة من المعموعة من المعالم على سبيل المثال ( مجموعة من الطرق متساوية العرض بمقدار = ٢ متر ) او (عدد من الأبنية لها نفس المعلومات الوصفية كإدخال سنة التأسيس لكل الأبنية في عام ١٩٩١) ويمكن استخدام هذه الطريقة بدون عمل Rot الوصفية كإدخال سنة التأسيس لكل الأبنية في عام ١٩٩١) ويمكن استخدام هذه الطريقة بدون عمل Start Editing . حيث يمكن تحديد المعالم باستخدام او امر التحديد في شريط الأدوات الطريقة بدون عمل المعلومات الوصفية كإدخال سنة التأسيس لكل الأبنية في عام ١٩٩١) ويمكن استخدام هذه الطريقة بدون عمل Start Editing . حيث يمكن تحديد المعالم باستخدام او امر التحديد في شريط الأدوات Tool ألكم يعدها يتم ضغط R.C على اسم الطبقة في Table of Content ومن القائمة نختار RC
 من Attribute Table ومن القائمة نختار على اسم الحقل حيث يتحول الى سهم اسود الى الأسفل ♦ ثم نضغط R.C ومن القائمة نختار R.C
 ومن القائمة نختار Field Calculator ونقوم بإدخال سنة التأسيس. ( في حالة عدم القيام بـ Attribute Table Start ومن القائمة نختار المعلم باستخدا وند في حديث يتحول الى سهم اسود الى الأسفل ♦ ثم نضغط Stop Editing تظهر نافذة تحذيرية تخبرنا بقيامنا بعملية ادخال البيانات ونحن في حالة عدم القيام بـ Stop Editing نضغط Stop Editing تظهر نافذة تحذيرية تخبرنا بقيامنا بعملية ادخال البيانات ونحن في حالة Stop Editing نضغط Yes

| Field Calculator X                                                                                                    |
|----------------------------------------------------------------------------------------------------|
| You are about to do a calculate outside of an edit session. This method is faster than calculating in an edit session, but there is no way to undo your results once the calculation begins. Do you wish to continue? |
| Don't warn me again Yes No                                                                                                    |

شكل رقم (٧,٧) :- النافذة التحذيرية للإدخال البيانات بدون عمل Start Editingبعد ضغط Yes تظهر نافذة بعنوان Field Calculator نقوم بإدخال المعلومات المطلوبة في الحقل ثم OK لاحظ الشكل رقم (٧,٨).

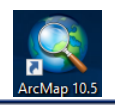

| Parser<br>• VB Script O Python                            |                                                          |                                                                                                    |
|-----------------------------------------------------------|----------------------------------------------------------|----------------------------------------------------------------------------------------------------|
| ïelds:                                                    | Type:                                                    | Functions:                                                                                                 |
| FID<br>Shape<br>Id<br>Name_Build<br>Area<br>عدد_ا<br>عددي | <ul> <li>Number</li> <li>String</li> <li>Date</li> </ul> | Abs ( )<br>Atn ( )<br>Cos ( )<br>Exp ( )<br>Fix ( )<br>Int ( )<br>Log ( )<br>Sin ( )<br>Sor ( )<br>Tan ( ) |
| ] Show Codeblock<br>= سنة_                                | •                                                        | * / & + - =                                                                                                |
| سنة التأسيس                                               | نکتب هنا ،                                               | ^                                                                                                    |
| ibout calculating fields                                  |                                                          | V aver                                                                                                    |

شكل رقم (٧,٨) :- ادخال البيانات عن طريق Field Calculator

- ٥- الخال البيانات بواسطة ال Field Geometry (الحساب الهندسي) :- وتعتبر من اهم الطرق للإدخال البيانات لار تباطها المباشر مع المساحين حيث تقوم هذه الطريقة بحساب الاحداثي الخاص بالنقاط والاطوال الخاصة بالخطوط والمساحات الخاصة بالمضلعات وبالوحدات والأنظمة المختلفة. ويمكن استخدام هذه الطريقة بحساب الاحداثي مع المساحات الخاصة بالمضلعات وبالوحدات والأنظمة المختلفة. ويمكن استخدام هذه الطريقة بدون عمل والمساحات الخاصة بالمضلعات وبالوحدات والأنظمة المختلفة. ويمكن استخدام هذه الطريقة بحساب الاحداثي الخاصة بالمعادين حيث تقوم هذه الطريقة بحساب الاحداثي الخاص بالنقاط والاطوال الخاصة بالخطوط والمساحات الخاصة بالمضلعات وبالوحدات والأنظمة المختلفة. ويمكن استخدام هذه الطريقة بدون عمل Start Editing وللوصول الى هذه الأداة نضغط R.C على اسم الطبقة في Table of Content ومن القائمة نختار على اسم الطبقة في Open Attribute Table حيث يتحول الى سهم اسود ومن القائمة نختار والمعلمات ومن القائمة نختار والاطوال ومن القائمة نختار والاطوال ولي من على اسم الطبقة في Open Attribute Table ومن المالي المعالي على الم المؤسر على الموالي والى ومن التوم بحساب الاحداثي يتحول الى سهم اسود ومن القائمة وكتار ومن القائمة نختار Open Attribute Table ويمكن ان نقوم بحساب الاتي لكل الم الأسفل لي ثم نضغط R.C ومن القائمة نختار Open ومن القائمة نختار ومن القائمة نختار معلى الموالي ويمكن ان نقوم بحساب الاتي لكل من المعالم وكتالي :-
  - أ- المعالم النقطية يمكن حساب احداثيات المركزية للنقطة وبالوحدات المختلفة حسب الحاجة.
    - ب- المعالم الخطية يمكن حساب طول الخط او احداثيات نقطة البداية والنهاية والوسط.
  - ت- الطبقات من نوع polygon يمكن حساب مساحة المعلم او طول المحيط او احداثيات مركز المعلم.

وفي مثالنا هذا سنقوم بحساب المساحات الخاصة بطبقة ال Building بعد فتح جدول البيانات الخاص بالطبقة والضغط على راس الحقل يتحول الى سهم اسود الى الأسفل لل ثم نضغط R.C ومن القائمة نختار Calculate Geometry نحدد بعدها في الخطوة رقم ٢ خيار حساب المساحة ومن ثم الوحدات المستخدمة في الحساب كما في الخطوة رقم ٣ ومن ثم اظهار المساحات في الخطوة رقم ٤ لاحظ الشكل رقم (٧,٩):-

|          |                                                               |                  |                                          |                                                                        | [                                         |                                                                             |               | Table            |                                                                                                    |                                   |      |                                                                                 |                                                         |   |
|----------|---------------------------------------------------------------|------------------|------------------------------------------|------------------------------------------------------------------------|-------------------------------------------|-----------------------------------------------------------------------------|---------------|------------------|----------------------------------------------------------------------------------------------------|-----------------------------------|------|---------------------------------------------------------------------------------|---------------------------------------------------------|---|
|          |                                                               |                  |                                          |                                                                        | Calculate Geon                            | netry                                                                       | 2 ^           | . E              | 193 - 193 (C) (C) (C) (C) (C) (C) (C) (C) (C) (C)                                                                                                    | ē ×                               |      |                                                                                 |                                                         | × |
|          |                                                               |                  |                                          |                                                                        | Property:<br>Coordinate Sy<br>Use coordin | Area<br>/stem<br>nate system of the data source                             |               |                  | Y         Shape *           0         Polygon           1         Polygon           2         Polygon           3         Polygon           4         Polygon | Id         Name_Build           0 | Area | Sort Asce<br>Sort Desc<br>Advanced<br>Summari<br>Statistics                     | nding<br>ending<br>I Sorting<br>18                      |   |
| Buildina |                                                               |                  |                                          | 4                                                                      | PCS: WGS                                  | S 1984 UTM Zone 38N<br>nate system of the data frame<br>S 1984 UTM Zone 38N | 3             |                  |                                                                                                    | 1                                 | 2    | Field Calc<br>Calculate<br>Tum Field<br>Freeze/Ur<br>X Delete Fiel<br>Propertie | ulater<br>Geometry<br>9 OH<br>nfreeze Column<br>14<br>5 |   |
| FID      | Shape *                                                       | ld               | Name_Build                               | Area                                                                   | Units:                                    | Square Meters [sq m]                                                        | ~             |                  |                                                                                                    |                                   |      |                                                                                 |                                                         |   |
|          | 0 Polygon<br>1 Polygon<br>2 Polygon<br>3 Polygon<br>4 Polygon | 0<br>0<br>0<br>0 | ال<br>الورهن المنداعية<br>السم الالكترون | 5309:761524<br>4212.479691<br>979.632662<br>1037.117335<br>2456.022228 | Calculate sel                             | lected records only<br>ig geometry                                          | OK Cancel     | <<br>H<br>Builde | 0 > H                                                                                                    | C out of 5 Selected)              |      |                                                                                 |                                                         | > |
|          | Cal                                                           | cu               | late Ge                                  | eometry (                                                              | ن طريق                                    | ل البيانات ع                                                                | (۷,۹) :- ادخا | رقم              | شكل                                                                                                    |                                   |      |                                                                                 |                                                         |   |

Lecture 7

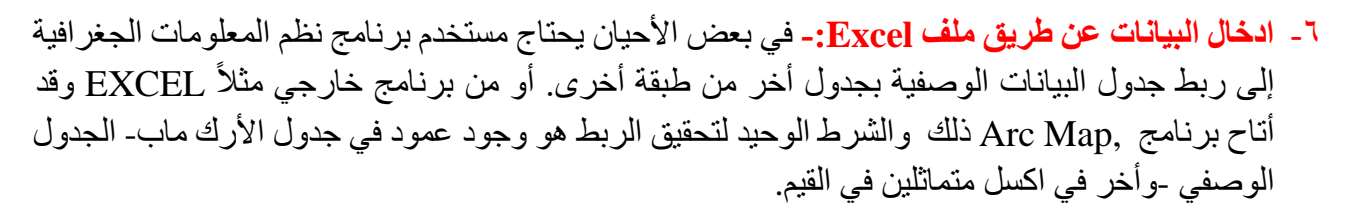

### الربط باستخدام ال Join

| N.of       | Year          | N.of    | N.of.    | Name              |
|------------|---------------|---------|----------|-------------------|
| Researcher | Establishment | Teacher | STUDENTS |                   |
| 4          | 1990          | 12      | 100      | Survey Department |
| 5          | 1978          | 15      | 110      | Electricity       |
| 1.1.1      |               |         |          | Department        |
| 6          | 1970          | 19      | 160      | pharmacy          |
|            |               |         | 1        | Department        |

**جدول رقم (**٧,1) :- جدول المعلومات الوصفية

- في البداية يجب ان نقوم بحفظ ملف ال Excel بصبيغة تتوافق مع برنامج ال Arc Map وللقيام بذلك نضغط في برنامج ال Excel على زر ملف في الركن العلوي الأيمن ومن القائمة نختار حفظ باسم حيث تظهر نافذة نحدد منها اسم الملف وموقع التخزين والمهم هنا هو تحديد صبيغة الملف

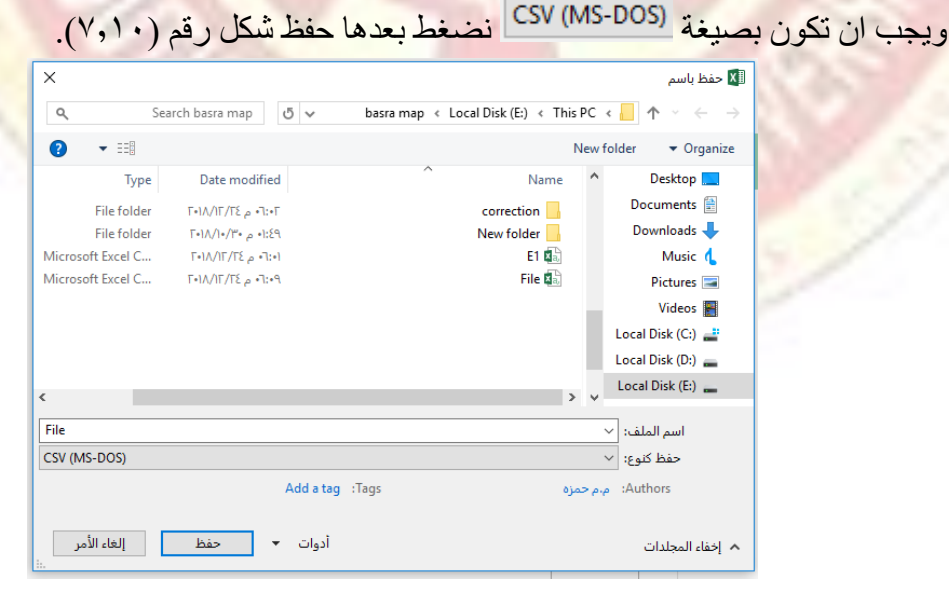

شكل رقم (٧,١٠) :- صيغة حفظ ملف ال Excel

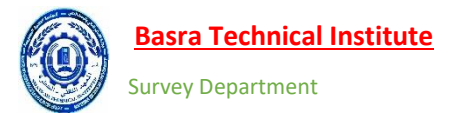

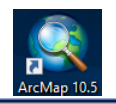

ب- في برنامج ال Arc Map نضغط R.C على الطبقة المراد إضافة الجدول الوصفي و هي طبقة ال
 Building ومن القائمة نختار Joins and Relates ومن القائمة الفرعية نختار Join شكل رقم

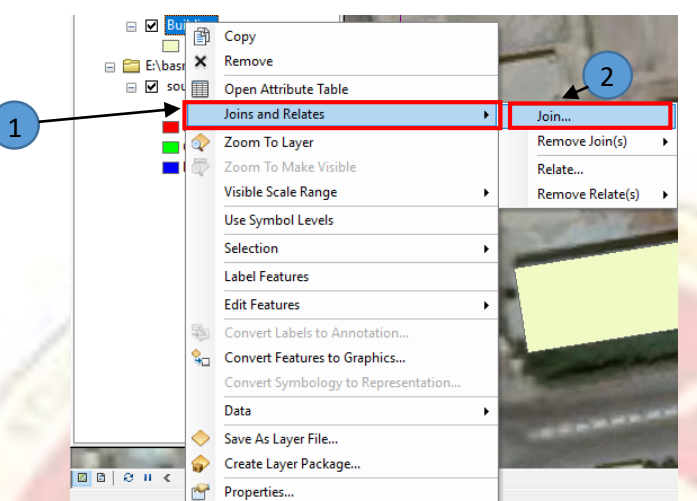

شكل رقم (٧,١١) :- إضافة ملف Excel الى برنامج ال Arc Map

ت- بعدها تظهر نافذة بعنوان Join Data نضيف من خلالها جدول ال Excel شكل رقم (٧,١٢)

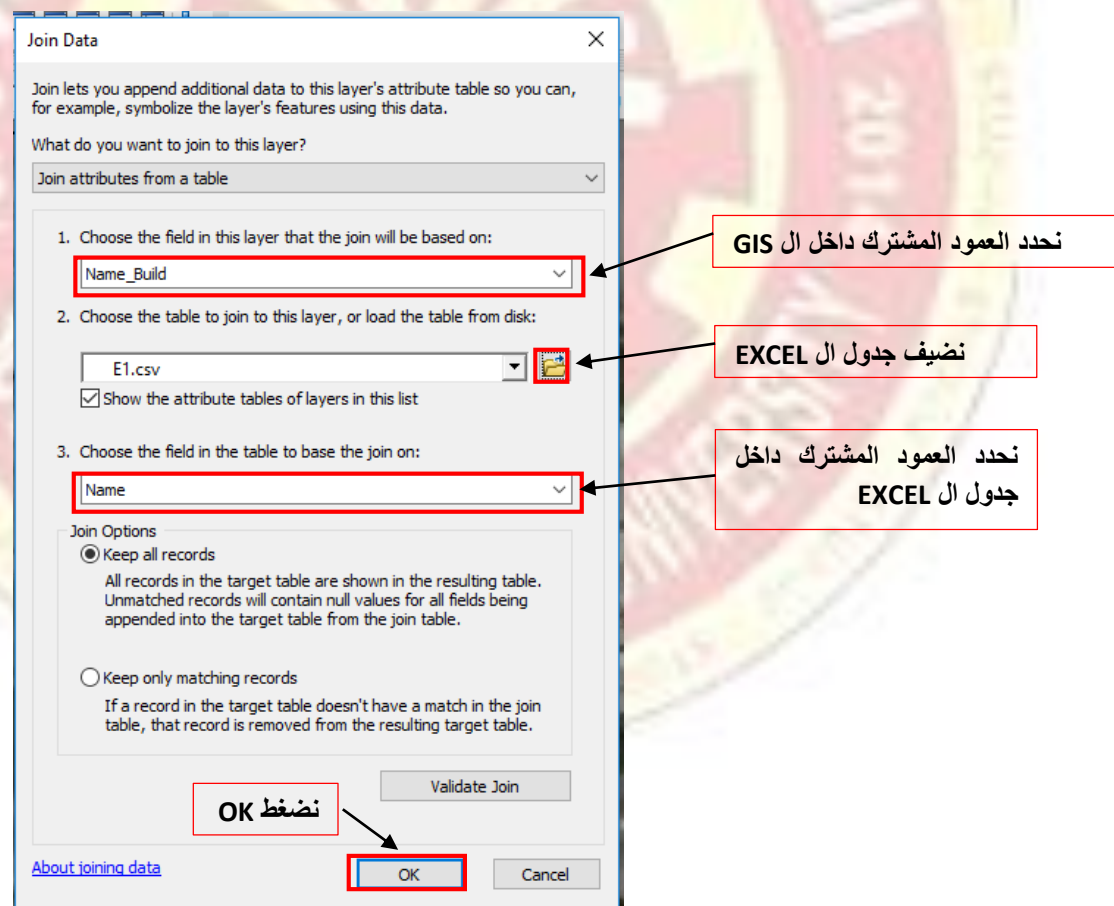

شكل رقم (٧,١٢) :- إضافة ملف Excel الى برنامج ال Arc Map

بعدها نضغط R.C على طبقة ال Building نلاحظ ربط الجدولين وإضافة البيانات الوصفية.

• الربط باستخدام Relate

هي عملية لربط الجداول تتطلب وجود عمود مشترك بين الجدولين المراد ربطهما كما العملية Joinوالفرق بين العمليتين ان ال Relate عند ربط الجدولين لا يظهر بيانات الربط لجدول البيانات الوصفية. صيغة الحفظ الخاصة بالملف هي نفسها في الامر join وللقيام بعملية الربط بهذه الطريقة نتبع التالي:-

 أ- في برنامج ال Arc Map نضغط R.C على الطبقة المراد إضافة الجدول الوصفي و هي طبقة ال ومن القائمة نختار Joins and Relates ومن القائمة الفرعية نختار Join شكل رقم (٧,١٣).

|                | (B)        | Сору                                |                                                                                                    |
|----------------|------------|-------------------------------------|----------------------------------------------------------------------------------------------------|
| 🖃 🚞 E:\basra ı | ×          | Remove                              |                                                                                                    |
| 🖃 🗹 south      |            | Open Attribute Table                |                                                                                                    |
| R              |            | Joins and Relates                   | Join                                                                                                    |
| Gri            | 1          | Zoom To Layer                       | Remove Join(s)                                                                                                    |
| 🗾 Blu          | 5          | Zoom To Make Visible                | Relate                                                                                                    |
|                |            | Visible Scale Range                 | Remove Relate(s)                                                                                                    |
|                |            | Use Symbol Levels                   | and the second second                                                                                                    |
|                |            | Selection                           | • (1) (1) (1) (1) (1)                                                                                                    |
|                |            | Label Features                      | A CONTRACTOR OF A CONTRACTOR OFTA CONTRACTOR OFTA CONTRACTOR OFTA CONTRACTOR O |
|                |            | Edit Features                       |                                                                                                    |
|                | 7A         | Convert Labels to Annotation        | CONTRACTOR OF THE OWNER OF THE OWNER                                                                                                    |
|                | \$□        | Convert Features to Graphics        |                                                                                                    |
|                |            | Convert Symbology to Representation | Contraction of the last                                                                                                    |
|                |            | Data                                |                                                                                                    |
|                | $\diamond$ | Save As Layer File                  | 1                                                                                                    |
|                | ŵ          | Create Layer Package                | Contraction of the local division of the local division of the loc |
|                | AP         | Properties                          |                                                                                                    |

شكل رقم (٧,١٣) :- إضافة ملف Excel الى برنامج ال Arc Map

ب- بعدها تظهر نافذة بعنوان Relate نضيف من خلالها جدول ال Excel لاحظ الشكل رقم (٧,١٤)

| 2  | Relate                                                                                                    | ×       |                                           |
|----|----------------------------------------------------------------------------------------------------|---------|-------------------------------------------|
| -  | Relate lets you associate data with this layer. The associated data isn<br>appended into this layer's attribute table like it is in a Join. Instead you<br>can access the related data when you work with this layer's attributes<br>vice-versa. | t<br>or | 5 5 1-1                                   |
| 14 | Establishing a relate is particularly useful if there is a 1-to-many or<br>many-to-many association between the layer and the related data.                                                                                                    |         |                                           |
|    | 1. Choose the field in this layer that the relate will be based on:                                                                                                    |         | نحدد العمود المشترك داخل ال GIS           |
| 1  | 2. Choose the table or layer to relate to this layer, or load from disk:                                                                                                    |         | نضيف جدول ال EXCEL                        |
| -  | 3. Choose the field in the related table or layer to base the relate on:           Name                                                                                                    |         | تحدد العمود المشترك داخل<br>جدول ال EXCEL |
|    | 4. Choose a name for the relate:<br>Relate 1                                                                                                    |         | اسم عملية الربط                           |
|    | About relating data OK Cancel                                                                                                    |         |                                           |
|    | OK نضغط                                                                                                    |         |                                           |

شكل رقم (۷,۱٤) :- إضافة ملف Excel الى برنامج ال

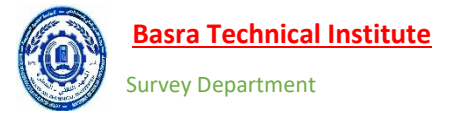

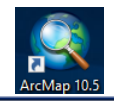

## و لإظهار البيانات في هذه الطريقة نستخدم الأداة Identify <sup>1</sup> في شريط الأدوات وعند الضغط عليها يتحول شكل الماوس \* نحدد من احد الأبنية فتظهر قائمة بعنوان Identify

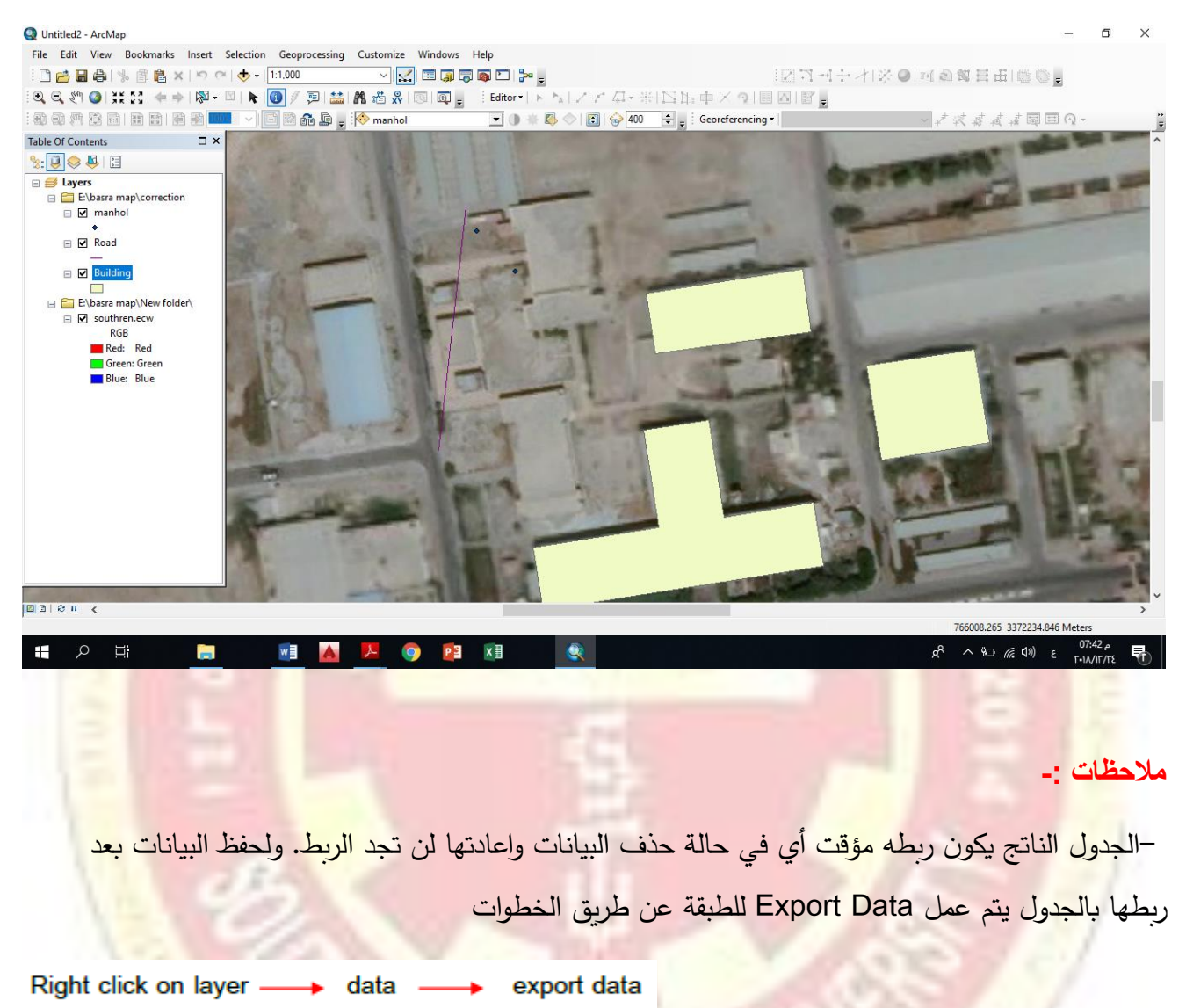